# MVME5500 Single-Board Computer

# Installation and Use

#### V5500A/IH2

October 2003 Edition

© Copyright 2003 Motorola Inc.

All rights reserved.

Printed in the United States of America.

Motorola and the stylized M logo are trademarks of Motorola, Inc., registered in the U.S. Patent and Trademark Office.

All other product or service names mentioned in this document are the property of their respective owners.

## Safety Summary

The following general safety precautions must be observed during all phases of operation, service, and repair of this equipment. Failure to comply with these precautions or with specific warnings elsewhere in this manual could result in personal injury or damage to the equipment.

The safety precautions listed below represent warnings of certain dangers of which Motorola is aware. You, as the user of the product, should follow these warnings and all other safety precautions necessary for the safe operation of the equipment in your operating environment.

#### Ground the Instrument.

To minimize shock hazard, the equipment chassis and enclosure must be connected to an electrical ground. If the equipment is supplied with a three-conductor AC power cable, the power cable must be plugged into an approved three-contact electrical outlet, with the grounding wire (green/yellow) reliably connected to an electrical ground (safety ground) at the power outlet. The power jack and mating plug of the power cable meet International Electrotechnical Commission (IEC) safety standards and local electrical regulatory codes.

#### Do Not Operate in an Explosive Atmosphere.

Do not operate the equipment in any explosive atmosphere such as in the presence of flammable gases or fumes. Operation of any electrical equipment in such an environment could result in an explosion and cause injury or damage.

#### Keep Away From Live Circuits Inside the Equipment.

Operating personnel must not remove equipment covers. Only Factory Authorized Service Personnel or other qualified service personnel may remove equipment covers for internal subassembly or component replacement or any internal adjustment. Service personnel should not replace components with power cable connected. Under certain conditions, dangerous voltages may exist even with the power cable removed. To avoid injuries, such personnel should always disconnect power and discharge circuits before touching components.

#### Use Caution When Exposing or Handling a CRT.

Breakage of a Cathode-Ray Tube (CRT) causes a high-velocity scattering of glass fragments (implosion). To prevent CRT implosion, do not handle the CRT and avoid rough handling or jarring of the equipment. Handling of a CRT should be done only by qualified service personnel using approved safety mask and gloves.

#### Do Not Substitute Parts or Modify Equipment.

Do not install substitute parts or perform any unauthorized modification of the equipment. Contact your local Motorola representative for service and repair to ensure that all safety features are maintained.

#### **Observe Warnings in Manual.**

Warnings, such as the example below, precede potentially dangerous procedures throughout this manual. Instructions contained in the warnings must be followed. You should also employ all other safety precautions which you deem necessary for the operation of the equipment in your operating environment.

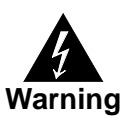

To prevent serious injury or death from dangerous voltages, use extreme caution when handling, testing, and adjusting this equipment and its components.

# Flammability

All Motorola PWBs (printed wiring boards) are manufactured with a flammability rating of 94V-0 by UL-recognized manufacturers.

# **EMI** Caution

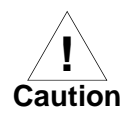

This equipment generates, uses and can radiate electromagnetic energy. It may cause or be susceptible to electromagnetic interference (EMI) if not installed and used with adequate EMI protection.

# **Lithium Battery Caution**

This product contains a lithium battery to power the clock and calendar circuitry.

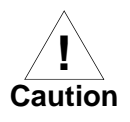

Danger of explosion if battery is replaced incorrectly. Replace battery only with the same or equivalent type recommended by the equipment manufacturer. Dispose of used batteries according to the manufacturer's instructions.

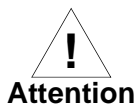

Il y a danger d'explosion s'il y a remplacement incorrect de la batterie. Remplacer uniquement avec une batterie du même type ou d'un type équivalent recommandé par le constructeur. Mettre au rebut les batteries usagées conformément aux instructions du fabricant.

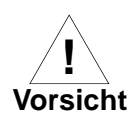

Explosionsgefahr bei unsachgemäßem Austausch der Batterie. Ersatz nur durch denselben oder einen vom Hersteller empfohlenen Typ. Entsorgung gebrauchter Batterien nach Angaben des Herstellers.

# **CE Notice (European Community)**

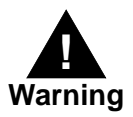

This is a Class A product. In a domestic environment, this product may cause radio interference, in which case the user may be required to take adequate measures.

Motorola Computer Group products with the CE marking comply with the EMC Directive (89/336/EEC). Compliance with this directive implies conformity to the following European Norms:

EN55022 "Limits and Methods of Measurement of Radio Interference Characteristics of Information Technology Equipment"; this product tested to Equipment Class A

EN55024 "Information technology equipment—Immunity characteristics—Limits and methods of measurement"

Board products are tested in a representative system to show compliance with the above mentioned requirements. A proper installation in a CE-marked system will maintain the required EMC performance.

In accordance with European Community directives, a "Declaration of Conformity" has been made and is available on request. Please contact your sales representative.

## Notice

While reasonable efforts have been made to assure the accuracy of this document, Motorola, Inc. assumes no liability resulting from any omissions in this document, or from the use of the information obtained therein. Motorola reserves the right to revise this document and to make changes from time to time in the content hereof without obligation of Motorola to notify any person of such revision or changes.

Electronic versions of this material may be read online, downloaded for personal use, or referenced in another document as a URL to the Motorola Computer Group Web site. The text itself may not be published commercially in print or electronic form, edited, translated, or otherwise altered without the permission of Motorola, Inc.

It is possible that this publication may contain reference to or information about Motorola products (machines and programs), programming, or services that are not available in your country. Such references or information must not be construed to mean that Motorola intends to announce such Motorola products, programming, or services in your country.

# Limited and Restricted Rights Legend

If the documentation contained herein is supplied, directly or indirectly, to the U.S. Government, the following notice shall apply unless otherwise agreed to in writing by Motorola, Inc.

Use, duplication, or disclosure by the Government is subject to restrictions as set forth in subparagraph (b)(3) of the Rights in Technical Data clause at DFARS 252.227-7013 (Nov. 1995) and of the Rights in Noncommercial Computer Software and Documentation clause at DFARS 252.227-7014 (Jun. 1995).

Motorola, Inc. Computer Group 2900 South Diablo Way Tempe, Arizona 85282

#### **About This Manual**

| Summary of Changes              | xvii  |  |
|---------------------------------|-------|--|
| Overview of Contents            | xviii |  |
| Comments and Suggestions        | xix   |  |
| Conventions Used in This Manual | xix   |  |

#### CHAPTER 1 Hardware Preparation and Installation

| Introduction 1-1                                       |
|--------------------------------------------------------|
| Description 1-1                                        |
| Getting Started 1-2                                    |
| Overview of Startup Procedures 1-2                     |
| Unpacking Guidelines 1-2                               |
| Hardware Configuration                                 |
| MVME5500 Preparation1-4                                |
| Ethernet 2, PMC/SBC Mode, and P2 I/O Selection Headers |
| (J6, J7, J28, J32, J34, J97 – J110)                    |
| Ethernet 1-8                                           |
| PMC/SBC Mode Selection 1-8                             |
| P2 I/O Selection 1-9                                   |
| Flash Boot Bank Select Header (J8)1-11                 |
| Flash 0 Programming Enable Header (J9)1-11             |
| Safe Start ENV Header (J10) 1-12                       |
| Flash 0 Block Write Protect Header (J15) 1-12          |
| SROM Initialization Enable Header (J17)1-13            |
| PowerPC Bus Mode Select Header (J19) 1-13              |
| CPU COP Enable Header (J20) 1-14                       |
| PCI Bus 0.0 Speed Header (J25) 1-14                    |
| VME SCON Select Header (J27) 1-15                      |
| PCI Bus 1.0 Speed Header (J29) 1-15                    |
| EEPROM Write Protect Header (J30) 1-16                 |
| Setting the PMC Vio Keying Pin1-16                     |
| Hardware Installation                                  |
| Installing the MVME5500 into a Chassis 1-17            |
| Connection to Peripherals 1-18                         |
| Completing the Installation                            |

#### CHAPTER 2 Startup and Operation

| Introduction            | 2-1 |
|-------------------------|-----|
| Applying Power          | 2-1 |
| Switches and Indicators | 2-1 |

#### CHAPTER 3 MOTLoad Firmware

| Introduction                                   |  |
|------------------------------------------------|--|
| Overview                                       |  |
| MOTLoad Implementation and Memory Requirements |  |
| MOTLoad Commands                               |  |
| MOTLoad Utility Applications                   |  |
| MOTLoad Tests                                  |  |
| Using MOTLoad                                  |  |
| Command Line Interface                         |  |
| Command Line Help                              |  |
| Command Line Rules                             |  |
| MOTLoad Command List                           |  |
| VME Settings                                   |  |
| CR/CSR Settings                                |  |
| Displaying VME Settings                        |  |
| Editing VME Settings                           |  |
| Deleting VME Settings                          |  |
| Restoring Default VME Settings                 |  |
| Remote Start                                   |  |

#### CHAPTER 4 Functional Description

| Features                         | 4-1 |
|----------------------------------|-----|
| Block Diagram                    | 4-2 |
| Processor                        | 4-3 |
| L3 Cache                         | 4-3 |
| System Controller                | 4-4 |
| CPU Bus Interface                | 4-4 |
| Memory Controller Interface      | 4-5 |
| Interrupt Controller             | 4-5 |
| I2C Serial Interface and Devices | 4-5 |
| Direct Memory Access (DMA)       | 4-6 |
| Timers                           | 4-6 |
| Flash Memory                     | 4-7 |

| System Memory                       | 4-7  |
|-------------------------------------|------|
| PCI Local Buses and Devices         | 4-8  |
| Gigabit Ethernet Interface          | 4-8  |
| 10/100Mb Ethernet Interface         | 4-8  |
| PCI-to-PCI Bridges                  |      |
| PMC Sites                           |      |
| PCI IDSEL Definition                | 4-9  |
| PCI Bus Arbitration                 | 4-9  |
| Asynchronous Serial Ports           | 4-10 |
| Real Time Clock and NVRAM           | 4-10 |
| System Control and Status Registers | 4-11 |
| Sources of Reset                    | 4-11 |
| VME Interface                       | 4-11 |
| PMC Expansion                       | 4-12 |
| Debug Support                       |      |

#### CHAPTER 5 Pin Assignments

| Introduction                                           | 5-1  |
|--------------------------------------------------------|------|
| Connectors                                             | 5-2  |
| Asynchronous Serial Port Connector (J1)                | 5-2  |
| Ethernet Connectors (J2)                               | 5-3  |
| IPMC Connector (J3)                                    | 5-3  |
| PCI/PMC Expansion Connector (J4)                       | 5-5  |
| CPU COP Connector (J5)                                 | 5-8  |
| PMC 1 Interface Connectors (J11, J12, J13, J14)        | 5-8  |
| Boundary Scan Connector (J18)                          | 5-15 |
| PMC 2 Interface Connectors (J21, J22, J23, J24)        | 5-16 |
| Asynchronous Serial Port (COM2) Planar Connector (J33) | 5-22 |
| VMEbus Connectors (P1 & P2) (PMC Mode)                 | 5-22 |
| VMEbus Connectors (P1 & P2) (SBC Mode)                 | 5-25 |
| Memory Expansion Connector (P4)                        | 5-29 |
| Headers                                                | 5-33 |
| Ethernet 2, PMC/SBC Mode, and P2 I/O Selection Headers |      |
| (J6, J7, J28, J32, J34, J97 – J110)                    | 5-33 |
| Ethernet                                               | 5-33 |
| PMC/SBC Mode Selection                                 | 5-34 |
| P2 I/O Selection                                       | 5-35 |
| Flash Boot Bank Select Header (J8)                     | 5-40 |
| Flash 0 Programming Enable Header (J9)                 | 5-40 |
| Safe Start ENV Header (J10)                            | 5-41 |
|                                                        |      |

| Flash 0 Block Write Protect Header (J15) |  |
|------------------------------------------|--|
| SROM Initialization Enable Header (J17)  |  |
| Bus Mode Select Header (J19)             |  |
| COP Enable Header (J20)                  |  |
| PCI Bus 0.0 Speed Header (J25)           |  |
| VME SCON Select Header (J27)             |  |
| PCI Bus 1.0 Speed Header (J29)           |  |
| EEPROM Write Protect Header (J30)        |  |
|                                          |  |

#### APPENDIX A Specifications

| Power Requirements           | A-1 |
|------------------------------|-----|
| Supply Current Requirements  | A-1 |
| Environmental Specifications | A-2 |

#### APPENDIX B RAM5500 Memory Expansion Module

| Overview                                        | B-1 |
|-------------------------------------------------|-----|
| Features                                        | B-1 |
| Functional Description                          | B-1 |
| RAM5500 Description                             | B-1 |
| SROM                                            | B-3 |
| Clocks                                          | B-3 |
| RAM5500 Module Installation                     | B-3 |
| Memory Expansion Connector (P1) Pin Assignments | B-5 |
| RAM5500 Programming Issues                      | B-8 |
| Serial Presence Detect (SPD) Data               | B-8 |
|                                                 |     |

#### APPENDIX C Thermal Validation

| Thermally Significant Components  | C-1 |
|-----------------------------------|-----|
| Component Temperature Measurement | C-5 |
| Preparation                       | C-5 |
| Measuring Junction Temperature    | C-5 |
| Measuring Case Temperature        | C-5 |
| Measuring Local Air Temperature   | C-8 |

#### APPENDIX D Related Documentation

| Motorola Computer Group Documents | <b>D-</b> 1 |
|-----------------------------------|-------------|
| Manufacturers' Documents          | D-2         |
| Related Specifications            | D-5         |

| Figure 4-1.MVME5500 Block Diagram4-3Figure 4-2.COM1 Asynchronous Serial Port Connections (RJ-45)4-10Figure 5-1.SBC/IPMC712 Mode5-37Figure 5-2.SBC/IPMC761 Mode5-38Figure 5-3.PMC Mode5-39Figure B-1.RAM5500 Block DiagramB-2Figure C-1.Thermally Significant Components—Primary SideC-3Figure C-2.Thermally Significant Components—Secondary SideC-4Figure C-3.Mounting a Thermocouple Under a HeatsinkC-7Figure C-4.Measuring Local Air TemperatureC-8                                                                                                    | Figure 1-1. MVME5500 Layout                                   | 1-7  |
|----------------------------------------------------------------------------------------------------|---------------------------------------------------------------|------|
| Figure 4-2. COM1 Asynchronous Serial Port Connections (RJ-45)       4-10         Figure 5-1. SBC/IPMC712 Mode       5-37         Figure 5-2. SBC/IPMC761 Mode       5-38         Figure 5-3. PMC Mode       5-39         Figure B-1. RAM5500 Block Diagram       B-2         Figure C-1. Thermally Significant Components—Primary Side       C-3         Figure C-2. Thermally Significant Components—Secondary Side       C-4         Figure C-3. Mounting a Thermocouple Under a Heatsink       C-7         Figure C-4. Measuring Local Air Temperature       C-8 | Figure 4-1. MVME5500 Block Diagram                            | 4-3  |
| Figure 5-1.       SBC/IPMC712 Mode       5-37         Figure 5-2.       SBC/IPMC761 Mode       5-38         Figure 5-3.       PMC Mode       5-39         Figure B-1.       RAM5500 Block Diagram       B-2         Figure C-1.       Thermally Significant Components—Primary Side       C-3         Figure C-2.       Thermally Significant Components—Secondary Side       C-4         Figure C-3.       Mounting a Thermocouple Under a Heatsink       C-7         Figure C-4.       Measuring Local Air Temperature       C-8                                  | Figure 4-2. COM1 Asynchronous Serial Port Connections (RJ-45) | 4-10 |
| Figure 5-2.       SBC/IPMC761 Mode       5-38         Figure 5-3.       PMC Mode       5-39         Figure B-1.       RAM5500 Block Diagram       B-2         Figure C-1.       Thermally Significant Components—Primary Side       C-3         Figure C-2.       Thermally Significant Components—Secondary Side       C-4         Figure C-3.       Mounting a Thermocouple Under a Heatsink       C-7         Figure C-4.       Measuring Local Air Temperature       C-8                                                                                        | Figure 5-1. SBC/IPMC712 Mode                                  | 5-37 |
| Figure 5-3. PMC Mode       5-39         Figure 5-1. RAM5500 Block Diagram       B-2         Figure C-1. Thermally Significant Components—Primary Side       C-3         Figure C-2. Thermally Significant Components—Secondary Side       C-4         Figure C-3. Mounting a Thermocouple Under a Heatsink       C-7         Figure C-4. Measuring Local Air Temperature       C-8                                                                                                    | Figure 5-2. SBC/IPMC761 Mode                                  | 5-38 |
| Figure B-1. RAM5500 Block Diagram       B-2         Figure C-1. Thermally Significant Components—Primary Side       C-3         Figure C-2. Thermally Significant Components—Secondary Side       C-4         Figure C-3. Mounting a Thermocouple Under a Heatsink       C-7         Figure C-4. Measuring Local Air Temperature       C-8                                                                                                    | Figure 5-3. PMC Mode                                          | 5-39 |
| Figure C-1. Thermally Significant Components—Primary Side                                                                                                    | Figure B-1. RAM5500 Block Diagram                             | B-2  |
| Figure C-2. Thermally Significant Components—Secondary Side                                                                                                    | Figure C-1. Thermally Significant Components—Primary Side     | C-3  |
| Figure C-3. Mounting a Thermocouple Under a Heatsink                                                                                                    | Figure C-2. Thermally Significant Components—Secondary Side   | C-4  |
| Figure C-4. Measuring Local Air TemperatureC-8                                                                                                    | Figure C-3. Mounting a Thermocouple Under a Heatsink          | C-7  |
|                                                                                                    | Figure C-4. Measuring Local Air Temperature                   | C-8  |

| Table 1-1. Startup Overview                                                     | 1-2  |
|---------------------------------------------------------------------------------|------|
| Table 1-2. MVME5500 Jumper Settings                                             | 1-5  |
| Table 1-3. MVME5500 Connectors                                                  | 1-18 |
| Table 2-1. Front-Panel LED Status Indicators                                    | 2-2  |
| Table 3-1. MOTLoad Commands                                                     | 3-7  |
| Table 4-1. MVME5500 Features Summary                                            | 4-1  |
| Table 5-1. COM1 Connector (J1) Pin Assignments                                  | 5-2  |
| Table 5-2. Ethernet Connector (J2) Pin Assignments                              | 5-3  |
| Table 5-3. IPMC Connector (J3) Pin Assignments                                  | 5-3  |
| Table 5-4. PCI/PMC Expansion Connector (J4) Pin Assignments                     | 5-5  |
| Table 5-5. CPU COP Connector (J5) Pin Assignments                               | 5-8  |
| Table 5-6. PMC 1 Connector (J11) Pin Assignments                                | 5-9  |
| Table 5-7. PMC 1 Connector (J12) Pin Assignments                                | 5-10 |
| Table 5-8. PMC 1 Connector (J13) Pin Assignments                                | 5-12 |
| Table 5-9. PMC 1 Connector (J14) Pin Assignments                                | 5-13 |
| Table 5-10. Boundary Scan Connector (J18) Pin Assignments                       | 5-15 |
| Table 5-11. PMC 2 Connector (J21) Pin Assignments                               | 5-16 |
| Table 5-12. PMC 2 Connector (J22) Pin Assignments                               | 5-17 |
| Table 5-13. PMC 2 Connector (J23) Pin Assignments                               | 5-19 |
| Table 5-14. PMC 2 Connector (J24) Pin Assignments                               | 5-20 |
| Table 5-15. COM2 Planar Connector (J33) Pin Assignments                         | 5-22 |
| Table 5-16. VME Connector (P2) Pin Assignments (PMC Mode)                       | 5-23 |
| Table 5-17. VME Connector (P2) Pinout with IPMC712                              | 5-26 |
| Table 5-18. VME Connector (P2) Pinouts with IPMC761                             | 5-27 |
| Table 5-19. Memory Expansion Connector (P4) Pin Assignments                     | 5-29 |
| Table 5-20. Ethernet 2 Selection Headers (J6, J7, J100, J101) Pin Assignments . | 5-33 |
| Table 5-21. Ethernet 2 Selection Headers (J34, J97, J98, J99) Pin Assignments . | 5-34 |
| Table 5-22. PMC/SBC Mode Selection Headers (J28, J32) Pin Assignments           | 5-35 |
| Table 5-23. P2 I/O Selection Headers (J102 – J110) Pin Assignments              | 5-36 |
| Table 5-24. Flash Boot Bank Select Header (J8) Pin Assignments                  | 5-40 |
| Table 5-25. Flash 0 Programming Enable Header (J9) Pin Assignments              | 5-40 |
| Table 5-26. Safe Start ENV Header (J10) Pin Assignments                         | 5-41 |
| Table 5-27. Flash 0 Write Protect Header (J15) Pin Assignments                  | 5-41 |
| Table 5-28. SROM Initialization Enable Header (J17) Pin Assignments             | 5-42 |

| Table 5-29. Bus Mode Header (J19) Pin Assignments             |             |
|---------------------------------------------------------------|-------------|
| Table 5-30. COP Enable Header (J20) Pin Assignments           |             |
| Table 5-31. PCI Bus 0.0 Speed Header (J25) Pin Assignments    |             |
| Table 5-32. VME SCON Select Header (J27) Pin Assignments      |             |
| Table 5-33. PCI Bus 1.0 Speed Header (J25) Pin Assignments    |             |
| Table 5-34. EEPROM Write Protect Header (J30) Pin Assignments |             |
| Table A-1. Power Requirements                                 | A-1         |
| Table A-2. MVME5500 Specifications                            | A-2         |
| Table B-1. RAM5500 Feature Summary                            | B-1         |
| Table B-2. RAM5500 Connector (P1) Pin Assignments             | B-5         |
| Table C-1. Thermally Significant Components                   | C-2         |
| Table D-1. Motorola Computer Group Documents                  | <b>D-</b> 1 |
| Table D-2. Manufacturers' Documents                           | D-2         |
| Table D-3. Related Specifications                             | D-5         |

# **About This Manual**

The *MVME5500 Single-Board Computer Installation and Use* manual provides the information you will need to install and configure your MVME5500 single-board computer. It provides specific preparation and installation information, and data applicable to the board.

As of the printing date of this manual, the MVME5500 supports the models listed below.

| Model Number  | Description                                          |
|---------------|------------------------------------------------------|
| MVME5500-0161 | 1 GHz MPC7455 processor, 512MB SDRAM, Scanbe handles |
| MVME5500-0163 | 1 GHz MPC7455 processor, 512MB SDRAM, IEEE handles   |

# Summary of Changes

This is the second edition of the *Installation and Use* manual. It supersedes the August 2003 edition and incorporates the following changes.

| Date            | Changes                                                                                                    |
|-----------------|----------------------------------------------------------------------------------------------------|
| October<br>2003 | Added diagrams to <i>Ethernet 2</i> , <i>PMC/SBC Mode, and P2 I/O</i><br><i>Selection Headers (J6, J7, J28, J32, J34, J97 – J110)</i> on page<br>5-33 to better explain the PMC, SBC/IPMC761, and<br>SBC/IPMC712 modes in conjunction with the P2 adapter and<br>MVME761/712 transition modules. Added Appendix B,<br><i>RAM5500 Memory Expansion Module</i> . Changed the default<br>configuration of the <i>Flash Boot Bank Select Header (J8)</i> to<br>Flash device 0. Added LFM specification to Table A-2 on page<br>A-2. Added more details to <i>VME Settings</i> on page 3-12. Other<br>changes were made to correct typographical errors. |

# **Overview of Contents**

This manual is divided into the following chapters and appendices:

Chapter 1, *Hardware Preparation and Installation*, provides MVME5500 board preparation and installation instructions, as well as ESD precautionary notes.

Chapter 2, *Startup and Operation*, provides the power-up procedure and identifies the switches and indicators on the MVMEM5500.

Chapter 3, *MOTLoad Firmware*, describes the basic features of the MOTLoad firmware product.

Chapter 4, *Functional Description*, describes the MVME5500 on a block diagram level.

Chapter 5, *Pin Assignments*, provides pin assignments for various headers and connectors on the MMVE5500 single-board computer.

Appendix A, *Specifications*, provides power requirements and environmental specifications.

Appendix B, *RAM5500 Memory Expansion Module*, provides a description of the RAM5500 memory expansion module, as well as installation instructions and connector pin assignments.

Appendix C, *Thermal Validation*, provides information to conduct thermal evaluations and identifies thermally significant components along with their maximum allowable operating temperatures.

Appendix D, *Related Documentation*, provides a listing of related Motorola manuals, vendor documentation, and industry specifications.

# **Comments and Suggestions**

Motorola welcomes and appreciates your comments on its documentation. We want to know what you think about our manuals and how we can make them better. Mail comments to:

Motorola Computer Group Reader Comments DW164 2900 S. Diablo Way Tempe, Arizona 85282

You can also submit comments to the following e-mail address: reader-comments@mcg.mot.com

In all your correspondence, please list your name, position, and company. Be sure to include the title and part number of the manual and tell how you used it. Then tell us your feelings about its strengths and weaknesses and any recommendations for improvements.

# **Conventions Used in This Manual**

The following typographical conventions are used in this document:

#### bold

is used for user input that you type just as it appears; it is also used for commands, options and arguments to commands, and names of programs, directories and files.

#### italic

is used for names of variables to which you assign values, for function parameters, and for structure names and fields. Italic is also used for comments in screen displays and examples, and to introduce new terms.

#### courier

is used for system output (for example, screen displays, reports), examples, and system prompts.

#### <Enter>, <Return> or <CR>

represents the carriage return or Enter key.

#### Ctrl

represents the Control key. Execute control characters by pressing the Ctrl key and the letter simultaneously, for example, Ctrl-d.

# 1

# Introduction

This chapter contains the following information:

- Board preparation and installation instructions
- □ ESD precautionary notes

# Description

The MVME5500 is a single-board computer based on the PowerPC MPC7455 processor and the Marvell GT-64260B host bridge with a dual PCI interface and memory controller. On-board payload includes two PMC slots, two SDRAM banks, an expansion connector for two additional banks of SDRAM, 8MB boot Flash ROM, one 10/100/1000 Ethernet port, one 10/100 Ethernet port, 32MB expansion Flash ROM, two serial ports, NVRAM and a real-time clock.

The MVME5500 interfaces to a VMEbus system via its P1 and P2 connectors and contains two IEEE 1386.1 PCI mezzanine card (PMC) slots. The PMC slots are 64-bit and support both front and rear I/O.

Additionally, the MVME5500 is user-configurable by setting on-board jumpers. Two I/O modes are possible: PMC mode or SBC mode (also called 761 or IPMC mode). The SBC mode uses the IPMC712 I/O PMC and the MVME712M transition module, or the IPMC761 I/O PMC and the MVME761 transition module. The SBC mode is backwards compatible with the MVME761 transition module and the P2 adapter card (excluding PMC I/O routing) used on the MVME5100 product. This mode is accomplished by configuring the on-board jumpers and by attaching an IPMC761 PMC in PMC slot 1. Secondary Ethernet is configured to the rear.

PMC mode is backwards compatible with the MVME5100 and is accomplished by configuring the on-board jumpers.

# **Getting Started**

This section provides an overview of the steps necessary to install and power up the MVME5500 and a brief section on unpacking and ESD precautions.

## **Overview of Startup Procedures**

The following table lists the things you will need to do before you can use this board and tells where to find the information you need to perform each step. Be sure to read this entire chapter, including all Caution and Warning notes, before you begin.

| What you need to do                                     | Refer to                                            |
|---------------------------------------------------------|-----------------------------------------------------|
| Unpack the hardware.                                    | Unpacking Guidelines on page 1-2                    |
| Configure the hardware by setting jumpers on the board. | MVME5500 Preparation on page 1-4                    |
| Install the MVME5500 board in a chassis.                | Installing the MVME5500 into a Chassis on page 1-17 |
| Connect any other equipment you will be using           | Connection to Peripherals on page 1-18              |
| Verify the hardware is installed.                       | Completing the Installation on page 1-19            |

Table 1-1. Startup Overview

# **Unpacking Guidelines**

Unpack the equipment from the shipping carton. Refer to the packing list and verify that all items are present. Save the packing material for storing and reshipping of equipment.

**Note** If the shipping carton is damaged upon receipt, request that the carrier's agent be present during the unpacking and inspection of the equipment.

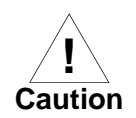

Avoid touching areas of integrated circuitry; static discharge can damage circuits.

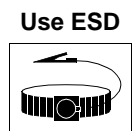

Wrist Strap

Motorola strongly recommends that you use an antistatic wrist strap and a conductive foam pad when installing or upgrading a system. Electronic components, such as disk drives, computer boards, and memory modules can be extremely sensitive to electrostatic discharge (ESD). After removing the component from its protective wrapper or from the system, place the component flat on a grounded, static-free surface (and, in the case of a board, component side up). Do not slide the component over any surface.

If an ESD station is not available, you can avoid damage resulting from ESD by wearing an antistatic wrist strap (available at electronics stores) that is attached to an active electrical ground. Note that a system chassis may not be grounded if it is unplugged.

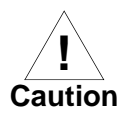

Inserting or removing modules with power applied may result in damage to module components.

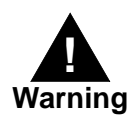

Dangerous voltages, capable of causing death, are present in this equipment. Use extreme caution when handling, testing, and adjusting.

# **Hardware Configuration**

This section discusses certain hardware and software tasks that may need to be performed prior to installing the board in a chassis.

To produce the desired configuration and ensure proper operation of the MVME5500, you may need to carry out certain hardware modifications before installing the module.

Most options on the MVME5500 are software configurable. Configuration changes are made by setting bits in control registers after the board is installed in a system.

Jumpers are used to control those options that are not software configurable. These jumper settings are described further on in this section. If you are resetting the board jumpers from their default settings, it is important to verify that all settings are reset properly.

#### **MVME5500** Preparation

Figure 1-1 illustrates the placement of the jumpers, headers, connectors, and various other components on the MVME5500. There are several manually configurable headers on the MVME5500 and their settings are shown in Table 1-2. Each header's default setting is enclosed in brackets.

1

For pin assignments on the MVME5500, refer to Chapter 5, *Pin Assignments*.

| Jumper                   | Function                                                                                                    | Settings                            |                                                                                                    |
|--------------------------|----------------------------------------------------------------------------------------------------|-------------------------------------|----------------------------------------------------------------------------------------------------|
| J6,<br>J100,<br>J7, J101 | Ethernet 2 Selection<br>Headers<br>(see also J34, J97, J98, J99)<br><b>Note</b> Refer to the note on<br>page 1-8 for a configuration<br>limitation. | 2-3 on all<br>[1-2 on all]          | Rear P2 Ethernet (SBC mode)<br>Front-panel Ethernet                                                                         |
| J8                       | Flash Boot Bank Select<br>Header                                                                                                    | No jumper installed<br>[1-2]<br>2-3 | Boots from Flash 0<br>Boots from Flash 0<br>Boots from Flash 1                                                              |
| J9                       | Flash 0 Programming<br>Enable Header                                                                                                    | No jumper installed [1-2]           | Disables Flash 0 writes<br>Enables Flash 0 writes                                                                           |
| J10                      | Safe Start ENV Header                                                                                                    | No jumper installed<br>[1-2]<br>2-3 | Normal ENV settings used<br>during boot<br>Normal ENV settings used<br>during boot<br>Safe ENV settings used during<br>boot |
| J15                      | Flash 0 Block Write Protect<br>Header                                                                                                    | No jumper installed [1-2]           | Disables Flash 0 K3 block<br>writes<br>Enables Flash 0 K3 block<br>writes                                                   |
| J16                      | Non-Standard Option<br>Header                                                                                                    | For factory use only.               |                                                                                                    |
| J17                      | SROM Initialization<br>Enable Header                                                                                                    | No jumper installed<br>[1-2]<br>2-3 | Enables SROM initialization<br>Enables SROM initialization<br>Disables SROM initialization                                  |
| J19                      | PowerPC Bus Mode Select<br>Header                                                                                                    | No jumper installed<br>[1-2]<br>2-3 | 60x bus mode<br>60x bus mode<br>MPX bus mode                                                                                |

#### Table 1-2. MVME5500 Jumper Settings

| Table 1-2. MVME5500 Jumper | r Settings (continued) |
|----------------------------|------------------------|
|----------------------------|------------------------|

| Jumper                   | Function                                                                                                    | Settings                                                  |                                                                                                    |
|--------------------------|----------------------------------------------------------------------------------------------------|-----------------------------------------------------------|----------------------------------------------------------------------------------------------------|
| J20                      | CPU COP Enable Header                                                                                                    | No jumper installed [1-2]                                 | Enables boundary scan<br>Enables CPU COP                                                                       |
| J25                      | PCI Bus 0.0 Speed Header                                                                                                    | [No jumper installed]<br>1-2                              | PMC board controls whether<br>the bus runs at 33 MHz or<br>66 MHz<br>Forces PCI bus 0.0 to remain at<br>33 MHz |
| J27                      | VME SCON Select Header                                                                                                    | No jumper installed<br>1-2<br>[2-3]                       | Always SCON<br>No SCON<br>Auto-SCON                                                                            |
| J28, J32                 | <ul> <li>PMC/SBC Mode Selection<br/>Headers<br/>(set both jumpers)</li> <li>Warning: Refer to page<br/>1-9 for a warning about<br/>configuring for IPMC<br/>mode.</li> </ul> | 1-2 on both<br>2-3 on both<br>[2-3 on J32, 1-2 on<br>J28] | PMC mode<br>SBC/IPMC761 mode<br>SBC/IPMC712 mode                                                               |
| J29                      | PCI Bus 1.0 Speed Header                                                                                                    | [No jumper installed]<br>1-2                              | PMC board controls whether<br>the bus runs at 33 MHz or 66<br>MHz<br>Forces PCI bus 1.0 to remain at<br>33 MHz |
| J30                      | EEPROM Write Protect<br>Header                                                                                                    | No jumper installed [1-2]                                 | Disables EEPROM<br>programming<br>Enables EEPROM<br>programming                                                |
| J34,<br>J97,<br>J98, J99 | Ethernet 2 Selection<br>Headers<br>(see also J6, J100, J7, J101)                                                                                                    | 1-2 on all                                                | Rear P2 Ethernet<br>(set when in SBC/IPMC761<br>mode)                                                          |
|                          | <b>Note</b> Refer to a note on page 1-8 for a configuration limitation.                                                                                                    | [No jumpers<br>installed]                                 | Front-panel Ethernet                                                                                           |
| J102 –<br>J110           | P2 I/O Selection Headers                                                                                                    | 1-2<br>[2-3]                                              | PMC 2 I/O connected to P2<br>IPMC I/O connected to P2                                                          |

**Note** Items in brackets are factory default settings.

The MVME5500 is factory tested and shipped with the configuration described in the following section.

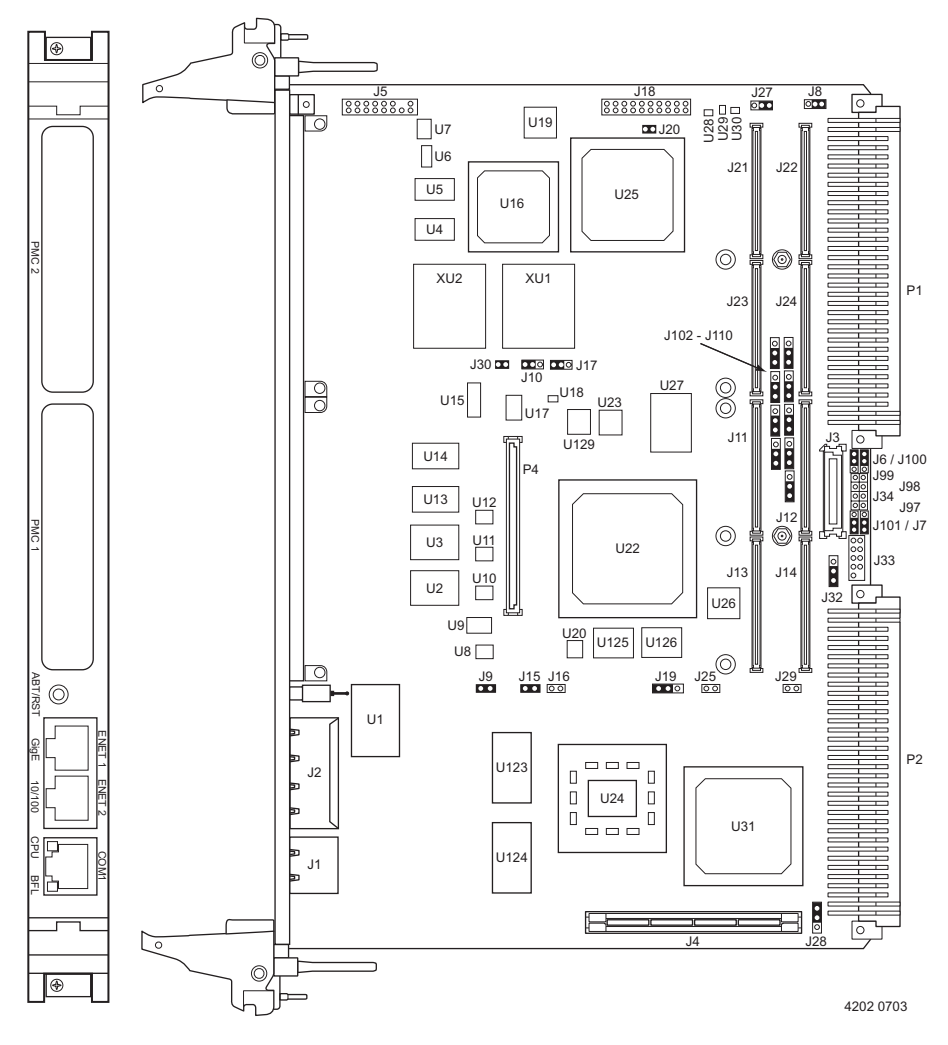

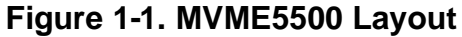

# Ethernet 2, PMC/SBC Mode, and P2 I/O Selection Headers (J6, J7, J28, J32, J34, J97 – J110)

All of the headers described below are used in conjunction with each other to select various modes of operation for 10/100BaseT Ethernet, PMC/SBC mode, and P2 I/O mode.

#### Ethernet

Four 3-pin planar headers (J6, J7, J100, J101) and four 2-pin planar headers (J34, J97, J98, J99) are for 10/100/BaseT Ethernet 2 selection. *Ethernet 1 is the Gigabit Ethernet port and is front panel only.* 

For J6, J100, J7 and J101, install jumpers across pins 2-3 on all four headers for rear P2 Ethernet. For front-panel Ethernet, install jumpers across pins 1-2 on all four headers.

**Note** If the rear P2 Ethernet is selected by jumpers J6, J7, J100, and J101, the Ethernet signals also connect to PMC 1 user I/O connector J14. If a PMC card is plugged into PMC slot 1, there may be a conflict between the I/O from the PMC card and the rear Ethernet signals. This conflict does not occur with the IPMC761 or IPMC712 modules.

For J34, J97, J98 and J99, no jumpers are installed for front-panel Ethernet. For rear P2 Ethernet, install jumpers across pins 1-2 on all four headers when in SBC/IPMC761 mode.

#### **PMC/SBC Mode Selection**

The MVME5500 is set at the factory for SBC/IPMC712 mode. The SBC/IPMC761 mode should only be selected when using the IPMC761 module in conjunction with the MVME761 transition module. The PMC mode should be selected when using PMC modules with specific user I/O in conjunction with the corresponding transition module. PMC mode should also be selected when using PrPMC modules.

Two 3-pin planar headers (J28, J32) are for PMC/SBC mode selection. For PMC mode, install jumpers across pins 1-2 on both headers. For SBC/IPMC761 mode, install jumpers across pins 2-3 on both headers. For

SBC/IPMC712 mode, install a jumper across pins 2-3 for J32 and install a jumper across pins 1-2 for J28.

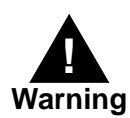

When J28 is configured for SBC/IPMC mode, -12V is supplied to P2 pin A30. If there is an incompatible board plugged into this P2 slot, damage may occur.

When J32 is configured for SBC/IPMC mode, +12V is supplied to P2 pin C7. If there is an incompatible board plugged into this P2 slot, damage may occur.

#### P2 I/O Selection

Nine 3-pin planar headers (J102 –J110) are for P2 I/O selection. Install jumpers across pins 1-2 on all nine headers when in PMC mode. Install jumpers across pins 2-3 on all nine headers when in SBC/IPMC761 or SBC/IPMC712 mode to connect the extended SCSI signals to P2.

1

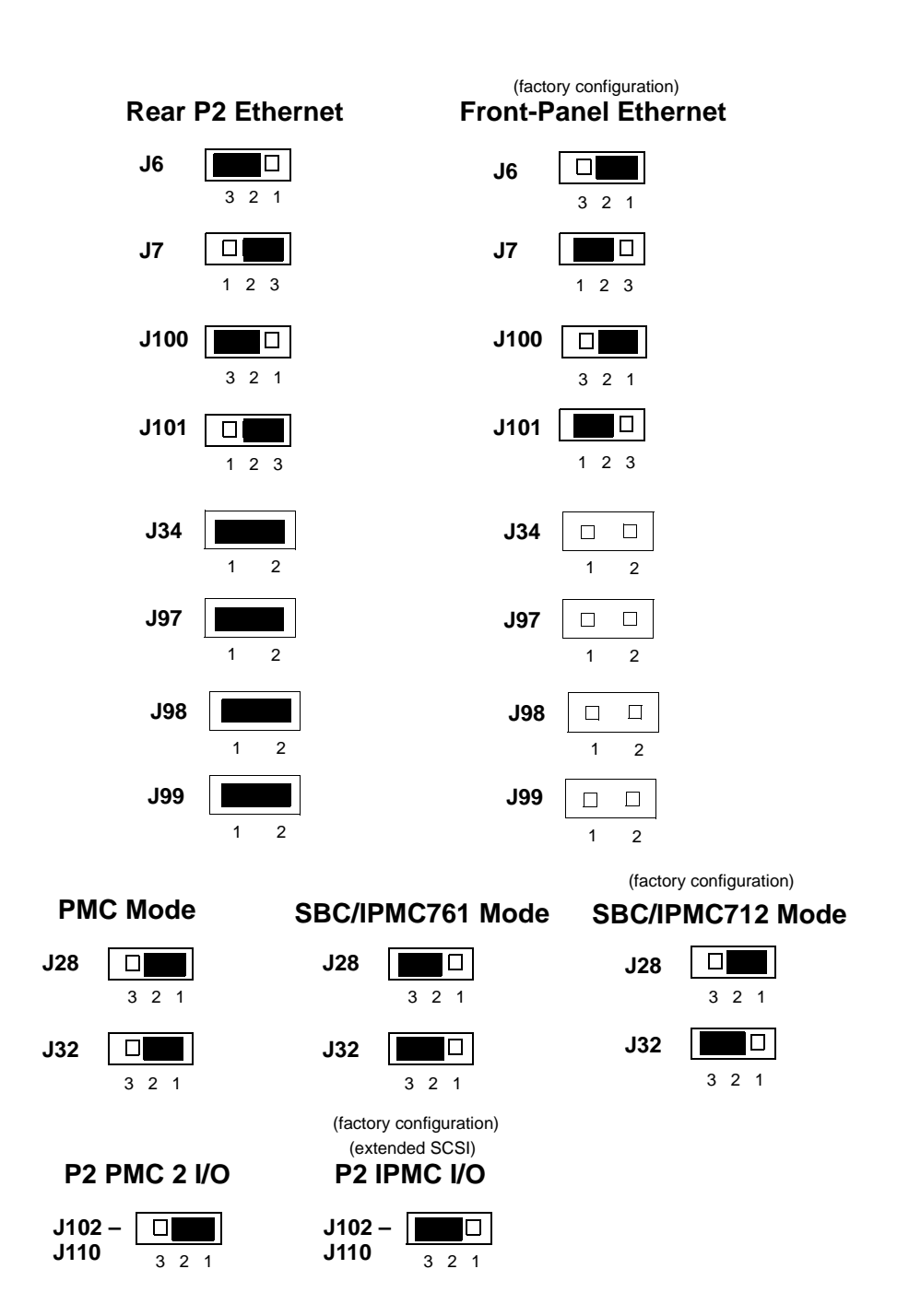

# Flash Boot Bank Select Header (J8)

A 3-pin planar header selects the boot Flash bank. No jumper or a jumper installed across pins 1-2 selects Flash 0 as the boot bank. A jumper installed across pins 2-3 selects Flash 1 as the boot bank.

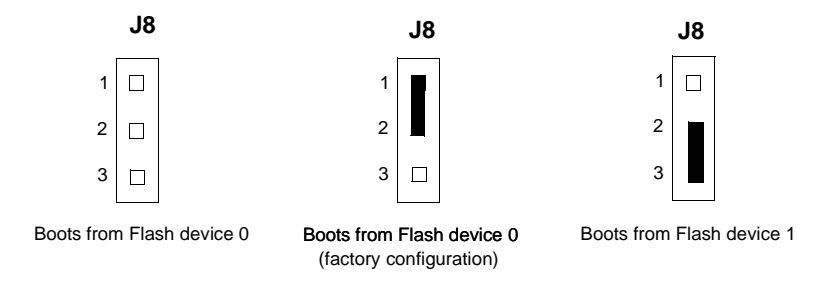

# Flash 0 Programming Enable Header (J9)

A 2-pin planar header enables/disables programming of Flash 0 as a means of protecting the contents from being corrupted. No jumper installed disables all Flash 0 programming. The jumper must be installed in order to erase array blocks, programming data, or configuring lock-bits.

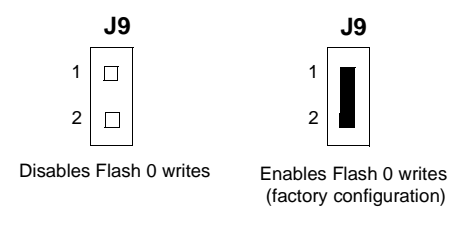

## Safe Start ENV Header (J10)

A 3-pin planar header selects programmed or safe start ENV settings. No jumper or a jumper across pins 1-2 indicates that the programmed ENV settings should be used during boot. A jumper across pins 2-3 indicates that the safe ENV settings should be used.

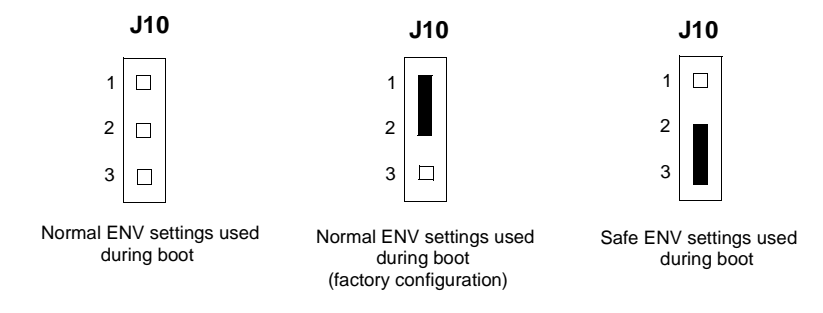

## Flash 0 Block Write Protect Header (J15)

A 2-pin planar header supports the Intel K3 Flash family write protect feature. No jumper installed enables the lock-down mechanism. Blocks locked down cannot be unlocked with the unlock command. The jumper must be installed in order to override the lock-down function and enable blocks to be erased or programmed through software. Refer to the Intel K3 Flash data sheet, listed in Appendix D, *Related Documentation*, for further details.

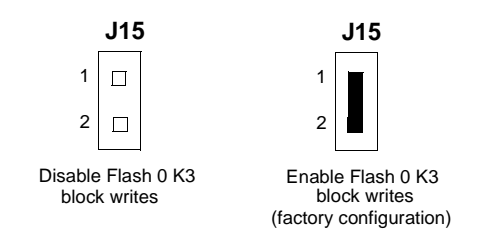

# **SROM Initialization Enable Header (J17)**

A 3-pin planar header enables/disables the GT-64260B SROM initialization. No jumper or a jumper across pins 1-2 enables the GT-64260B device initialization via I2C SROM while a jumper across pins 2-3 disables this initialization sequence.

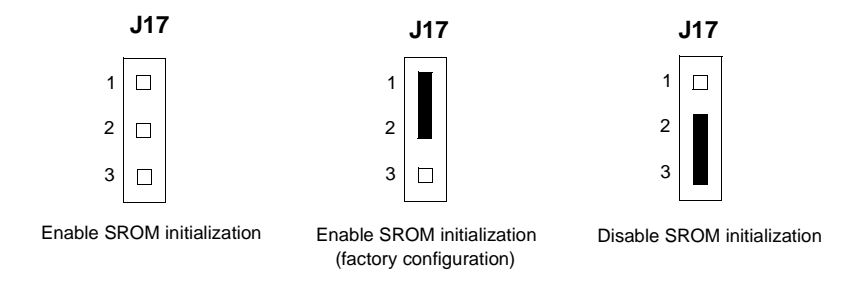

# PowerPC Bus Mode Select Header (J19)

A 3-pin planar header selects the processor bus operating mode. No jumper or a jumper across pins 1-2 selects the 60x bus mode while a jumper across pins 2-3 selects the MPX bus mode.

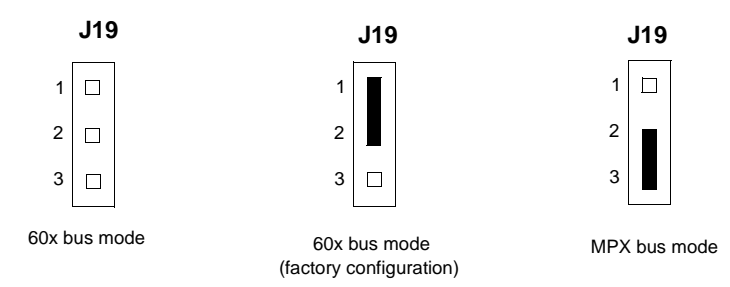

## **CPU COP Enable Header (J20)**

A 2-pin planar header enables the Riscwatch capability. No jumper installed disables COP and enables boundary scan. A jumper across pins 1-2 enables the COP emulator debug.

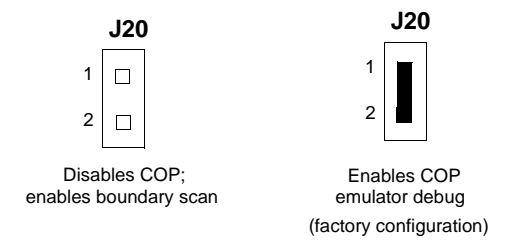

## PCI Bus 0.0 Speed Header (J25)

A 2-pin planar header that can force PCI bus 0.0 to run at 33 MHz rather than the standard method of allowing the PMC board to control whether the bus runs at 33 MHz or 66 MHz. No jumper installed allows the PMC board to choose the PCI 0.0 bus speed. A jumper installed across pins 1-2 forces PCI bus 0.0 to run at 33 MHz.

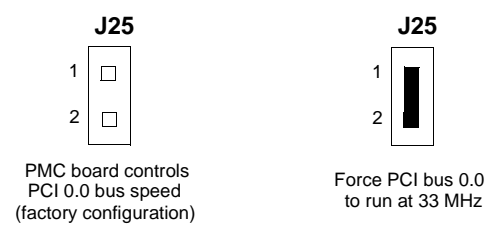

## VME SCON Select Header (J27)

A 3-pin planar header allows the choice for auto/enable/disable SCON VME configuration. A jumper installed across pins 1-2 configures for SCON disabled. A jumper installed across pins 2-3 configures for auto SCON. No jumper installed configures for SCON always enabled.

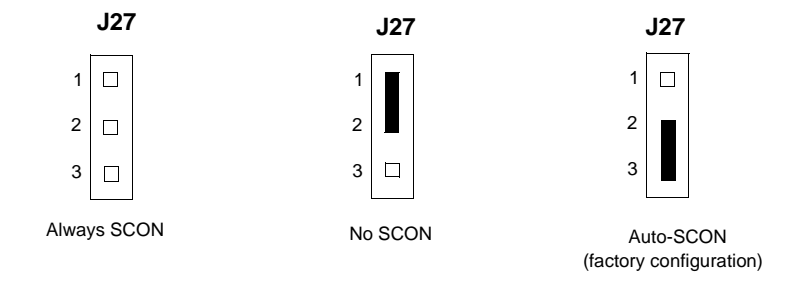

## PCI Bus 1.0 Speed Header (J29)

A 2-pin planar header that can force PCI bus 1.0 to run at 33 MHz rather than the standard method of allowing the PMC board to control whether the bus runs at 33 MHz or 66 MHz. No jumper installed allows the PMC board to choose the PCI 1.0 bus speed. A jumper installed across pins 1-2 forces PCI bus 1.0 to run at 33 MHz.

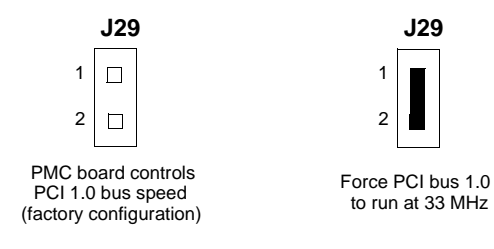

## **EEPROM Write Protect Header (J30)**

A 2-pin planar header enables/disables programming of the on-board EEPROMs as a means of protecting the contents from being corrupted. No jumper installed disables EEPROM programming by driving the WP pin to a logic high. The jumper must be installed in order to program any of the EEPROMs at addresses A0, A6, A8, and/or AA.

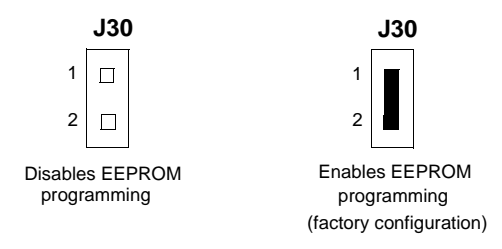

## Setting the PMC Vio Keying Pin

Signalling voltage (Vio) is determined by the location of the PMC Vio keying pin. Each site can be independently configured for either 5V or 3.3V signalling. The option selected can be determined by observing the location of the Vio keying pin.

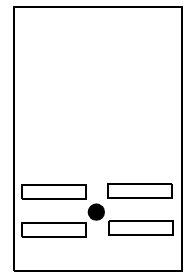

5V key option on a PMC board

3.3V key option on a PMC board

# **Hardware Installation**

## Installing the MVME5500 into a Chassis

Use the following steps to install the MVME5500 into your computer chassis.

- 1. Attach an ESD strap to your wrist. Attach the other end of the ESD strap to an electrical ground (refer to *Unpacking Guidelines*). The ESD strap must be secured to your wrist and to ground throughout the procedure.
- 2. Remove any filler panel that might fill that slot.
- 3. Install the top and bottom edge of the MVME5500 into the guides of the chassis.

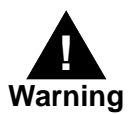

Only use injector handles for board insertion to avoid damage/deformation to the front panel and/or PCB.

- 4. Ensure that the levers of the two injector/ejectors are in the outward position.
- 5. Slide the MVME5500 into the chassis until resistance is felt.
- 6. Simultaneously move the injector/ejector levers in an inward direction.
- 7. Verify that the MVME5500 is properly seated and secure it to the chassis using the two screws located adjacent to the injector/ejector levers.
- 8. Connect the appropriate cables to the MVME5500.

# **Connection to Peripherals**

When the MVME5500 is installed in a chassis, you are ready to connect peripherals and apply power to the board.

Figure 1-1 on page 1-7 shows the locations of the various connectors while Table 1-3 lists them for you. Refer to Chapter 5, *Pin Assignments* for the pin assignments of the connectors listed below.

**Note** If a PMC module is plugged into PMC slot 1, the memory mezzanine card cannot be used because the PMC module covers the memory mezzanine connector.

| Connector          | Function                                     |
|--------------------|----------------------------------------------|
| J1                 | COM1 front-panel connector                   |
| J2                 | Dual 1000/100/10BaseT front-panel connectors |
| J3                 | IPMC connector                               |
| J4                 | PCI/PMC expansion connector                  |
| J5                 | CPU COP connector                            |
| J11, J12, J13, J14 | PMC 1 connectors                             |
| J18                | Boundary scan connector                      |
| J21, J22, J23, J24 | PMC 2 connectors                             |
| J33                | COM2 planar connector                        |
| P1, P2             | VME rear panel connectors                    |
| P4                 | Memory expansion connector                   |

#### Table 1-3. MVME5500 Connectors
1

# **Completing the Installation**

Verify that hardware is installed and the power/peripheral cables connected are appropriate for your system configuration.

Replace the chassis or system cover, reconnect the system to the AC or DC power source, and turn the equipment power on.

# Startup and Operation

# Introduction

This chapter gives you information about:

- $\Box$  the power-up procedure
- □ switches and indicators

# **Applying Power**

After you verify that all necessary hardware preparation is complete and all connections are made correctly, you can apply power to the system.

When you are ready to apply power to the MVME5500:

- □ Verify that the chassis power supply voltage setting matches the voltage present in the country of use (if the power supply in your system is not auto-sensing).
- □ On powering up, the MVME5500 brings up the MotLoad prompt, MVME5500>.

# **Switches and Indicators**

The MVME5500 board provides a single pushbutton switch that provides both Abort and Reset (ABT/RST) functions. When the switch is depressed for less than three seconds, an abort interrupt is generated to the processor. If the switch is held for more than three seconds, a board hard reset is generated. The MVME5500 has two front-panel indicators:

- □ BFL, software controlled. Asserted by firmware (or other software) to indicate a configuration problem (or other failure).
- □ CPU, connected to a CPU bus control signal to indicate bus activity.

The following table describes these indicators:

| Function            | Label | Color  | Description          |
|---------------------|-------|--------|----------------------|
| CPU Bus<br>Activity | CPU   | Green  | CPU bus is<br>busy.  |
| Board Fail          | BFL   | Yellow | Board has a failure. |

#### Table 2-1. Front-Panel LED Status Indicators

# MOTLoad Firmware

# Introduction

This chapter describes the basic features of the MOTLoad firmware product, designed by Motorola as the next generation initialization, debugger and diagnostic tool for high-performance embedded board products using state-of-the-art system memory controllers and bridge chips, such as the GT-64260B.

In addition to an overview of the product, this chapter includes a list of standard MOTLoad commands and the default VME settings that are changeable by the user, as allowed by the firmware.

#### Overview

The MOTLoad firmware package serves as a board power-up and initialization package, as well as a vehicle from which user applications can be booted. A secondary function of the MOTLoad firmware is to serve in some respects as a test suite providing individual tests for certain devices.

MOTLoad is controlled through an easy-to-use, UNIX-like, command line interface. The MOTLoad software package is similar to many end-user applications designed for the embedded market, such as the real time operating systems currently available.

Refer to the *MOTLoad Firmware Package User's Manual*, listed in Appendix D, *Related Documentation*, for more details.

### **MOTLoad Implementation and Memory Requirements**

The implementation of MOTLoad and its memory requirements are product specific. The MVME5500 single-board computer (SBC) is offered with a wide range of memory (for example, DRAM, external cache, Flash). Typically, the smallest amount of on-board DRAM that a Motorola SBC has is 32MB. Each supported Motorola product line has its own unique MOTLoad binary image(s). Currently the largest MOTLoad compressed image is less than 1MB in size.

#### MOTLoad Commands

MOTLoad supports two types of commands (applications): utilities and tests. Both types of commands are invoked from the MOTLoad command line in a similar fashion. Beyond that, MOTLoad utilities and MOTLoad tests are distinctly different.

#### **MOTLoad Utility Applications**

The definition of a MOTLoad utility application is very broad. Simply stated, it is considered a MOTLoad command, if it is not a MOTLoad test. Typically, MOTLoad utility applications are applications that aid the user in some way (that is, they do something useful). From the perspective of MOTLoad, examples of utility applications are: configuration, data/status displays, data manipulation, help routines, data/status monitors, etc.

Operationally, MOTLoad utility applications differ from MOTLoad test applications in several ways:

- Only one utility application operates at any given time (that is, multiple utility applications can not be executing concurrently).
- Utility applications may interact with the user. Most test applications do not.

#### **MOTLoad Tests**

A MOTLoad test application determines whether or not the hardware meets a given standard. Test applications are validation tests. Validation is conformance to a specification. Most MOTLoad tests are designed to directly validate the functionality of a specific SBC subsystem or component. These tests validate the operation of such SBC modules as: dynamic memory, external cache, NVRAM, real time clock, etc.

All MOTLoad tests are designed to validate functionality with minimum user interaction. Once launched, most MOTLoad tests operate

automatically without any user interaction. There are a few tests where the functionality being validated requires user interaction (that is, switch tests, interactive plug-in hardware modules, etc.). Most MOTLoad test results (error-data/status-data) are logged, not printed. All MOTLoad tests/commands have complete and separate descriptions (refer to the *MOTLoad Firmware Package User's Manual* for this information).

All devices that are available to MOTLoad for validation/verification testing are represented by a unique device path string. Most MOTLoad tests require the operator to specify a test device at the MOTLoad command line when invoking the test.

A listing of all device path strings can be displayed through the **devShow** command. If an SBC device does not have a device path string, it is not supported by MOTLoad and can not be directly tested. There are a few exceptions to the device path string requirement, like testing RAM, which is not considered a true device and can be directly tested without a device path string. Refer to the **devShow** command description page in the *MOTLoad Firmware Package User's Manual*.

Most MOTLoad tests can be organized to execute as a group of related tests (a testSuite) through the use of the **testSuite** command. The expert operator can customize their testing by defining and creating a custom testSuite(s). The list of built-in and user-defined MOTLoad testSuites, and their test contents, can be obtained by entering **testSuite -d** at the MOTLoad prompt. All testSuites that are included as part of a product specific MOTLoad firmware package are product specific. For more information, refer to the **testSuite** command description page in the *MOTLoad Firmware Package User's Manual*.

Test results and test status are obtained through the **testStatus**, **errorDisplay**, and **taskActive** commands. Refer to the appropriate command description page in the *MOTLoad Firmware Package User's Manual* for more information.

#### Using MOTLoad

Interaction with MOTLoad is performed via a command line interface through a serial port on the SBC, which is connected to an X-terminal or other terminal emulator (for example, Window's Hypercomm). The default MOTLoad serial port settings are: 9600 baud, 8 bits, no parity.

#### **Command Line Interface**

The MOTLoad command line interface is similar to a UNIX command line shell interface. Commands are initiated by entering a valid MOTLoad command (a text string) at the MOTLoad command line prompt and pressing the carriage-return key to signify the end of input. MOTLoad then performs the specified action. An example of a MOTLoad command line prompt is shown below. The MOTLoad prompt changes according to what product it is used on (for example, MVME5500, MVME6100).

Example:

MVME5500>

If an invalid MOTLoad command is entered at the MOTLoad command line prompt, MOTLoad displays a message that the command was not found.

Example:

MVME5500> mytest "mytest" not found MVME5500>

If the user enters a partial MOTLoad command string that can be resolved to a unique valid MOTLoad command and presses the carriage-return key, the command will be executed as if the entire command string had been entered. This feature is a user-input shortcut that minimizes the required amount of command line input. MOTLoad is an ever changing firmware package, so user-input shortcuts may change as command additions are made. Example:

```
MVME5500> version
Copyright: Motorola Inc.1999-2002, All Rights Reserved
MOTLoad RTOS Version 2.0
PAL Version 0.1 (Motorola MVME5500)
```

Example:

```
MVME5500> ver
Copyright: Motorola Inc. 1999-2002, All Rights Reserved
MOTLoad RTOS Version 2.0
PAL Version 0.1 (Motorola MVME5500)
```

If the partial command string cannot be resolved to a single unique command, MOTLoad will inform the user that the command was ambiguous.

Example:

```
MVME5500> te
"te" ambiguous
MVME5500>
```

#### **Command Line Help**

Each MOTLoad firmware package has an extensive, product-specific help facility that can be accessed through the **help** command. The user can enter **help** at the MOTLoad command line to display a complete listing of all available tests and utilities.

Example

MVME5500>help

For help with a specific test or utility the user can enter the following at the MOTLoad prompt:

#### help <command\_name>

The **help** command also supports a limited form of pattern matching. Refer to the **help** command page.

#### Example

```
MVME5500>help testRam
Usage: testRam [-aPh] [-bPh] [-iPd] [-nPh] [-tPd] [-v]
Description: RAM Test [Directory]
Argument/Option Description
-a Ph: Address to Start (Default = Dynamic Allocation)
-b Ph: Block Size (Default = 16KB)
-i Pd: Iterations (Default = 16KB)
-i Pd: Iterations (Default = 1)
-n Ph: Number of Bytes (Default = 1MB)
-t Ph: Time Delay Between Blocks in OS Ticks (Default = 1)
-v O : Verbose Output
MVME5500>
```

#### **Command Line Rules**

There are a few things to remember when entering a MOTLoad command:

- □ Multiple commands are permitted on a single command line, provided they are separated by a single semicolon(";").
- □ Spaces separate the various fields on the command line (command/arguments/options).
- □ The argument/option identifier character is always preceded by a hyphen ("-") character
- □ Options are identified by a single character
- □ Option arguments immediately follow (no spaces) the option
- □ All commands, command options, device tree strings, etc., are case sensitive

Example:

#### MVME5500> flashProgram -d/dev/flash0 -n00100000

For more information on MOTLoad operation and function, refer to the *MOTLoad Firmware Package User's Manual*.

# **MOTLoad Command List**

The following table provides a list of all current MOTLoad commands. Products supported by MOTLoad may or may not employ the full command set. Typing help at the MOTLoad command prompt will display all commands supported by MOTLoad for a given product.

| Command     | Description                                     |
|-------------|-------------------------------------------------|
| as          | One-Line Instruction Assembler                  |
| bcb bch bcw | Block Compare Byte/Halfword/Word                |
| bdTempShow  | Display Current Board Temperature               |
| bfb bfh bfw | Block Fill Byte/Halfword/Word                   |
| blkCp       | Block Copy                                      |
| blkFmt      | Block Format                                    |
| blkRd       | Block Read                                      |
| blkShow     | Block Show Device Configuration Data            |
| blkVe       | Block Verify                                    |
| blkWr       | Block Write                                     |
| bmb bmh bmw | Block Move Byte/Halfword/Word                   |
| br          | Assign/Delete/Display User-Program Break-Points |
| bsb bsh bsw | Block Search Byte/Halfword/Word                 |
| bvb bvh bvw | Block Verify Byte/Halfword/Word                 |
| cdDir       | ISO9660 File System Directory Listing           |
| cdGet       | ISO9660 File System File Load                   |
| clear       | Clear the Specified Status/History Table(s)     |
| cm          | Turns on Concurrent Mode                        |
| devShow     | Display (Show) Device/Node Table                |
| diskBoot    | Disk Boot (Direct-Access Mass-Storage Device)   |

#### Table 3-1. MOTLoad Commands

| Table 3-1. MOTLoad Con | nmands (continued) |
|------------------------|--------------------|
|------------------------|--------------------|

| Command      | Description                                                |
|--------------|------------------------------------------------------------|
| downLoad     | Down Load S-Record from Host                               |
| ds           | One-Line Instruction Disassembler                          |
| echo         | Echo a Line of Text                                        |
| elfLoader    | ELF Object File Loader                                     |
| errorDisplay | Display the Contents of the Test Error Status Table        |
| eval         | Evaluate Expression                                        |
| execProgram  | Execute Program                                            |
| fatDir       | FAT File System Directory Listing                          |
| fatGet       | FAT File System File Load                                  |
| fdShow       | Display (Show) File Discriptor                             |
| flashProgram | Flash Memory Program                                       |
| flashShow    | Display Flash Memory Device Configuration Data             |
| gd           | Go Execute User-Program Direct (Ignore Break-Points)       |
| gevDelete    | Global Environment Variable Delete                         |
| gevDump      | Global Environment Variable(s) Dump (NVRAM Header + Data)  |
| gevEdit      | Global Environment Variable Edit                           |
| gevInit      | Global Environment Variable Area Initialize (NVRAM Header) |
| gevList      | Global Environment Variable Labels (Names) Listing         |
| gevShow      | Global Environment Variable Show                           |
| gn           | Go Execute User-Program to Next Instruction                |
| go           | Go Execute User-Program                                    |
| gt           | Go Execute User-Program to Temporary Break-Point           |
| hbd          | Display History Buffer                                     |
| hbx          | Execute History Buffer Entry                               |
| help         | Display Command/Test Help Strings                          |

| Command     | Description                                          |
|-------------|------------------------------------------------------|
| l2CacheShow | Display state of L2 Cache and L2CR register contents |
| 13CacheShow | Display state of L3 Cache and L3CR register contents |
| mdb mdh mdw | Memory Display Bytes/Halfwords/Words                 |
| memShow     | Display Memory Allocation                            |
| mmb mmh mmw | Memory Modify Bytes/Halfwords/Words                  |
| mpuFork     | Execute program from idle processor                  |
| mpuShow     | Display multi-processor control structure            |
| mpuSwitch   | Resets board switching master MPU                    |
| netBoot     | Network Boot (BOOT/TFTP)                             |
| netShow     | Display Network Interface Configuration Data         |
| netShut     | Disable (Shutdown) Network Interface                 |
| netStats    | Display Network Interface Statistics Data            |
| noCm        | Turns off Concurrent Mode                            |
| pciDataRd   | Read PCI Device Configuration Header Register        |
| pciDataWr   | Write PCI Device Configuration Header Register       |
| pciDump     | Dump PCI Device Configuration Header Register        |
| pciShow     | Display PCI Device Configuration Header Register     |
| pciSpace    | Display PCI Device Address Space Allocation          |
| ping        | Ping Network Host                                    |
| portSet     | Port Set                                             |
| portShow    | Display Port Device Configuration Data               |
| rd          | User Program Register Display                        |
| reset       | Reset System                                         |
| rs          | User Program Register Set                            |
| set         | Set Date and Time                                    |

| Command           | Description                                   |
|-------------------|-----------------------------------------------|
| sromRead          | SROM Read                                     |
| sromWrite         | SROM Write                                    |
| sta               | Symbol Table Attach                           |
| stl               | Symbol Table Lookup                           |
| stop              | Stop Date and Time (Power-Save Mode)          |
| taskActive        | Display the Contents of the Active Task Table |
| tc                | Trace (Single-Step) User Program              |
| td                | Trace (Single-Step) User Program to Address   |
| testDisk          | Test Disk                                     |
| testEnetPtP       | Ethernet Point-to-Point                       |
| testFlash         | Flash Memory Erase/Write/Verify               |
| testl2cRomRd      | I2C ROM Read                                  |
| testNvramRd       | NVRAM Read                                    |
| testNvramRdWr     | NVRAM Read/Write (Destructive)                |
| testRam           | RAM Test (Directory)                          |
| testRamAddr       | RAM Addressing                                |
| testRamAlt        | RAM Alternating                               |
| testRamBitToggle  | RAM Bit Toggle                                |
| testRamBounce     | RAM Bounce                                    |
| testRamCodeCopy   | RAM Code Copy and Execute                     |
| testRamEccMonitor | Monitor for ECC Errors                        |
| testRamMarch      | RAM March                                     |
| testRamPatterns   | RAM Patterns                                  |
| testRamPerm       | RAM Permutations                              |
| testRamQuick      | RAM Quick                                     |

| Table 3-1. MOTLoad Command | s (cor | ntinued) |
|----------------------------|--------|----------|
|----------------------------|--------|----------|

| Command           | Description                                         |
|-------------------|-----------------------------------------------------|
| testRamRandom     | RAM Random Data Patterns                            |
| testRtcAlarm      | RTC Alarm                                           |
| testRtcReset      | RTC Reset                                           |
| testRtcRollOver   | RTC Rollover                                        |
| testRtcTick       | RTC Tick                                            |
| testSerialExtLoop | Serial External Loopback                            |
| testSerialIntLoop | Serial Internal Loopback                            |
| testStatus        | Display the Contents of the Test Status Table       |
| testSuite         | Execute Test Suite                                  |
| testSuiteMake     | Make (Create) Test Suite                            |
| testUsbOscillator | USB Oscillator                                      |
| testUsbVok        | USB Vok                                             |
| testWatchdogTimer | Tests the accuracy of the watchdog timer device.    |
| tftpGet           | TFTP Get                                            |
| tftpPut           | TFTP Put                                            |
| time              | Display Date and Time                               |
| transparentMode   | Transparent Mode (Connect to Host)                  |
| tsShow            | Display Task Status                                 |
| upLoad            | Up Load Binary-Data from Target                     |
| version           | Display Version String(s)                           |
| vmeCfg            | Manages user specified VME configuration parameters |
| vpdDisplay        | VPD Display                                         |
| vpdEdit           | VPD Edit                                            |
| waitProbe         | Wait for I/O Probe to Complete                      |

3

### VME Settings

As shipped from the factory, the firmware on the MVME5500 will program default values into the Universe II VME Interface chip. The firmware allows certain VME settings to be changed in order for the user to customize his/her environment. The following is a description of the default VME settings that are changeable by the user. For more information, refer to the *MOTLoad User's Manual* and Tundra's *Universe II User Manual*, listed in Appendix D, *Related Documentation*.

□ VME3PCI Master Enable = Y

N = Do not set up or enable the VMEbus Interface.Y= Set up and enable the VMEbus Interface.

□ PCI Slave Image 0

This image is set to zeroes and thus disabled.

□ PCI Slave Image 1 Control = C0820000

Sets LSI1\_CTL to indicate that this image is enabled, write posting is enabled, VMEbus data width is 32 bits, VMEbus address space is A32, data and non-supervisory AM encoding, no BLT transfers to the VMEbus, and to accept addresses in PCI memory space.

PCI Slave Image 1 Base Address Register = 91000000

Sets LSI1\_BS to indicate that the lower bound of PCI memory addresses to be transferred to the VMEbus by this image is 0x91000000.

PCI Slave Image 1 Bound Address Register = B0000000

Sets LSI1\_BD to indicate that the upper bound of PCI memory addresses to be transferred by this image is 0xB0000000.

□ PCI Slave Image 1 Translation Offset = 70000000

Sets LSI1\_TO to indicate that the PCI memory address is to be translated by 0x70000000 before presentation on the VMEbus; the result of the translation is: 0x91000000 + 0x70000000 = 0x101000000, thus 0x01000000 on the VMEbus.

```
□ PCI Slave Image 2 Control = C0410000
```

Sets LSI2\_CTL to indicate that this image is enabled, write posting is enabled, VMEbus data width is 16 bits, VMEbus address space is A24, data and non-supervisory AM encoding, no BLT transfers to the VMEbus, and to accept addresses in PCI memory space.

□ PCI Slave Image 2 Base Address Register = B0000000

Sets LSI2\_BS to indicate that the lower bound of PCI memory addresses to be transferred to the VMEbus by this image is 0xB0000000.

□ PCI Slave Image 2 Bound Address Register = B1000000

Sets LSI2\_BD to indicate that the upper bound of PCI memory addresses to be transferred by this image is 0xB1000000.

□ PCI Slave Image 2 Translation Offset = 400000000

Sets LSI2\_TO to indicate that the PCI memory address is to be translated by 0x40000000 before presentation on the VMEbus; the result of the translation is: 0xB0000000 + 0x40000000 = 0xF00000000, thus 0xF0000000 on the VMEbus.

□ PCI Slave Image 3 Control = C0400000

Sets LSI3\_CTL to indicate that this image is enabled, write posting is enabled, VMEbus data width is 16 bits, VMEbus address space is A16, data and non-supervisory AM encoding, no BLT transfers to the VMEbus, and to accept addresses in PCI memory space.

PCI Slave Image 3 Base Address Register = B3FF0000

Sets LSI3\_BS to indicate that the lower bound of PCI memory addresses to be transferred to the VMEbus by this image is 0xB3FF0000.

PCI Slave Image 3 Bound Address Register = B4000000

Sets LSI3\_BD to indicate that the upper bound of PCI memory addresses to be transferred by this image is 0xB4000000.

```
□ PCI Slave Image 3 Translation Offset = 4C000000
```

Sets LSI3\_TO to indicate that the PCI memory address is to be translated by 0x4C000000 before presentation on the VMEbus; the result of the translation is: 0xB3FF0000 + 0x4C000000 = 0xFFFF0000, thus 0xFFFF0000 on the VMEbus.

```
□ PCI Slave Image 4 -7
```

These images are set to zeroes and thus disabled.

□ VMEbus Slave Image 0 Control = E0F20000

Sets VSI0\_CTL to indicate that this image is enabled, write and read posting is enabled, program/data and supervisory AM coding, data width is 32 bits, VMEbus A32 address space, 64-bit PCI transfers are disabled, PCI Lock on RMW cycles are disabled, and to transfer into PCI memory space.

□ VMEbus Slave Image 0 Base Address Register = 00000000

Sets VSI0\_BS to define the lower bound of VME addresses to be transferred to the local PCI bus is 0x00000000.

VMEbus Slave Image 0 Bound Address Register = (Local DRAM Size)

Sets VSI0\_BD to define that the upper bound of VME addresses to be equal to the size of local DRAM.

□ VMEbus Slave Image 0 Translation Offset = 00000000

Sets VSI0\_TO to define that no translation of the VMEbus address is to occur when transferred to the local PCI bus. According to the CHRP map in use by MOTLoad, this will result in transfers to local DRAM; that is, 0x00000000 on the VMEbus is 0x00000000 in local DRAM.

 $\Box$  VMEbus Slave Image 1 - 7

These images are set to zeroes and thus disabled.

VMEbus Register Access Image Control Register = 00000000

The VRAI\_CTL register is disabled.

VMEbus Register Access Image Base Address Register = 00000000

The contents of the VRAI\_BS register are not applicable since the image is disabled.

□ PCI Miscellaneous Register = 10000000

The LMISC register is set for Universe I compatibility and the coupled window timer is disabled.

□ Special PCI Slave Image Register = 00000000

The SLSI register is disabled.

□ Master Control Register = 00C00000

The MAST\_CTL register is set to retry forever before the PCI master signals error, transfer 128 bytes on posted writes before release, use VMEbus request level 3, request mode = Demand, Release When Done, align PCI transfers on 32 bytes, and use PCI bus 0.

□ Miscellaneous Control Register = 52040000

Sets MISC\_CTL register to utilize 256 second VMEbus timeout, round robin arbitration, 256 second arbitration timeout, do not use BI-mode and assertion of VIRQ1 is to be ignored.

```
□ User AM Codes = 40400000
```

Sets USER\_AM to indicate a user AM code of 0.

The resulting map is therefore:

PCI addresses 0x91000000 - 0xB0000000: VMEbus A32/D32 space, addresses 0x01000000 - 0x2000000.

PCI addresses 0xB0000000 - 0xB1000000: VMEbus A24/D16 space, addresses 0xF0000000 - 0xF1000000.

PCI addresses 0xB3FF0000 - 0xB4000000: VMEbus A16/D16 space, addresses 0xFFFF0000 - 0xFFFFFFF.

VMEbus A32/D32 addresses from 0x00000000 to (local DRAM size) address the local memory of the MVME5500.

The following sections provide additional information pertaining to the VME firmware settings of the MVME5500. A few VME settings are controlled by hardware jumpers while the majority of the VME settings are managed by the firmware command utility **vmeCfg**.

#### **CR/CSR Settings**

The firmware supports both Auto Slot ID and Geographical Addressing for assigning the CR/CSR base address dependent on a hardware jumper setting. See the VME64 Specification and the VME64 Extensions for details. As a result, a 512K byte CR/CSR area can be accessed from the VMEbus using the CR/CSR AM code.

#### **Displaying VME Settings**

To display the changeable VME setting, type the following at the firmware prompt:

□ vmeCfg -s -m

Displays Master Enable state

**vmeCfg** -s -i(0 - 7)

Displays selected Inbound Window state

□ vmeCfg -s -o(0 - 7)

Displays selected Outbound Window state

□ vmeCfg -s -r184

Displays PCI Miscellaneous Register state

- vmeCfg -s -r188
   Displays Special PCI Target Image Register state
- □ vmeCfg -s -r400

Displays Master Control Register state

**vmeCfg** -s -r404

Displays Miscellaneous Control Register state

□ vmeCfg -s -r40C

Displays User AM Codes Register state

□ vmeCfg -s -rF70

Displays VMEbus Register Access Image Control Register state

#### **Editing VME Settings**

To edit the changeable VME setting, type the following at the firmware prompt:

□ vmeCfg -e -m

Edits Master Enable state

**vmeCfg -e -i(0 - 7)** 

Edits selected Inbound Window state

- □ **vmeCfg -e -o(0 7)** Edits selected Outbound Window state
- □ vmeCfg -e -r184 Edits PCI Miscellaneous Register state
- vmeCfg -e -r188 Edits Special PCI Target Image Register state
- □ vmeCfg -e -r400

Edits Master Control Register state

□ vmeCfg -e -r404

Edits Miscellaneous Control Register state

□ vmeCfg -e -r40C

Edits User AM Codes Register state

□ vmeCfg -e -rF70

Edits VMEbus Register Access Image Control Register state

#### **Deleting VME Settings**

To delete the changeable VME setting (restore default value), type the following at the firmware prompt:

□ vmeCfg -d -m

Deletes Master Enable state

**vmeCfg** -d -i(0 - 7)

Deletes selected Inbound Window state

□ vmeCfg -d -o(0 - 7)

Deletes selected Outbound Window state

vmeCfg -d -r184

Deletes PCI Miscellaneous Register state

□ vmeCfg -d -r188

Deletes Special PCI Target Image Register state

- vmeCfg -d -r400 Deletes Master Control Register state
- □ vmeCfg -d -r404

Deletes Miscellaneous Control Register state

□ vmeCfg -d -r40C

Deletes User AM Codes Register state

□ vmeCfg -d -rF70

Deletes VMEbus Register Access Image Control Register state

#### **Restoring Default VME Settings**

To restore all of the changeable VME setting back to their default settings, type the following at the firmware prompt:

#### vmeCfg -z

### **Remote Start**

As described in the *MOTLoad Firmware Package User's Manual*, listed in Appendix D, *Related Documentation*, remote start allows the user to obtain information about the target board, download code and/or data, modify memory on the target, and execute a downloaded program. These transactions occur across the VMEbus in the case of the MVME5500. MOTLoad uses one of four mailboxes in the Universe II as the inter-board communication address (IBCA) between the host and the target.

CR/CSR slave addresses configured by MOTLoad are assigned according to the installation slot in the backplane, as indicated by the *VME64 Specification*. For reference, the following values are provided:

CR/CSR space for a board in the 1st slot will start at 0x0008.0000 CR/CSR space for a board in the 2nd slot will start at 0x0010.0000 CR/CSR space for a board in the 3rd slot will start at 0x0018.0000 CR/CSR space for a board in the 4th slot will start at 0x0020.0000 CR/CSR space for a board in the 5th slot will start at 0x0028.0000 CR/CSR space for a board in the 6th slot will start at 0x0030.0000 CR/CSR space for a board in the 7th slot will start at 0x0038.0000 CR/CSR space for a board in the 8th slot will start at 0x0038.0000 CR/CSR space for a board in the 8th slot will start at 0x0040.0000 CR/CSR space for a board in the 9th slot will start at 0x0048.0000 CR/CSR space for a board in the 9th slot will start at 0x0050.0000 CR/CSR space for a board in the th slot will start at 0x0050.0000 CR/CSR space for a board in the th slot will start at 0x0058.0000 CR/CSR space for a board in the th slot will start at 0x0058.0000

For further details on CR/CSR space, please refer to the VME64 Specification, listed in Appendix D, *Related Documentation*.

The MVME5500 uses a Tundra Universe II for its VME bridge. The offsets of the mailboxes in the Universe II are defined in the *Universe II User Manual*, listed in Appendix D, *Related Documentation*, but are noted here for reference:

Mailbox 0 is at offset 7f348 in the CR/CSR space Mailbox 1 is at offset 7f34C in the CR/CSR space Mailbox 2 is at offset 7f350 in the CR/CSR space Mailbox 3 is at offset 7f354 in the CR/CSR space The selection of the mailbox used by remote start on an individual MVME5500 is determined by the setting of a global environment variable (GEV). The default mailbox is zero. Another GEV controls whether remote start is enabled (default) or disabled. Refer to the *Remote Start* chapter in the *MOTLoad Firmware Package User's Manual* for remote start GEV definitions.

The MVME5500's IBCA needs to be mapped appropriately through the master's VMEbus bridge. For example, to use remote start using mailbox 0 on an MVME5500 installed in slot 5, the master would need a mapping to support reads and writes of address 0x002ff348 in VME CR/CSR space (0x280000 + 0x7f348).

# **Functional Description**

This chapter describes the MVME5500 on a block diagram level.

# **Features**

The following table lists the features of the MVME5500.

| Feature               | Description                                                                                                    |
|-----------------------|----------------------------------------------------------------------------------------------------|
| Processor             | <ul> <li>Single 1 GHz MPC7455 processor</li> <li>Bus clock frequency at 133 MHz</li> </ul>                                                                                                    |
| L3 Cache              | <ul><li>– 2MB using DDR SRAM</li><li>– Bus clock frequency at 200 MHz</li></ul>                                                                                                    |
| Flash                 | <ul><li>– 8MB Flash soldered on board</li><li>– 32MB expansion Flash soldered on board</li></ul>                                                                                                    |
| System Memory         | <ul> <li>Two banks on board for 512MB using 256Mb devices</li> <li>Expansion connector for a mezzanine board with two banks for 512MB using 256Mb devices</li> <li>Double-bit-error detect, single-bit-error correct across 72 bits</li> <li>Bus clock frequency at 133 MHz</li> </ul> |
| Memory Controller     | <ul> <li>Provided by GT-64260B</li> <li>Supports one to four banks of SDRAM for up to 1GB per bank</li> </ul>                                                                                                    |
| Processor Host Bridge | <ul><li>Provided by GT-64260B</li><li>Supports MPX mode or 60x mode</li></ul>                                                                                                    |
| PCI Interfaces        | <ul> <li>Provided by GT-64260B</li> <li>Two independent 64-bit interfaces, one compliant to PCI spec rev 2.1 (Bus 0.0) and the other compliant to PCI spec rev 2.2 (Bus 1.0)</li> <li>Bus clock frequency at 66 MHz</li> </ul>                                                         |
|                       | <ul> <li>Provided by the HiNT PCI 6154 secondary interface</li> <li>One 64-bit interface, compliant to PCI spec rev 2.1 (Bus 0.1)</li> <li>Bus clock frequency at 33 MHz</li> </ul>                                                                                                    |

#### Table 4-1. MVME5500 Features Summary

| Feature                        | Description                                                                                                    |
|--------------------------------|----------------------------------------------------------------------------------------------------|
| Interrupt Controller           | <ul> <li>Provided by GT-64260B</li> <li>Interrupt sources internal to GT-64260B</li> <li>Up to 32 external interrupt inputs</li> <li>Up to seven interrupt outputs</li> </ul> |
| Counters/Timers                | – Eight 32-bit counters/timers in GT-64260B                                                                                                    |
| I2C                            | <ul> <li>Provided by GT-64260B</li> <li>Master or slave capable</li> <li>On-board serial EEPROMs for VPD, SPD, GT-64260B init, and user data storage</li> </ul>               |
| NVRAM                          | - 32KB provided by MK48T37                                                                                                    |
| Real Time Clock                | - Provided by MK48T37                                                                                                    |
| Watchdog Timers                | <ul> <li>One in GT-64260B</li> <li>One in MK48T37</li> <li>Each watchdog timer can generate interrupt or reset, software selectable</li> </ul>                                |
| On-board Peripheral<br>Support | <ul> <li>One 10/100/1000BaseT Ethernet interface, one 10/100BaseT</li> <li>Ethernet interface</li> <li>Dual 16C550 compatible UARTs</li> </ul>                                |
| PCI Mezzanine Cards            | – Two PMC sites (one shared with the expansion memory and has IPMC capability)                                                                                                |
| PCI Expansion                  | - One expansion connector for interface to PMCspan                                                                                                    |
| Miscellaneous                  | <ul> <li>Reset/Abort switch</li> <li>Front-panel status indicators, Run and Board Fail</li> </ul>                                                                             |
| Form Factor                    | – Standard VME                                                                                                    |

# **Block Diagram**

Table 4-1 shows a block diagram of the overall board architecture.

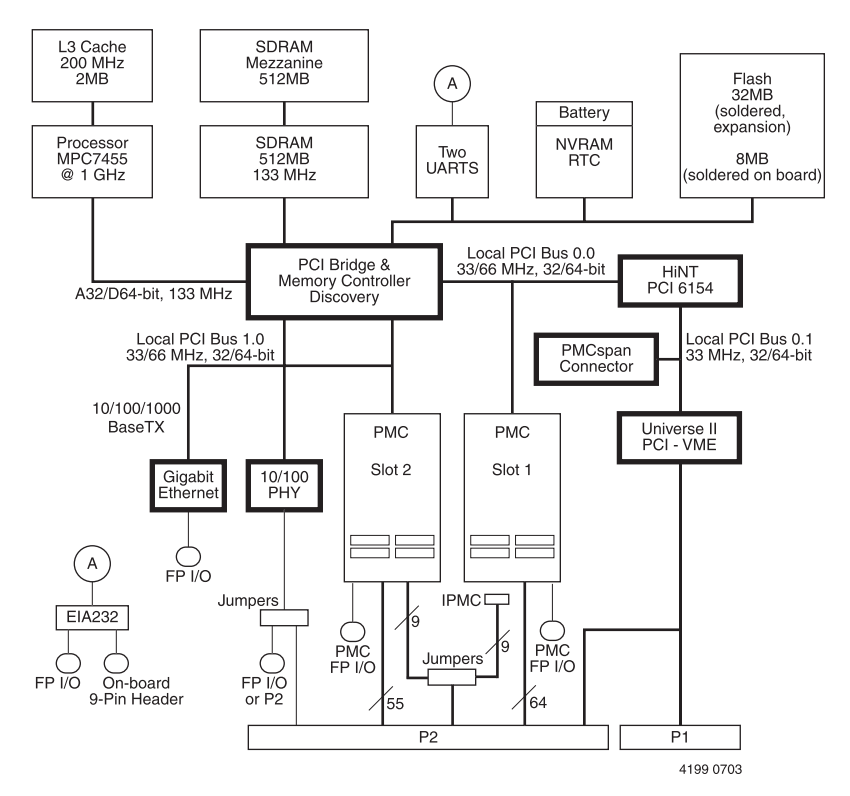

Figure 4-1. MVME5500 Block Diagram

### Processor

The MVME5500 supports the MPC7455 processor in the 483-pin CBGA package. The processor consists of a processor core, an internal 256KB L2 and an internal L3 tag and controller, which supports a backside L3 cache.

# L3 Cache

The MVME5500 uses two 8Mb DDR synchronous SRAM devices for the processor's L3 cache data SRAM. This gives the processor a total of 2MB of L3 cache. These SRAM devices require a 2.5V core voltage. The

MVME5500 provides 1.5V as the SRAM I/O voltage. The L3 bus operates at 200 MHz.

## **System Controller**

The GT-64260B system controller for PowerPC architecture processors is a single chip solution that provides the following features:

- □ A 64-bit interface to the CPU bus
- □ A 64-bit SDRAM interface
- □ A 32-bit generic device interface for Flash, etc.
- Two 64-bit, 66 MHz PCI bus interfaces
- $\Box$  Three 10/100Mb Ethernet MAC ports (two ports not used)
- □ A DMA engine for moving data between the buses
- □ An interrupt controller
- □ An I2C device controller
- PowerPC bus arbiter
- □ Counter/timers
- □ Watchdog timer

Each of the device buses are de-coupled from each other, enabling concurrent operation of the CPU bus, PCI buses, and access to SDRAM. Refer to the *GT-64260B System Controller for PowerPC Processors Data Sheet*, listed in Appendix D, *Related Documentation*, for more details.

#### **CPU Bus Interface**

The GT-64260B supports MPX or 60x bus mode operation. The MVME5500 board has jumper/build option resistors to select either operating mode at power-up.

#### **Memory Controller Interface**

The GT-64260B can access up to four banks of SDRAM for a total of 1GB of SDRAM memory. The memory bus is capable of operating up to 133 MHz.

The MVME5500 board has two banks on board and a connector for an expansion mezzanine board with two additional banks.

#### **Interrupt Controller**

The MVME5500 uses the interrupt controller integrated into GT-64260B to manage the GT-64260B internal interrupts, as well as the external interrupt requests. The external interrupt sources include the following:

- On-board PMC interrupts
- □ LAN interrupts
- □ VME interrupts
- □ RTC interrupt
- □ Watchdog timer interrupts
- □ Abort switch interrupt
- **External UART interrupts**

The interrupt controller provides up to seven interrupt output pins for various interrupt functions. For additional details regarding the external interrupt assignments, refer to the *MVME5500 Single-Board Computer Programmer's Reference Guide*.

#### **I2C Serial Interface and Devices**

A two-wire serial interface for the MVME5500 board is provided by a master/slave capable I2C serial controller integrated into the GT-64260B device. The I2C serial controller provides two basic functions. The first function is to optionally provide GT-64260B register initialization following a reset. The GT-64260B can be configured (by setting jumper J17) to automatically read data out of a serial EEPROM following a reset

and initialize any number of internal registers. In the second function, the controller is used by the system software to read the contents of the VPD EEPROM contained on the MVME5500 board, along with the SPD EEPROM(s), to further initialize the memory controller and other interfaces.

The MVME5500 board contains the following I2C serial devices:

- □ 256 byte EEPROM for fixed GT-64260B initialization
- □ 8KB EEPROM for VPD
- □ 8KB EEPROM for user-defined VPD
- □ 256 byte EEPROM for SPD
- □ DS1621 temperature sensor

The 8KB EEPROM devices are implemented using Atmel AT24C64 devices. These devices use two byte addressing to address the 8KB of the device.

#### **Direct Memory Access (DMA)**

The GT-64260B has an 8-channel DMA controller integrated in the device. Each DMA channel is capable of moving data between any source and any destination. This controller can be programmed to move up to 16MB of data per transaction. The GT-64260B DMA channels also support chained mode of operation. For additional details regarding the GT-64260B DMA capability, refer to the *GT-64260B System Controller for PowerPC Processors Data Sheet*, listed in Appendix D, *Related Documentation*.

#### Timers

The GT-64260B supplies eight 32-bit counters/timers, each of which can be programmed to operate as a counter or a timer. The timing reference is based on the GT-64260B Tclk input, which is set at 133 MHz. Each counter/timer is capable of generating an interrupt.

The GT-64260B also has an internal 32-bit watchdog timer that can be configured to generate an NMI or a board reset. After the watchdog timer is enabled, it becomes a free running counter that must be serviced

periodically to keep it from expiring. Following reset, the watchdog timer is disabled.

The watchdog timer has two output pins, WDNMI and WDE. The WDNMI is asserted after the timer is enabled and the 24-bit NMI\_VAL count is reached. The WDNMI pin is connected to one of the GT-64260B interrupt input pins so that an interrupt is generated when the NMI\_VAL count is reached. The WDE pin is asserted after the watchdog timer is enabled and the 32-bit watchdog count expires. The WDE pin is connected to the board reset logic so that a board reset is generated when WDE is asserted. For additional details, refer to the *GT-64260B System Controller for PowerPC Processors Data Sheet*, listed in Appendix D, *Related Documentation*.

### **Flash Memory**

The MVME5500 contains two banks of Flash memory accessed via the device controller contained within the GT-64260B. The standard MVME5500 product is built with the 128Mb devices.

### System Memory

System memory for the MVME5500 is provided by one to four banks of ECC synchronous DRAM in two banks. During system initialization, the firmware determines the presence and configuration of each memory bank installed by reading the contents of the serial presence detection (SPD) EEPROM on the board, and another one on the expansion memory module. The system firmware then initializes the GT-64260B memory controller for proper operation based on the contents of the serial presence detection EEPROM.

**Note** If a PMC module is plugged into PMC slot 1, the memory mezzanine card cannot be used because the PMC module covers the memory mezzanine connector.

## **PCI Local Buses and Devices**

The GT-64260B on the MVME5500 provides two independent 64-bit, 33/66 MHz PCI buses. The GT-64260B documentation refers to these buses as PCI Bus 0 and PCI Bus 1.

The devices on Bus 1 are the GT-64260B PCI bridge 1, one 32/64-bit PMC slot, and an 825544EI LAN device. The devices on Bus 0 are the GT-64260B PCI bridge 0, one 32/64-bit PMC slot, and a HiNT PCI 6154 PCI-to-PCI bridge. For the purpose of this document, Bus 1 is also identified as PCI Bus 1.0, and Bus 0 is also identified as PCI Bus 0.0.

#### **Gigabit Ethernet Interface**

The MVME5500 provides a Gigabit Ethernet transceiver interface (1000BaseT) using an Intel 82544EI integrated Ethernet device (Ethernet 1). It also supports 100BaseTX and 10BaseT modes of operation. The Ethernet interface is accessed via an industry-standard, front-panel mounted RJ-45 connector.

#### 10/100Mb Ethernet Interface

The 10/100Mb Ethernet interface (Ethernet 2) comes from the GT-64260B, and connects to an external PHY. This port can be routed to a front-panel RJ-45 connector or to the P2 connector with user-configurable jumpers.

Each Ethernet interface is assigned an Ethernet Station Address. The address is unique for each device. The Ethernet Station Address is displayed on a label affixed to the board. The assembly policy is to assign MAC addresses in such a manner that the higher value MAC address is assigned to Ethernet port 1 and the lower to Ethernet port 2.

In addition, the Gigabit Ethernet address is stored in a configuration ROM interfaced to the 82544EI device, while the 10/100Mb Ethernet address is stored in the on-board VPD serial EEPROM.

4

#### **PCI-to-PCI Bridges**

The MVME5500 uses a PCI 2.1 compliant, 66 MHz capable, HiNT PCI 6154 PCI-to-PCI bridge. The primary side connects to PCI Bus 0.0 of the GT-64260B and PMC/IPMC slot 1. The secondary side connects to PCI Bus 0.1 on which a PMC expansion connector and the VME controller resides.

#### **PMC Sites**

The MVME5500 board supports two PMC sites. Both sites support processor PMC boards with two IDSELs and two arbitration request/grant pairs. Slot 1 is connected to PCI Bus 0.0 of the GT-64260B and is 66 MHz capable. Slot 2 is connected to PCI Bus 1.0 of the GT-64260B and is also 66 MHz capable.

**Note** If a PMC module is plugged into PMC slot 1, the memory mezzanine card cannot be used because the PMC module covers the memory mezzanine connector.

#### **PCI IDSEL Definition**

PCI device configuration registers are accessed by using the IDSEL signal of each PCI agent to an A/D signal as defined in the *Peripheral Component Interconnect (PCI) Local Bus Specification, Revision 2.2.* IDSEL definitions for the MVME5500 are shown in the *MVME5500 Single-Board Computer Programmer's Reference Guide.* 

#### **PCI Bus Arbitration**

PCI arbitration for the MVME5500 PCI Buses 0.0 and 1.0 is provided by an external arbiter PLD. The arbiter PLD implements a round-robin priority algorithm. PCI arbitration for PCI Bus 0.1 is provided by the HiNT PCI 6154 secondary internal arbiter.

### **Asynchronous Serial Ports**

The MVME5500 board uses two TL16C550C universal asynchronous receiver/transmitters (UARTs) interfaced to the GT-64260B device bus to provide the asynchronous serial interfaces. EIA232 drivers and receivers reside on board. COM1 signals are wired to an RS-232 transceiver that interfaces to the front-panel RJ-45 connector. COM2 signals are also wired to a transceiver that interfaces to an on-board 9-pin header (refer to Chapter 5, *Pin Assignments*, for more details). An on-board 1.8432 MHz oscillator provides the baud rate clock for the UARTs.

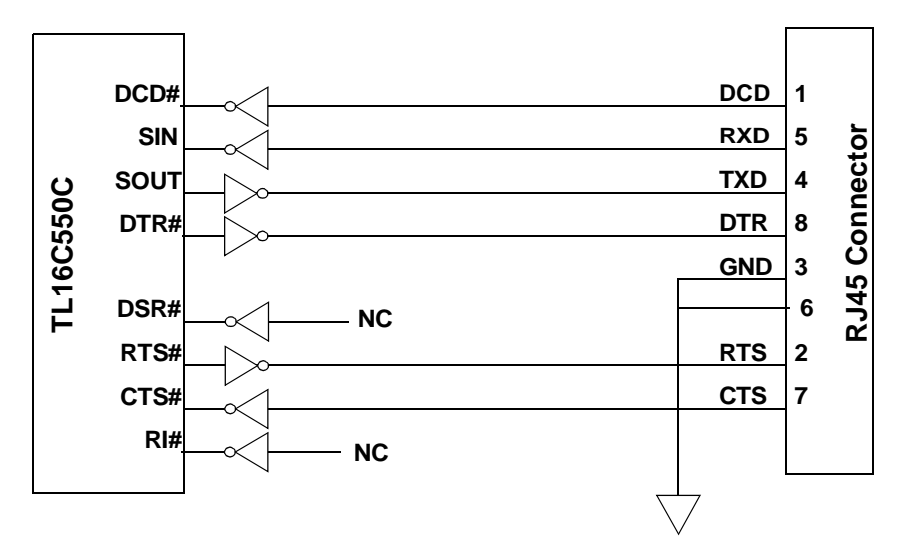

Figure 4-2. COM1 Asynchronous Serial Port Connections (RJ-45)

## **Real Time Clock and NVRAM**

The SGS-Thomson M48T37V is used by the MVME5500 board to provide 32KB of non-volatile static RAM, real-time clock, and watchdog timer. The watchdog timer, if enabled, can be programmed to generate either an interrupt or system reset if it expires. Refer to the *MK48T37V Data Sheet* for programming information.

The M48T37V consists of two parts:

- A 44-pin 330mil SOIC device that contains the RTC, the oscillator, 32KB of SRAM, and gold-plated sockets for the SNAPHAT battery.
- □ A SNAPHAT battery that houses the crystal and the battery.

The SNAPHAT battery package is mounted on top of the SOIC MT48T37V device after the completion of the surface mount process. The battery housing is keyed to prevent reverse insertion.

### System Control and Status Registers

The MVME5500 CPU board contains System Control and Status Registers mapped into Bank 1 of the GT-64260B device bus interface. Refer for the *MMVE5500 Single-Board Computer Programmer's Reference Guide* for details.

### Sources of Reset

The sources of reset on the MVME5500 are the following:

- Dever-up
- □ Abort/Reset Switch
- NVRAM Watchdog Timer
- GT-64260B Watchdog Timer
- □ System Control register bit
- VME Bus Reset

### VME Interface

The MVME5500 provides a Universe II controller for the VMEbus interface.

# **PMC Expansion**

The MVME5500 provides a PMC expansion connector to add more PMC interfaces than the two on the MVME5500 board. The connector is a Mictor AMP 767096-3 connector.

# **Debug Support**

The MVME5500 provides a boundary scan header (J18) and a COP (Riscwatch) header for debug capability.
# Pin Assignments

## Introduction

This chapter provides pin assignments for various headers and connectors on the MMVE5500 single-board computer.

- □ Asynchronous Serial Port Connector (J1) on page 5-2
- **Ethernet** Connectors (J2) on page 5-3
- □ *IPMC Connector (J3)* on page 5-3
- Description PCI/PMC Expansion Connector (J4) on page 5-5
- CPU COP Connector (J5) on page 5-8
- Description PMC 1 Interface Connectors (J11, J12, J13, J14) on page 5-8
- Boundary Scan Connector (J18) on page 5-15
- Description PMC 2 Interface Connectors (J21, J22, J23, J24) on page 5-16
- □ Asynchronous Serial Port (COM2) Planar Connector (J33) on page 5-22
- UMEbus Connectors (P1 & P2) (PMC Mode) on page 5-22
- □ VMEbus Connectors (P1 & P2) (SBC Mode) on page 5-25
- □ Memory Expansion Connector (P4) on page 5-29

The following headers are described in this chapter:

- □ *Ethernet 2, PMC/SBC Mode, and P2 I/O Selection Headers (J6, J7, J28, J32, J34, J97 J110)* on page 5-33
- □ Flash Boot Bank Select Header (J8) on page 5-40
- □ Flash 0 Programming Enable Header (J9) on page 5-40
- □ Safe Start ENV Header (J10) on page 5-41
- □ Flash 0 Block Write Protect Header (J15) on page 5-41
- SROM Initialization Enable Header (J17) on page 5-42

- Bus Mode Select Header (J19) on page 5-42
- COP Enable Header (J20) on page 5-43
- □ PCI Bus 0.0 Speed Header (J25) on page 5-43
- □ *VME SCON Select Header (J27)* on page 5-44
- □ PCI Bus 1.0 Speed Header (J29) on page 5-44
- **EEPROM** Write Protect Header (J30) on page 5-45

## Connectors

#### Asynchronous Serial Port Connector (J1)

An RJ-45 receptacle is located on the front panel of the MVME5500 board to provide the interface to the COM1 serial port. The pin assignments for this connector are as follows:

| Pin | Signal |
|-----|--------|
| 1   | DCD    |
| 2   | RTS    |
| 3   | GNDC   |
| 4   | TXD    |
| 5   | RXD    |
| 6   | GNDC   |
| 7   | CTS    |
| 8   | DTR    |

#### Table 5-1. COM1 Connector (J1) Pin Assignments

## **Ethernet Connectors (J2)**

Dual RJ-45 connectors are located on the front panel of the MVME5500 to provide the interface to the 10/100/1000BaseTX Ethernet ports. The pin assignments for these connectors are as follows:

| Pin | 1000BaseTX | 10/100BaseT   |
|-----|------------|---------------|
| 1   | MDIO0_P    | TD+           |
| 2   | MDIO0_N    | TD-           |
| 3   | MDIO1_P    | RD+           |
| 4   | MDIO2_P    | AC Terminated |
| 5   | MDIO2_N    | AC Terminated |
| 6   | MDIO1_N    | RD-           |
| 7   | MDIO3_P    | AC Terminated |
| 8   | MDIO3_N    | AC Terminated |

Table 5-2. Ethernet Connector (J2) Pin Assignments

## **IPMC Connector (J3)**

One 40-pin Molex .635 mm (.025") pitch board-to-board receptacle (52885) is used to provide a planar interface to IPMC module signals. This receptacle mates with the Molex 53627 plug thus providing the 10.0 mm stacking height of the PMC card. The pin assignments for this connector are as follows:

| Table 5-3. IPMC | Connector ( | J3) Pin | Assignments |
|-----------------|-------------|---------|-------------|
|-----------------|-------------|---------|-------------|

| Pin | Signal | Signal | Pin |
|-----|--------|--------|-----|
| 1   | I2CSCL | I2CSDA | 2   |
| 3   | GND    | GND    | 4   |
| 5   | DB8#   | GND    | 6   |
| 7   | GND    | DB9#   | 8   |

| Table 5-3. IP | MC Connecto | or (J3) Pin | Assignments |
|---------------|-------------|-------------|-------------|
|               |             | - ()        |             |

| Pin | Signal   | Signal     | Pin |
|-----|----------|------------|-----|
| 9   | DB10#    | +3.3V      | 10  |
| 11  | +3.3V    | DB11#      | 12  |
| 13  | DB12#    | GND        | 14  |
| 15  | GND      | DB13#      | 16  |
| 17  | DB14#    | +3.3V      | 18  |
| 19  | +3.3V    | DB15#      | 20  |
| 21  | DBP1#    | GND        | 22  |
| 23  | GND      | No Connect | 24  |
| 25  | IPMC_INT | +3.3V      | 26  |
| 27  | +3.3V    | REQ#       | 28  |
| 29  | GNT#     | GND        | 30  |
| 31  | GND      | +3.3V      | 32  |
| 33  | +5.0V    | +5.0V      | 34  |
| 35  | GND      | GND        | 36  |
| 37  | +5.0V    | +5.0V      | 38  |
| 39  | GND      | GND        | 40  |

## **PCI/PMC Expansion Connector (J4)**

One 114-pin Mictor connector with a center row of power and ground pins is used to provide PCI/PMC expansion capability. The pin assignments for this connector are as follows:

| Pin | Signal   |     | Signal   | Pin |
|-----|----------|-----|----------|-----|
| 1   | +3.3V    | GND | +3.3V    | 2   |
| 3   | PCICLK   |     | PMCINTA# | 4   |
| 5   | GND      |     | PMCINTB# | 6   |
| 7   | PURST#   |     | PMCINTC# | 8   |
| 9   | HRESET#  |     | PMCINTD# | 10  |
| 11  | TDO      |     | TDI      | 12  |
| 13  | TMS      |     | ТСК      | 14  |
| 15  | TRST#    |     | PCIXP#   | 16  |
| 17  | PCIXGNT# |     | PCIXREQ# | 18  |
| 19  | +12V     |     | -12V     | 20  |
| 21  | PERR#    |     | SERR#    | 22  |
| 23  | LOCK#    |     | SDONE    | 24  |
| 25  | DEVSEL#  |     | SBO#     | 26  |
| 27  | GND      |     | GND      | 28  |
| 29  | TRDY#    |     | IRDY#    | 30  |
| 31  | STOP#    |     | FRAME#   | 32  |
| 33  | GND      |     | GND      | 34  |
| 35  | ACK64#   |     | Reserved | 36  |
| 37  | REQ64#   |     | Reserved | 38  |

#### Table 5-4. PCI/PMC Expansion Connector (J4) Pin Assignments

| Pin | Signal |     | Signal  | Pin |
|-----|--------|-----|---------|-----|
| 39  | PAR    | +5V | PCIRST# | 40  |
| 41  | C/BE1# |     | C/BE0#  | 42  |
| 43  | C/BE3# |     | C/BE2#  | 44  |
| 45  | AD1    |     | AD0     | 46  |
| 47  | AD3    |     | AD2     | 48  |
| 49  | AD5    |     | AD4     | 50  |
| 51  | AD7    |     | AD6     | 52  |
| 53  | AD9    |     | AD8     | 54  |
| 55  | AD11   |     | AD10    | 56  |
| 57  | AD13   |     | AD12    | 58  |
| 59  | AD15   |     | AD14    | 60  |
| 61  | AD17   |     | AD16    | 62  |
| 63  | AD19   |     | AD18    | 64  |
| 65  | AD21   |     | AD20    | 66  |
| 67  | AD23   |     | AD22    | 68  |
| 69  | AD25   |     | AD24    | 70  |
| 71  | AD27   |     | AD26    | 72  |
| 73  | AD29   |     | AD28    | 74  |
| 75  | AD31   |     | AD30    | 76  |

#### Table 5-4. PCI/PMC Expansion Connector (J4) Pin Assignments (continued)

| Pin | Signal |     | Signal   | Pin |
|-----|--------|-----|----------|-----|
| 77  | PAR64  | GND | Reserved | 78  |
| 79  | C/BE5# |     | C/BE4#   | 80  |
| 81  | C/BE7# |     | C/BE6#   | 82  |
| 83  | AD33   |     | AD32     | 84  |
| 85  | AD35   |     | AD34     | 86  |
| 87  | AD37   |     | AD36     | 88  |
| 89  | AD39   |     | AD38     | 90  |
| 91  | AD41   |     | AD40     | 92  |
| 93  | AD43   |     | AD42     | 94  |
| 95  | AD45   |     | AD44     | 96  |
| 97  | AD47   |     | AD46     | 98  |
| 99  | AD49   |     | AD48     | 100 |
| 101 | AD51   |     | AD50     | 102 |
| 103 | AD53   |     | AD52     | 104 |
| 105 | AD55   |     | AD54     | 106 |
| 107 | AD57   |     | AD56     | 108 |
| 109 | AD59   |     | AD58     | 110 |
| 111 | AD61   |     | AD60     | 112 |
| 113 | AD63   |     | AD62     | 114 |

#### Table 5-4. PCI/PMC Expansion Connector (J4) Pin Assignments (continued)

## **CPU COP Connector (J5)**

The processor has a 0.100" COP header for use with the MPC7455 COP controllers.

| Pin | Signal      | Signal       | Pin |
|-----|-------------|--------------|-----|
| 1   | CPUTDO      | QACK_L       | 2   |
| 3   | CPUTDI      | CPUTRST_L    | 4   |
| 5   | QREQ_L      | 2.5V_VIO     | 6   |
| 7   | СРИТСК      | OPTPU_2.5v   | 8   |
| 9   | CPUTMS      | NC           | 10  |
| 11  | SRESET_L    | NC           | 12  |
| 13  | CPURST_L    | KEY (no pin) | 14  |
| 15  | CHECKSTPO_L | GND          | 16  |

Table 5-5. CPU COP Connector (J5) Pin Assignments

#### PMC 1 Interface Connectors (J11, J12, J13, J14)

There are four 64-pin SMT connectors for the PMC 1 slot on the MVME5500 to provide a 32/64-bit PCI interface and optional I/O interface.

5

**Note** If a PMC module is plugged into PMC slot 1, the memory mezzanine card cannot be used because the PMC module covers the memory mezzanine connector.

| Pin | Signal      | Signal      | Pin |
|-----|-------------|-------------|-----|
| 1   | TCK         | -12V        | 2   |
| 3   | GND         | INTA#       | 4   |
| 5   | INTB#       | INTC#       | 6   |
| 7   | PRESENT#    | +5V         | 8   |
| 9   | INTD#       | PCI_RSVD    | 10  |
| 11  | GND         | +3.3Vaux    | 12  |
| 13  | CLK         | GND         | 14  |
| 15  | GND         | GNT#/XREQ0# | 16  |
| 17  | REQ#/XGNT0# | +5V         | 18  |
| 19  | VIO         | AD31        | 20  |
| 21  | AD28        | AD27        | 22  |
| 23  | AD25        | GND         | 24  |
| 25  | GND         | C/BE3#      | 26  |
| 27  | AD22        | AD21        | 28  |
| 29  | AD19        | +5V         | 30  |
| 31  | VIO         | AD17        | 32  |
| 33  | FRAME#      | GND         | 34  |
| 35  | GND         | IRDY#       | 36  |
| 37  | DEVSEL#     | +5V         | 38  |
| 39  | GND         | LOCK#       | 40  |
| 41  | PCI_RSVD    | PCI_RSVD    | 42  |
| 43  | PAR         | GND         | 44  |

#### Table 5-6. PMC 1 Connector (J11) Pin Assignments

| Pin | Signal | Signal | Pin |
|-----|--------|--------|-----|
| 45  | VIO    | AD15   | 46  |
| 47  | AD12   | AD11   | 48  |
| 49  | AD09   | +5V    | 50  |
| 51  | GND    | C/BE0# | 52  |
| 53  | AD06   | AD05   | 54  |
| 55  | AD04   | GND    | 56  |
| 57  | VIO    | AD03   | 58  |
| 59  | AD02   | AD01   | 60  |
| 61  | AD00   | +5V    | 62  |
| 63  | GND    | REQ64# | 64  |

Table 5-6. PMC 1 Connector (J11) Pin Assignments

#### Table 5-7. PMC 1 Connector (J12) Pin Assignments

| Pin | Signal   | Signal   | Pin |
|-----|----------|----------|-----|
| 1   | +12V     | TRST#    | 2   |
| 3   | TMS      | TDO      | 4   |
| 5   | TDI      | GND      | 6   |
| 7   | GND      | PCI_RSVD | 8   |
| 9   | PCI_RSVD | PCI_RSVD | 10  |
| 11  | MOT_RSVD | +3.3V    | 12  |
| 13  | RST#     | MOT_RSVD | 14  |
| 15  | +3.3V    | MOT_RSVD | 16  |
| 17  | PME#     | GND      | 18  |
| 19  | AD30     | AD29     | 20  |
| 21  | GND      | AD26     | 22  |
| 23  | AD24     | +3.3V    | 24  |

| Pin | Signal   | Signal          | Pin |
|-----|----------|-----------------|-----|
| 25  | IDSEL    | AD23            | 26  |
| 27  | +3.3V    | AD20            | 28  |
| 29  | AD18     | GND             | 30  |
| 31  | AD16     | C/BE2#          | 32  |
| 33  | GND      | IDSELB          | 34  |
| 35  | TRDY#    | +3.3V           | 36  |
| 37  | GND      | STOP#           | 38  |
| 39  | PERR#    | GND             | 40  |
| 41  | +3.3V    | SERR#           | 42  |
| 43  | C/BE1#   | GND             | 44  |
| 45  | AD14     | AD13            | 46  |
| 47  | M66EN    | AD10            | 48  |
| 49  | AD08     | +3.3V           | 50  |
| 51  | AD07     | REQB_L          | 52  |
| 53  | +3.3V    | GNTB_L          | 54  |
| 55  | MOT_RSVD | GND             | 56  |
| 57  | MOT_RSVD | EREADY          | 58  |
| 59  | GND      | NC (RESETOUT_L) | 60  |
| 61  | ACK64#   | +3.3V           | 62  |
| 63  | GND      | NC (MONARCH#)   | 64  |

## Table 5-7. PMC 1 Connector (J12) Pin Assignments

|--|

| Pin | Signal   | Signal | Pin |
|-----|----------|--------|-----|
| 1   | PCI_RSVD | GND    | 2   |
| 3   | GND      | C/BE7# | 4   |
| 5   | C/BE6#   | C/BE5# | 6   |
| 7   | C/BE4#   | GND    | 8   |
| 9   | VIO      | PAR64  | 10  |
| 11  | AD63     | AD62   | 12  |
| 13  | AD61     | GND    | 14  |
| 15  | GND      | AD60   | 16  |
| 17  | AD59     | AD58   | 18  |
| 19  | AD57     | GND    | 20  |
| 21  | VIO      | AD56   | 22  |
| 23  | AD55     | AD54   | 24  |
| 25  | AD53     | GND    | 26  |
| 27  | GND      | AD52   | 28  |
| 29  | AD51     | AD50   | 30  |
| 31  | AD49     | GND    | 32  |
| 33  | GND      | AD48   | 34  |
| 35  | AD47     | AD46   | 36  |
| 37  | AD45     | GND    | 38  |
| 39  | VIO      | AD44   | 40  |
| 41  | AD43     | AD42   | 42  |
| 43  | AD41     | GND    | 44  |
| 45  | GND      | AD40   | 46  |
| 47  | AD39     | AD38   | 48  |
| 49  | AD37     | GND    | 50  |

| Pin | Signal   | Signal   | Pin |
|-----|----------|----------|-----|
| 51  | GND      | AD36     | 52  |
| 53  | AD35     | AD34     | 54  |
| 55  | AD33     | GND      | 56  |
| 57  | VIO      | AD32     | 58  |
| 59  | PCI_RSVD | PCI_RSVD | 60  |
| 61  | PCI_RSVD | GND      | 62  |
| 63  | GND      | PCI_RSVD | 64  |

Table 5-8. PMC 1 Connector (J13) Pin Assignments

| Table 5-9. PMC 1 Connector | (J14) Pi | n Assignments |
|----------------------------|----------|---------------|
|----------------------------|----------|---------------|

| Pin | Signal           | Signal           | Pin |
|-----|------------------|------------------|-----|
| 1   | PMC1_1 (P2-C1)   | PMC1_2 (P2-A1)   | 2   |
| 3   | PMC1_3 (P2-C2)   | PMC1_4 (P2-A2)   | 4   |
| 5   | PMC1_5 (P2-C3)   | PMC1_6 (P2-A3)   | 6   |
| 7   | PMC1_7 (P2-C4)   | PMC1_8 (P2-A4)   | 8   |
| 9   | PMC1_9 (P2-C5)   | PMC1_10 (P2-A5)  | 10  |
| 11  | PMC1_11 (P2-C6)  | PMC1_12 (P2-A6)  | 12  |
| 13  | PMC1_13 (P2-C7)  | PMC1_14 (P2-A7)  | 14  |
| 15  | PMC1_15 (P2-C8)  | PMC1_16 (P2-A8)  | 16  |
| 17  | PMC1_17 (P2-C9)  | PMC1_18 (P2-A9)  | 18  |
| 19  | PMC1_19 (P2-C10) | PMC1_20 (P2-A10) | 20  |
| 21  | PMC1_21 (P2-C11) | PMC1_22 (P2-A11) | 22  |
| 23  | PMC1_23 (P2-C12) | PMC1_24 (P2-A12) | 24  |
| 25  | PMC1_25 (P2-C13) | PMC1_26 (P2-A13) | 26  |
| 27  | PMC1_27 (P2-C14) | PMC1_28 (P2-A14) | 28  |
| 29  | PMC1_29 (P2-C15) | PMC1_30 (P2-A15) | 30  |

| Pin | Signal           | Signal           | Pin |
|-----|------------------|------------------|-----|
| 31  | PMC1_31 (P2-C16) | PMC1_32 (P2-A16) | 32  |
| 33  | PMC1_33 (P2-C17) | PMC1_34 (P2-A17) | 34  |
| 35  | PMC1_35 (P2-C18) | PMC1_36 (P2-A18) | 36  |
| 37  | PMC1_37 (P2-C19) | PMC1_38 (P2-A19) | 38  |
| 39  | PMC1_39 (P2-C20) | PMC1_40 (P2-A20) | 40  |
| 41  | PMC1_41 (P2-C21) | PMC1_42 (P2-A21) | 42  |
| 43  | PMC1_43 (P2-C22) | PMC1_44 (P2-A22) | 44  |
| 45  | PMC1_45 (P2-C23) | PMC1_46 (P2-A23) | 46  |
| 47  | PMC1_47 (P2-C24) | PMC1_48 (P2-A24) | 48  |
| 49  | PMC1_49 (P2-C25) | PMC1_50 (P2-A25) | 50  |
| 51  | PMC1_51 (P2-C26) | PMC1_52 (P2-A26) | 52  |
| 53  | PMC1_53 (P2-C27) | PMC1_54 (P2-A27) | 54  |
| 55  | PMC1_55 (P2-C28) | PMC1_56 (P2-A28) | 56  |
| 57  | PMC1_57 (P2-C29) | PMC1_58 (P2-A29) | 58  |
| 59  | PMC1_59 (P2-C30) | PMC1_60 (P2-A30) | 60  |
| 61  | PMC1_61 (P2-C31) | PMC1_62 (P2-A31) | 62  |
| 63  | PMC1_63 (P2-C32) | PMC1_64 (P2-A32) | 64  |

| Table 5-9. | PMC 1 | Connector | (J14) | Pin | Assignments |
|------------|-------|-----------|-------|-----|-------------|
|            |       |           | · ·   |     | <u> </u>    |

## **Boundary Scan Connector (J18)**

The boundary scan connector is used to provide boundary scan testing of all on-board JTAG devices in a single scan chain.

| Pin | Signal | Signal | Pin |
|-----|--------|--------|-----|
| 1   | TRST_L | GND    | 2   |
| 3   | TDO    | GND    | 4   |
| 5   | TDI    | GND    | 6   |
| 7   | TMS    | GND    | 8   |
| 9   | TCK    | GND    | 10  |
| 11  | NC     | GND    | 12  |
| 13  | AW     | GND    | 14  |
| 15  | NC     | GND    | 16  |
| 17  | NC     | GND    | 18  |
| 19  | NC     | NC     | 20  |

#### Table 5-10. Boundary Scan Connector (J18) Pin Assignments

### PMC 2 Interface Connectors (J21, J22, J23, J24)

There are four 64-pin SMT connectors for the PMC 2 slot on the MVME5500 to provide a 32/64-bit PCI interface and optional I/O interface.

Table 5-11. PMC 2 Connector (J21) Pin Assignments

| Pin | Signal      | Signal      | Pin |
|-----|-------------|-------------|-----|
| 1   | ТСК         | -12V        | 2   |
| 3   | GND         | INTA#       | 4   |
| 5   | INTB#       | INTC#       | 6   |
| 7   | PRESENT#    | +5V         | 8   |
| 9   | INTD#       | PCI_RSVD    | 10  |
| 11  | GND         | +3.3Vaux    | 12  |
| 13  | CLK         | GND         | 14  |
| 15  | GND         | GNT#/XREQ0# | 16  |
| 17  | REQ#/XGNT0# | +5V         | 18  |
| 19  | VIO         | AD31        | 20  |
| 21  | AD28        | AD27        | 22  |
| 23  | AD25        | GND         | 24  |
| 25  | GND         | C/BE3#      | 26  |
| 27  | AD22        | AD21        | 28  |
| 29  | AD19        | +5V         | 30  |
| 31  | VIO         | AD17        | 32  |
| 33  | FRAME#      | GND         | 34  |
| 35  | GND         | IRDY#       | 36  |
| 37  | DEVSEL#     | +5V         | 38  |
| 39  | GND         | LOCK#       | 40  |
| 41  | PCI_RSVD    | PCI_RSVD    | 42  |

| Pin | Signal | Signal | Pin |
|-----|--------|--------|-----|
| 43  | PAR    | GND    | 44  |
| 45  | VIO    | AD15   | 46  |
| 47  | AD12   | AD11   | 48  |
| 49  | AD09   | +5V    | 50  |
| 51  | GND    | C/BE0# | 52  |
| 53  | AD06   | AD05   | 54  |
| 55  | AD04   | GND    | 56  |
| 57  | VIO    | AD03   | 58  |
| 59  | AD02   | AD01   | 60  |
| 61  | AD00   | +5V    | 62  |
| 63  | GND    | REQ64# | 64  |

## Table 5-11. PMC 2 Connector (J21) Pin Assignments

### Table 5-12. PMC 2 Connector (J22) Pin Assignments

| Pin | Signal   | Signal   | Pin |
|-----|----------|----------|-----|
| 1   | +12V     | TRST#    | 2   |
| 3   | TMS      | TDO      | 4   |
| 5   | TDI      | GND      | 6   |
| 7   | GND      | PCI_RSVD | 8   |
| 9   | PCI_RSVD | PCI_RSVD | 10  |
| 11  | MOT_RSVD | +3.3V    | 12  |
| 13  | RST#     | MOT_RSVD | 14  |
| 15  | +3.3V    | MOT_RSVD | 16  |
| 17  | PME#     | GND      | 18  |
| 19  | AD30     | AD29     | 20  |
| 21  | GND      | AD26     | 22  |

| Table 5-12. | PMC 2 | Connector | (J22) | Pin | Assignments |
|-------------|-------|-----------|-------|-----|-------------|
|             |       |           | · /   |     |             |

| Pin | Signal   | Signal          | Pin |
|-----|----------|-----------------|-----|
| 23  | AD24     | +3.3V           | 24  |
| 25  | IDSEL    | AD23            | 26  |
| 27  | +3.3V    | AD20            | 28  |
| 29  | AD18     | GND             | 30  |
| 31  | AD16     | C/BE2#          | 32  |
| 33  | GND      | IDSELB          | 34  |
| 35  | TRDY#    | +3.3V           | 36  |
| 37  | GND      | STOP#           | 38  |
| 39  | PERR#    | GND             | 40  |
| 41  | +3.3V    | SERR#           | 42  |
| 43  | C/BE1#   | GND             | 44  |
| 45  | AD14     | AD13            | 46  |
| 47  | M66EN    | AD10            | 48  |
| 49  | AD08     | +3.3V           | 50  |
| 51  | AD07     | REQB_L          | 52  |
| 53  | +3.3V    | GNTB_L          | 54  |
| 55  | MOT_RSVD | GND             | 56  |
| 57  | MOT_RSVD | EREADY          | 58  |
| 59  | GND      | NC (RESETOUT_L) | 60  |
| 61  | ACK64#   | +3.3V           | 62  |
| 63  | GND      | NC (MONARCH#)   | 64  |

## Table 5-13. PMC 2 Connector (J23) Pin Assignments

| Pin | Signal   | Signal | Pin |
|-----|----------|--------|-----|
| 1   | PCI_RSVD | GND    | 2   |
| 3   | GND      | C/BE7# | 4   |
| 5   | C/BE6#   | C/BE5# | 6   |
| 7   | C/BE4#   | GND    | 8   |
| 9   | VIO      | PAR64  | 10  |
| 11  | AD63     | AD62   | 12  |
| 13  | AD61     | GND    | 14  |
| 15  | GND      | AD60   | 16  |
| 17  | AD59     | AD58   | 18  |
| 19  | AD57     | GND    | 20  |
| 21  | VIO      | AD56   | 22  |
| 23  | AD55     | AD54   | 24  |
| 25  | AD53     | GND    | 26  |
| 27  | GND      | AD52   | 28  |
| 29  | AD51     | AD50   | 30  |
| 31  | AD49     | GND    | 32  |
| 33  | GND      | AD48   | 34  |
| 35  | AD47     | AD46   | 36  |
| 37  | AD45     | GND    | 38  |
| 39  | VIO      | AD44   | 40  |
| 41  | AD43     | AD42   | 42  |
| 43  | AD41     | GND    | 44  |
| 45  | GND      | AD40   | 46  |
| 47  | AD39     | AD38   | 48  |
| 49  | AD37     | GND    | 50  |
|     |          |        |     |

| Pin | Signal   | Signal   | Pin |
|-----|----------|----------|-----|
| 51  | GND      | AD36     | 52  |
| 53  | AD35     | AD34     | 54  |
| 55  | AD33     | GND      | 56  |
| 57  | VIO      | AD32     | 58  |
| 59  | PCI_RSVD | PCI_RSVD | 60  |
| 61  | PCI_RSVD | GND      | 62  |
| 63  | GND      | PCI_RSVD | 64  |

Table 5-13. PMC 2 Connector (J23) Pin Assignments

| Table 5-14. PMC 2 Connector (J2 | 24) Pin Assignments |
|---------------------------------|---------------------|
|---------------------------------|---------------------|

| Pin | Signal           | Signal           | Pin |
|-----|------------------|------------------|-----|
| 1   | PMC2_1 (P2-D1)   | PMC2_2 (P2-Z1)   | 2   |
| 3   | PMC2_3 (P2-D2)   | PMC2_4 (P2-D3)   | 4   |
| 5   | PMC2_5 (P2-Z3)   | PMC2_6 (P2-D4)   | 6   |
| 7   | PMC2_7 (P2-D5)   | PMC2_8 (P2-Z5)   | 8   |
| 9   | PMC2_9 (P2-D6)   | PMC2_10 (P2-D7)  | 10  |
| 11  | PMC2_11 (P2-Z7)  | PMC2_12 (P2-D8)  | 12  |
| 13  | PMC2_13 (P2-D9)  | PMC2_14 (P2-Z9)  | 14  |
| 15  | PMC2_15 (P2-D10) | PMC2_16 (P2-D11) | 16  |
| 17  | PMC2_17 (P2-Z11) | PMC2_18 (P2-D12) | 18  |
| 19  | PMC2_19 (P2-D13) | PMC2_20 (P2-Z13) | 20  |
| 21  | PMC2_21 (P2-D14) | PMC2_22 (P2-D15) | 22  |
| 23  | PMC2_23 (P2-Z15) | PMC2_24 (P2-D16) | 24  |
| 25  | PMC2_25 (P2-D17) | PMC2_26 (P2-Z17) | 26  |
| 27  | PMC2_27 (P2-D18) | PMC2_28 (P2-D19) | 28  |
| 29  | PMC2_29 (P2-Z19) | PMC2_30 (P2-D20) | 30  |

| Pin | Signal           | Signal           | Pin |
|-----|------------------|------------------|-----|
| 31  | PMC2_31 (P2-D21) | PMC2_32 (P2-Z21) | 32  |
| 33  | PMC2_33 (P2-D22) | PMC2_34 (P2-D23) | 34  |
| 35  | PMC2_35 (P2-Z23) | PMC2_36 (P2-D24) | 36  |
| 37  | PMC2_37 (P2-D25) | PMC2_38 (P2-Z25) | 38  |
| 39  | PMC2_39 (P2-D26) | PMC2_40 (P2-D27) | 40  |
| 41  | PMC2_41 (P2-Z27) | PMC2_42 (P2-D28) | 42  |
| 43  | PMC2_43 (P2-D29) | PMC2_44 (P2-Z29) | 44  |
| 45  | PMC2_45 (P2-D30) | PMC2_46 (P2-Z31) | 46  |
| 47  | Not Used         | Not Used         | 48  |
| 49  | Not Used         | Not Used         | 50  |
| 51  | Not Used         | Not Used         | 52  |
| 53  | Not Used         | Not Used         | 54  |
| 55  | Not Used         | Not Used         | 56  |
| 57  | Not Used         | Not Used         | 58  |
| 59  | Not Used         | Not Used         | 60  |
| 61  | Not Used         | Not Used         | 62  |
| 63  | Not Used         | Not Used         | 64  |

## Table 5-14. PMC 2 Connector (J24) Pin Assignments

5

### Asynchronous Serial Port (COM2) Planar Connector (J33)

A 10-pin 0.100" planar connector provides the interface to a second asynchronous serial debug port. The pin assignments for this connector are as follows:

| Pin | Signal   | Signal       | Pin |
|-----|----------|--------------|-----|
| 1   | COM2_DCD | COM2_DSR     | 2   |
| 3   | COM2_RX  | COM2_RTS     | 4   |
| 5   | COM2_TX  | COM2_CTS     | 6   |
| 7   | COM2_DTR | COM2_RI      | 8   |
| 9   | GND      | KEY (no pin) | 10  |

#### Table 5-15. COM2 Planar Connector (J33) Pin Assignments

### VMEbus Connectors (P1 & P2) (PMC Mode)

The VME P1 and P2 connectors are 160-pin DINs. The P1 connector provides power and VME signals for 24-bit address and 16-bit data. The pin assignments for the P1 connector are specified by the *VME64 Extension Standard* (refer to Appendix D, *Related Documentation*, for the link to this specification).

Row B of the P2 connector provides power to the MVME5500 and to the upper eight VMEbus address lines, and additional 16 VMEbus data lines. The pin assignments for the P2 connector are as follows:

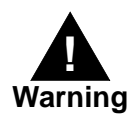

When J28 is configured for IPMC mode, -12V is supplied to P2 pin A30. If there is an incompatible board plugged into this P2 slot, damage may occur.

When J32 is configured for IPMC mode, +12V is supplied to P2 pin C7. If there is an incompatible board plugged into this P2 slot, damage may occur.

J102 – J110 should be configured for PMC 2 I/O to connect PMC slot 2 user I/O from J24 to the P2 connector.

Table 5-16. VME Connector (P2) Pin Assignments (PMC Mode)

| Pin | ROW Z               | ROW A               | ROW B                     | ROW C                     | ROW D            |
|-----|---------------------|---------------------|---------------------------|---------------------------|------------------|
| 1   | PMC2_2<br>(J24-2)   | PMC1_2<br>(J14-2)   | +5V                       | PMC1_1 (J14-1)<br>/P2_RX- | PMC2_1 (J24-1)   |
| 2   | GND                 | PMC1_4<br>(J14-4)   | GND                       | PMC1_3 (J14-3)<br>/P2_RX+ | PMC2_3 (J24-3)   |
| 3   | PMC2_5<br>(J24-5)   | PMC1_6<br>(J14-6)   | RETRY#<br>(No<br>connect) | PMC1_5 (J14-5)<br>/P2_TX- | PMC2_4 (J24-4)   |
| 4   | GND                 | PMC1_8<br>(J14-8)   | VA24                      | PMC1_7 (J14-7)<br>/P2_TX+ | PMC2_6 (J24-6)   |
| 5   | PMC2_8<br>(J24-8)   | PMC1_10<br>(J14-10) | VA25                      | PMC1_9 (J14-9)            | PMC2_7 (J24-7)   |
| 6   | GND                 | PMC1_12<br>(J14-12) | VA26                      | PMC1_11 (J14-11)          | PMC2_9 (J24-9)   |
| 7   | PMC2_11<br>(J24-11) | PMC1_14<br>(J14-14) | VA27                      | PMC1_13 (J14-13)          | PMC2_10 (J24-10) |
| 8   | GND                 | PMC1_16<br>(J14-16) | VA28                      | PMC1_15 (J14-15)          | PMC2_12 (J24-12) |
| 9   | PMC2_14<br>(J24-14) | PMC1_18<br>(J14-18) | VA29                      | PMC1_17 (J14-17)          | PMC2_13 (J24-13) |
| 10  | GND                 | PMC1_20<br>(J14-20) | VA30                      | PMC1_19 (J14-19)          | PMC2_15 (J24-15) |
| 11  | PMC2_17<br>(J24-17) | PMC1_22<br>(J14-22) | VA31                      | PMC1_21 (J14-21)          | PMC2_16 (J24-16) |
| 12  | GND                 | PMC1_24<br>(J14-24) | GND                       | PMC1_23 (J14-23)          | PMC2_18 (J24-18) |
| 13  | PMC2_20<br>(J24-20) | PMC1_26<br>(J14-26) | +5V                       | PMC1_25 (J14-25)          | PMC2_19 (J24-19) |

5

| Pin | ROW Z               | ROW A               | ROW B | ROW C            | ROW D            |
|-----|---------------------|---------------------|-------|------------------|------------------|
| 14  | GND                 | PMC1_28<br>(J14-28) | VD16  | PMC1_27 (J14-27) | PMC2_21 (J24-21) |
| 15  | PMC2_23<br>(J24-23) | PMC1_30<br>(J14-30) | VD17  | PMC1_29 (J14-29) | PMC2_22 (J24-22) |
| 16  | GND                 | PMC1_32<br>(J14-32) | VD18  | PMC1_31 (J14-31) | PMC2_24 (J24-24) |
| 17  | PMC2_26<br>(J24-26) | PMC1_34<br>(J14-34) | VD19  | PMC1_33 (J14-33) | PMC2_25 (J24-25) |
| 18  | GND                 | PMC1_36<br>(J14-36) | VD20  | PMC1_35 (J14-35) | PMC2_27 (J24-27) |
| 19  | PMC2_29<br>(J24-29) | PMC1_38<br>(J14-38) | VD21  | PMC1_37 (J14-37) | PMC2_28 (J24-28) |
| 20  | GND                 | PMC1_40<br>(J14-40) | VD22  | PMC1_39 (J14-39) | PMC2_30 (J24-30) |
| 21  | PMC2_32<br>(J24-32) | PMC1_42<br>(J14-42) | VD23  | PMC1_41 (J14-41) | PMC2_31 (J24-31) |
| 22  | GND                 | PMC1_44<br>(J14-44) | GND   | PMC1_43 (J14-43) | PMC2_33 (J24-33) |
| 23  | PMC2_35<br>(J24-35) | PMC1_46<br>(J14-46) | VD24  | PMC1_45 (J14-45) | PMC2_34 (J24-34) |
| 24  | GND                 | PMC1_48<br>(J14-48) | VD25  | PMC1_47 (J14-47) | PMC2_36 (J24-36) |
| 25  | PMC2_38<br>(J24-38) | PMC1_50<br>(J14-50) | VD26  | PMC1_49 (J14-49) | PMC2_37 (J24-37) |
| 26  | GND                 | PMC1_52<br>(J14-52) | VD27  | PMC1_51 (J14-51) | PMC2_39 (J24-39) |
| 27  | PMC2_41<br>(J24-41) | PMC1_54<br>(J14-54) | VD28  | PMC1_53 (J14-53) | PMC2_40 (J24-40) |
| 28  | GND                 | PMC1_56<br>(J14-56) | VD29  | PMC1_55 (J14-55) | PMC2_42 (J24-42) |

## Table 5-16. VME Connector (P2) Pin Assignments (PMC Mode)

| Pin | ROW Z               | ROW A               | ROW B | ROW C            | ROW D            |
|-----|---------------------|---------------------|-------|------------------|------------------|
| 29  | PMC2_44<br>(J24-44) | PMC1_58<br>(J14-58) | VD30  | PMC1_57 (J14-57) | PMC2_43 (J24-43) |
| 30  | GND                 | PMC1_60<br>(J14-60) | VD31  | PMC1_59 (J14-59) | PMC2_45 (J24-45) |
| 31  | PMC2_46<br>(J24-46) | PMC1_62<br>(J14-62) | GND   | PMC1_61 (J14-61) | GND              |
| 32  | GND                 | PMC1_64<br>(J14-64) | +5V   | PMC1_63 (J14-63) | +5V              |

Table 5-16. VME Connector (P2) Pin Assignments (PMC Mode)

## VMEbus Connectors (P1 & P2) (SBC Mode)

The VME P1 and P2 connectors are 160-pin DINs. The P1 connector provides power and VME signals for 24-bit address and 16-bit data. The pin assignments for the P1 connector are specified by the *VME64 Extension Standard* (refer to Appendix D, *Related Documentation*, for the link to this specification).

Row B of the P2 connector provides power to the MVME5500 and to the upper eight VMEbus address lines, and additional 16 VMEbus data lines. The pin assignments for the P2 connector are as follows:

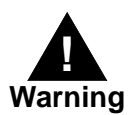

When J28 is configured for IPMC mode, -12V is supplied to P2 pin A30. If there is an incompatible board plugged into this P2 slot, damage may occur.

When J32 is configured for IPMC mode, +12V is supplied to P2 pin C7. If there is an incompatible board plugged into this P2 slot, damage may occur.

| Pin | Row Z            | Row A | Row B | Row C         | Row D            |
|-----|------------------|-------|-------|---------------|------------------|
| 1   | PMC2_2           | DB0#  | +5V   | C- (10/100)   | PMC2_1 (J24-1)   |
| 2   | GND              | DB1#  | GND   | C+ (10/100)   | PMC2_3 (J24-3)   |
| 3   | PMC2_5           | DB2#  | N/C   | T- (10/100)   | PMC2_4 (J24-4)   |
| 4   | GND              | DB3#  | VA24  | T+ (10/100)   | PMC2_6 (J24-6)   |
| 5   | PMC2_8           | DB4#  | VA25  | R-            | PMC2_7 (J24-7)   |
| 6   | GND              | DB5#  | VA26  | R+            | PMC2_9 (J24-9)   |
| 7   | PMC2_11          | DB6#  | VA27  | +12V<br>(LAN) | PMC2_10 (J24-10) |
| 8   | GND              | DB7#  | VA28  | PRSTB#        | PMC2_12 (J24-12) |
| 9   | PMC2-14          | DBP#  | VA29  | P DB0         | PMC2_13 (J24-13) |
| 10  | GND              | ATN#  | VA30  | P DB1         | PMC2_15 (J24-15) |
| 11  | PMC2_17          | BSY#  | VA31  | P DB2         | PMC2_16 (J24-16) |
| 12  | GND              | ACK#  | GND   | P DB3         | PMC2_18 (J24-18) |
| 13  | PMC2_20          | RST#  | +5V   | P DB4         | PMC2_19 (J24-19) |
| 14  | GND              | MSG#  | VD16  | P DB5         | PMC2_21 (J24-21) |
| 15  | PMC2_23          | SEL#  | VD17  | P DB6         | PMC2_22 (J24-22) |
| 16  | GND              | D/C#  | VD18  | P DB7         | PMC2_24 (J24-24) |
| 17  | PMC2_26          | REQ#  | VD19  | P ACK#        | PMC2_25 (J24-25) |
| 18  | GND              | I/O#  | VD20  | P BSY         | PMC2_27 (J24-27) |
| 19  | PMC2_29 (J24-29) | TXD3  | VD21  | P PE          | PMC2_28 (J24-28) |
| 20  | GND              | RXD3  | VD22  | P SEL         | PMC2_30 (J24-30) |
| 21  | PMC2_32 (J24-32) | RTS3  | VD23  | P IME         | PMC2_31 (J24-31) |
| 22  | GND              | CTS3  | GND   | P FAULT#      | PMC2_33 (J24-33) |

J102-J110 should be configured for IPMC I/O to connect the IPMC extended SCSI signals from J3 to the P2 connector.

Table 5-17. VME Connector (P2) Pinout with IPMC712

| Pin | Row Z            | Row A | Row B | Row C    | Row D            |
|-----|------------------|-------|-------|----------|------------------|
| 23  | PMC2_35 (J24-35) | DTR3  | VD24  | TXD1_232 | PMC2_34 (J24-34) |
| 24  | GND              | DCD3  | VD25  | RXD1     | PMC2_36 (J24-36) |
| 25  | PMC2_38 (J24-38) | TXD4  | VD26  | RTS1     | PMC2_37 (J24-37) |
| 26  | GND              | RXD4  | VD27  | CTS1     | PMC2_39 (J24-39) |
| 27  | PMC2_41 (J24-41) | RTS4  | VD28  | TXD2     | PMC2_40 (J24-40) |
| 28  | GND              | TRXC4 | VD29  | RXD2     | PMC2_42 (J24-42) |
| 29  | PMC2_44 (J24-44) | CTS4  | VD30  | RTS2     | PMC2_43 (J24-43) |
| 30  | GND              | DTR4  | VD31  | CTS2     | PMC2_45 (J24-45) |
| 31  | PMC2_46 (J24-46) | DCD4  | GND   | DTR2     | GND              |
| 32  | GND              | RTXC4 | +5V   | DCD2     | VPC              |

## Table 5-17. VME Connector (P2) Pinout with IPMC712 (continued)

#### Table 5-18. VME Connector (P2) Pinouts with IPMC761

| Pin | Row Z | Row A | Row B  | Row C        | Row D            |
|-----|-------|-------|--------|--------------|------------------|
| 1   | DB8#  | DB0#  | +5V    | RD- (10/100) | PMC2_1 (J24-1)   |
| 2   | GND   | DB1#  | GND    | RD+ (10/100) | PMC2_3 (J24-3)   |
| 3   | DB9#  | DB2#  | RETRY# | TD- (10/100) | PMC2_4 (J24-4)   |
| 4   | GND   | DB3#  | VA24   | TD+ (10/100) | PMC2_6 (J24-6)   |
| 5   | DB10# | DB4#  | VA25   | Not Used     | PMC2_7 (J24-7)   |
| 6   | GND   | DB5#  | VA26   | Not Used     | PMC2_9 (J24-9)   |
| 7   | DB11# | DB6#  | VA27   | +12VF        | PMC2_10 (J24-10) |
| 8   | GND   | DB7#  | VA28   | PRSTB#       | PMC2_12 (J24-12) |
| 9   | DB12# | DBP#  | VA29   | PRD0         | PMC2_13 (J24-13) |
| 10  | GND   | ATN#  | VA30   | PRD1         | PMC2_15 (J24-15) |
| 11  | DB13# | BSY#  | VA31   | PRD2         | PMC2_16 (J24-16) |
| 12  | GND   | ACK#  | GND    | PRD3         | PMC2_18 (J24-18) |

| Pin | Row Z               | Row A  | Row B | Row C    | Row D            |
|-----|---------------------|--------|-------|----------|------------------|
| 13  | DB14#               | RST#   | +5V   | PRD4     | PMC2_19 (J24-19) |
| 14  | GND                 | MSG#   | VD16  | PRD5     | PMC2_21 (J24-21) |
| 15  | DB15#               | SEL#   | VD17  | PRD6     | PMC2_22 (J24-22) |
| 16  | GND                 | D/C#   | VD18  | PRD7     | PMC2_24 (J24-24) |
| 17  | DBP1#               | REQ#   | VD19  | PRACK#   | PMC2_25 (J24-25) |
| 18  | GND                 | O/I#   | VD20  | PRBSY    | PMC2_27 (J24-27) |
| 19  | PMC2_29<br>(J24-29) | AFD#   | VD21  | PRPE     | PMC2_28 (J24-28) |
| 20  | GND                 | SLIN#  | VD22  | PRSEL    | PMC2_30 (J24-30) |
| 21  | PMC2_32<br>(J24-32) | TXD3   | VD23  | INIT#    | PMC2_31 (J24-31) |
| 22  | GND                 | RXD3   | GND   | PRFLT#   | PMC2_33 (J24-33) |
| 23  | PMC2_35<br>(J24-35) | RTXC3  | VD24  | TXD1_232 | PMC2_34 (J24-34) |
| 24  | GND                 | TRXC3  | VD25  | RXD1_232 | PMC2_36 (J24-36) |
| 25  | PMC2_38<br>(J24-38) | TXD4   | VD26  | RTS1_232 | PMC2_37 (J24-37) |
| 26  | GND                 | RXD4   | VD27  | CTS1_232 | PMC2_39 (J24-39) |
| 27  | PMC2_41<br>(J24-41) | RTXC4  | VD28  | TXD2_232 | PMC2_40 (J24-40) |
| 28  | GND                 | TRXC4  | VD29  | RXD2_232 | PMC2_42 (J24-42) |
| 29  | PMC2_44<br>(J24-44) |        | VD30  | RTS2_232 | PMC2_43 (J24-43) |
| 30  | GND                 | -12VF  | VD31  | CTS2_232 | PMC2_45 (J24-45) |
| 31  | PMC2_46<br>(J24-46) | MSYNC# | GND   | MDO      | GND              |
| 32  | GND                 | MCLK   | +5V   | MDI      | VPC              |

## Table 5-18. VME Connector (P2) Pinouts with IPMC761 (continued)

5

**Note** Rows A and C and Z's (Z1, 3, 5, 7, 9, 11, 13, 15, and 17) functionality is provided by the IPMC761 in slot 1 and the MVME5500 Ethernet port 2.

## Memory Expansion Connector (P4)

One 140-pin connector is used to provide memory expansion capability. This connector interfaces to up to two additional banks of memory. The pin assignments for this connector are as follows:

| Pin | Signal | Signal | Pin |
|-----|--------|--------|-----|
| 1   | GND    | GND    | 2   |
| 3   | MD0    | MD1    | 4   |
| 5   | MD2    | MD3    | 6   |
| 7   | MD4    | MD5    | 8   |
| 9   | MD6    | MD7    | 10  |
| 11  | +3.3V  | +3.3V  | 12  |
| 13  | MD8    | MD9    | 14  |
| 15  | MD10   | MD11   | 16  |
| 17  | MD12   | MD13   | 18  |
| 19  | MD14   | MD15   | 20  |
| 21  | GND    | GND    | 22  |
| 23  | MD16   | MD17   | 24  |
| 25  | MD18   | MD19   | 26  |
| 27  | MD20   | MD21   | 28  |

#### Table 5-19. Memory Expansion Connector (P4) Pin Assignments

**Note** If a PMC module is plugged into PMC slot 1, the memory mezzanine card cannot be used because the PMC module covers the memory mezzanine connector.

| Pin | Signal | Signal | Pin |
|-----|--------|--------|-----|
| 29  | MD22   | MD23   | 30  |
| 31  | +3.3V  | +3.3V  | 32  |
| 33  | MD24   | MD25   | 34  |
| 35  | MD26   | MD27   | 36  |
| 37  | MD28   | MD29   | 38  |
| 39  | MD30   | MD31   | 40  |
| 41  | GND    | GND    | 42  |
| 43  | MD32   | MD33   | 44  |
| 45  | MD34   | MD35   | 46  |
| 47  | MD36   | MD37   | 48  |
| 49  | MD38   | MD39   | 50  |
| 51  | +3.3V  | +3.3V  | 52  |
| 53  | MD40   | MD41   | 54  |
| 55  | MD42   | MD43   | 56  |
| 57  | MD44   | MD45   | 58  |
| 59  | MD46   | MD47   | 60  |
| 61  | GND    | GND    | 62  |
| 63  | MD48   | MD49   | 64  |
| 65  | MD50   | MD51   | 66  |
| 67  | MD52   | MD53   | 68  |
| 69  | +3.3V  | +3.3V  | 70  |
| 71  | MD54   | MD55   | 72  |
| 73  | MD56   | MD57   | 74  |
| 75  | MD58   | MD59   | 76  |
| 77  | MD60   | MD61   | 78  |

# Table 5-19. Memory Expansion Connector (P4) PinAssignments (continued)

| Pin | Signal | Signal       | Pin |
|-----|--------|--------------|-----|
| 79  | GND    | GND          | 80  |
| 81  | MD62   | MD63         | 82  |
| 83  | MPAR0  | MPAR1        | 84  |
| 85  | MPAR2  | MPAR3        | 86  |
| 87  | MPAR4  | MPAR5        | 88  |
| 89  | +3.3V  | +3.3V        | 90  |
| 91  | MPAR6  | MPAR7        | 92  |
| 93  | BA0#   | BA1#         | 94  |
| 95  | MA12   | MA11         | 96  |
| 97  | MA10   | MA9          | 98  |
| 99  | GND    | GND          | 100 |
| 101 | MA8    | MA7          | 102 |
| 103 | MA6    | MA5          | 104 |
| 105 | MA4    | MA3          | 106 |
| 107 | MA2    | MA1          | 108 |
| 109 | +3.3V  | +3.3V        | 110 |
| 111 | MA0    | B2_CS#       | 112 |
| 113 | B3_CS# | GND          | 114 |
| 115 | DQM5   | DQM7         | 116 |
| 117 | SDWE#  | SDRAS#       | 118 |
| 119 | GND    | GND          | 120 |
| 121 | SDCAS# | +3.3V        | 122 |
| 123 | +3.3V  | DQM6         | 124 |
| 125 | DQM5   | I2CSCL       | 126 |
| 127 | I2CSDA | A1_SPD (GND) | 128 |

# Table 5-19. Memory Expansion Connector (P4) PinAssignments (continued)

| Pin | Signal      | Signal   | Pin |
|-----|-------------|----------|-----|
| 129 | A0_SPD (NC) | DQM4     | 130 |
| 131 | DQM3        | DQM2     | 132 |
| 133 | GND         | CLK_MEZZ | 134 |
| 135 | GND         | +3.3V    | 136 |
| 137 | DQM1        | DQM0     | 138 |
| 139 | GND         | GND      | 140 |

# Table 5-19. Memory Expansion Connector (P4) PinAssignments (continued)

## Headers

# Ethernet 2, PMC/SBC Mode, and P2 I/O Selection Headers (J6, J7, J28, J32, J34, J97 – J110)

All of the headers described below are used in conjunction with each other to select various modes of operation for 10/100BaseT Ethernet, PMC/SBC mode, and P2 I/O mode.

#### Ethernet

Four 3-pin 2 mm planar headers and four 2-pin 2 mm planar headers are for 10/100/BaseT Ethernet 2 selection. *Ethernet 1 is the Gigabit Ethernet port and is front panel only.* The pin assignments for these headers are as follows:

| 10/100 Et | hernet Receive Pairs | 10/100 Ethern | et Transmit Pairs |
|-----------|----------------------|---------------|-------------------|
|           | J6                   |               | J7                |
| Pin       | Signal               | Signal        | Pin               |
| 1         | FP_RX-               | FP_TX+        | 1                 |
| 2         | RX-                  | TX+           | 2                 |
| 3         | P2_RX-               | P2_TX+        | 3                 |
|           | J100                 |               | J101              |
| 1         | FP_RX+               | FP_TX-        | 4                 |
| 2         | RX+                  | TX–           | 5                 |
| 3         | P2_RX+               | P2_TX-        | 6                 |

## Table 5-20. Ethernet 2 Selection Headers (J6, J7, J100,<br/>J101) Pin Assignments

For rear P2 Ethernet, install jumpers across pins 2-3 on all four headers (J6, J7, J100, and J101). For front-panel Ethernet, install jumpers across pins 1-2 on all four headers.

**Note** If the rear P2 Ethernet is selected by jumpers J6, J7, J100, and J101, the Ethernet signals also connect to PMC 1 user I/O connector J14. If a PMC card is plugged into PMC 1, there may be a conflict between the I/O from the PMC card and the rear Ethernet signals. This conflict does not occur with the IPMC761 or IPMC712 modules.

| Pin | Signal     | Pin | Signal      |
|-----|------------|-----|-------------|
| J34 |            |     | J97         |
| 1   | PMC1_IO(7) | 1   | PMC1_IO (5) |
| 2   | P2_TX+     | 2   | P2_TX-      |
| J98 |            |     | J99         |
| 1   | PMC1_IO(3) | 1   | PMC1_IO(1)  |
| 2   | P2_RX+     | 2   | P2_RX-      |

## Table 5-21. Ethernet 2 Selection Headers (J34, J97, J98, J99) Pin Assignments

For rear P2 Ethernet, install jumpers on all four headers (J34, J97, J98, and J99) when in SBC/IPMC761 mode. No jumpers are installed for front-panel Ethernet.

#### **PMC/SBC Mode Selection**

Two 3-pin planar headers on the MVME5500 are for PMC/SBC mode selection. For PMC mode, install jumpers across pins 1-2 on both headers. For SBC/IPMC761 mode, install jumpers across pins 2-3 on both headers. For SBC/IPMC712 mode, install a jumper across pins 2-3 for J32 and

install a jumper across pins 1-2 for J28. The pin assignments for these headers are as follows:

| J28 |                    | J32 |                    |
|-----|--------------------|-----|--------------------|
| Pin | Signal             | Pin | Signal             |
| 1   | Fused -12.0V       | 1   | Fused +12.0V       |
| 2   | P2_PMC1_IO<br>(60) | 2   | P2_PMC1_IO<br>(13) |
| 3   | PMC1_IO(60)        | 3   | PMC1_IO(13)        |

## Table 5-22. PMC/SBC Mode Selection Headers (J28, J32) Pin Assignments

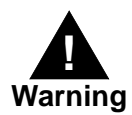

When J28 is configured for SBC/IPMC mode, -12V is supplied to P2 pin A30. If there is an incompatible board plugged into this P2 slot, damage may occur.

When J32 is configured for SBC/IPMC mode, +12V is supplied to P2 pin C7. If there is an incompatible board plugged into this P2 slot, damage may occur.

Install jumpers across pins 1-2 on both headers to select PMC mode. Install jumpers across pins 2-3 on both headers to select SBC/IPMC761 mode. Install a jumper across pins 2-3 on J32 and install a jumper across pins 1-2 on J28 to select SBC/IPMC712 mode.

#### P2 I/O Selection

Nine 3-pin 2 mm planar headers are for P2 I/O selection. Install jumpers across pins 1-2 on all nine headers to select PMC 2 I/O for P2 in PMC mode. Install jumpers across pins 2-3 on all nine headers to select IPMC

5

I/O for P2 in SBC/IPMC761 or SBC/IPMC712 mode. The pin assignments for these headers are as follows:

| Pin | Signal          | Pin | Signal          |
|-----|-----------------|-----|-----------------|
|     | J102            |     | J103            |
| 1   | PMC2_IO(2)      | 1   | PMC2_IO (5)     |
| 2   | P2_PMC2_IO (2)  | 2   | P2_PMC2_IO (5)  |
| 3   | IPMC_DB8_L      | 3   | IPMC_DB9_L      |
|     | J104            |     | J105            |
| 1   | PMC2_IO (8)     | 1   | PMC2_IO (11)    |
| 2   | P2_PMC2_IO (8)  | 2   | P2_PMC2_IO (11) |
| 3   | IPMC_DB10_L     | 3   | IPMC_DB11_L     |
|     | J106            |     | J107            |
| 1   | PMC2_IO (14)    | 1   | PMC2_IO (17)    |
| 2   | P2_PMC2_IO (14) | 2   | P2_PMC2_IO (17) |
| 3   | IPMC_DB12_L     | 3   | IPMC_DB13_L     |
|     | J108            |     | J109            |
| 1   | PMC2_IO (20)    | 1   | PMC2_IO (23)    |
| 2   | P2_PMC2_IO (20) | 2   | P2_PMC2_IO (23) |
| 3   | IPMC_DB14_L     | 3   | IPMC_DB15_L     |
|     | J110            |     |                 |
| 1   | PMC2_IO (26)    |     |                 |
| 2   | P2_PMC2_IO (26) |     |                 |
| 3   | IPMC_DBP1_L     |     |                 |

| Table 5-23. P2 I/O Selection Headers (J102 – J110) Pin |
|--------------------------------------------------------|
| Assignments                                            |
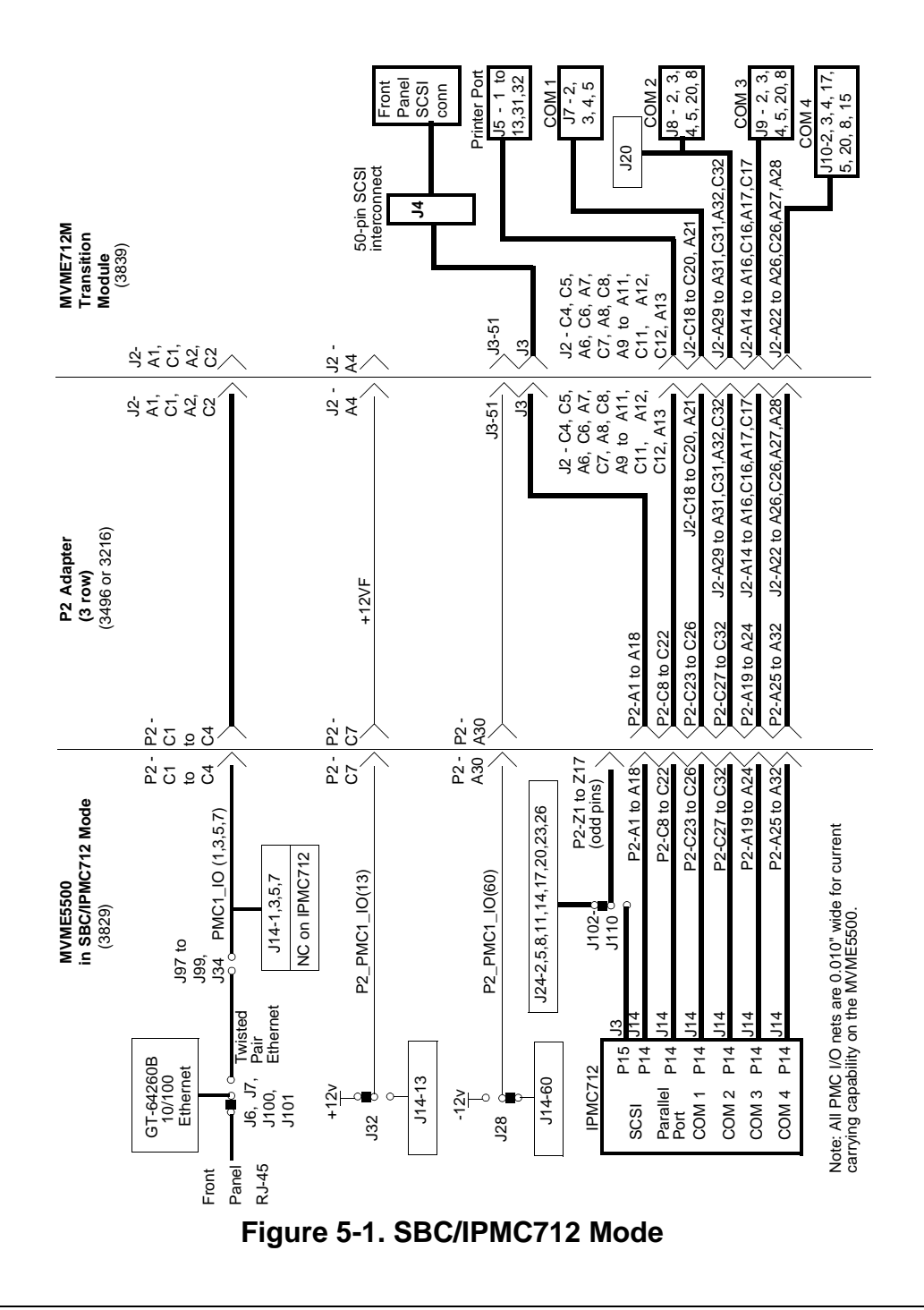

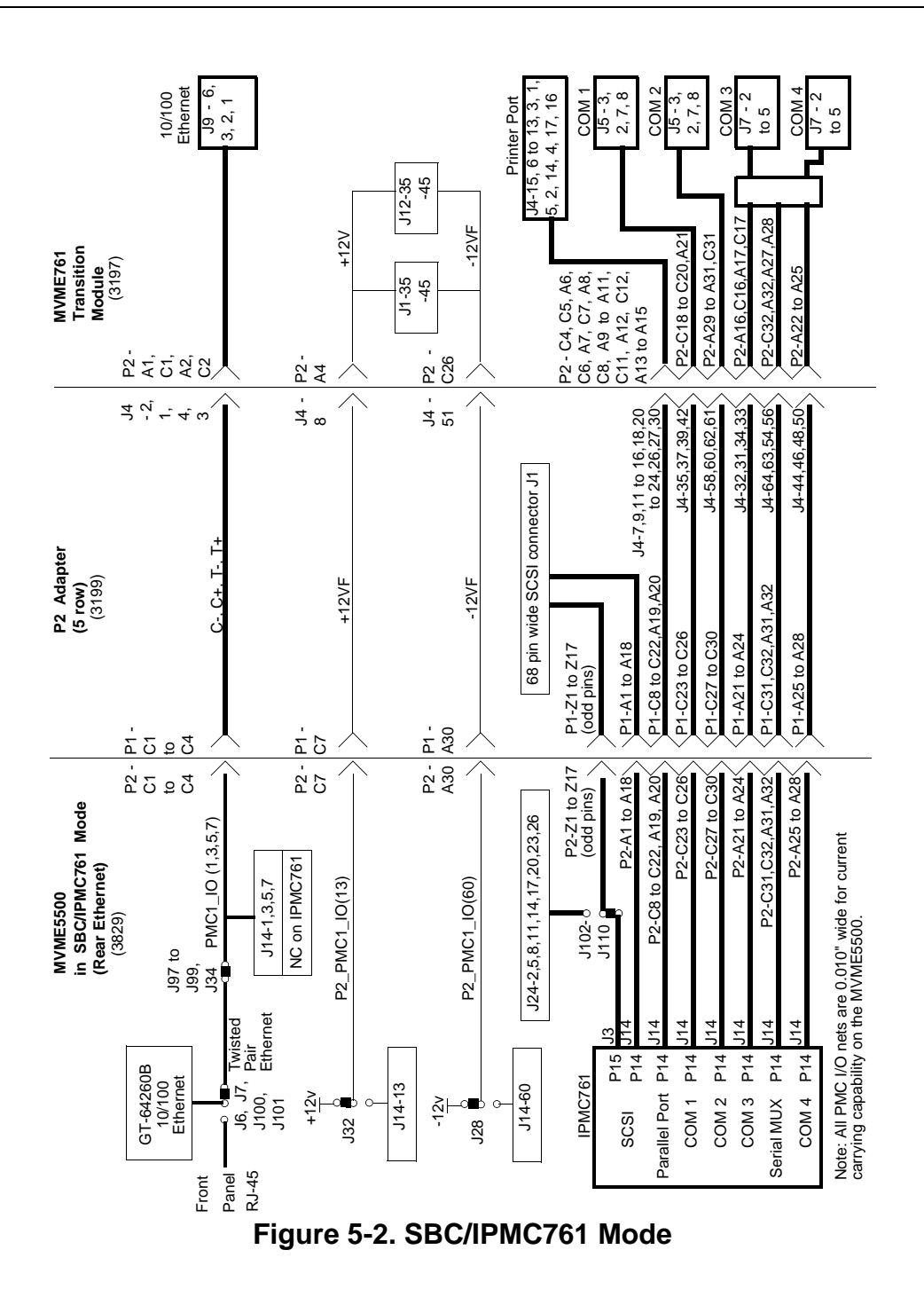

5-38

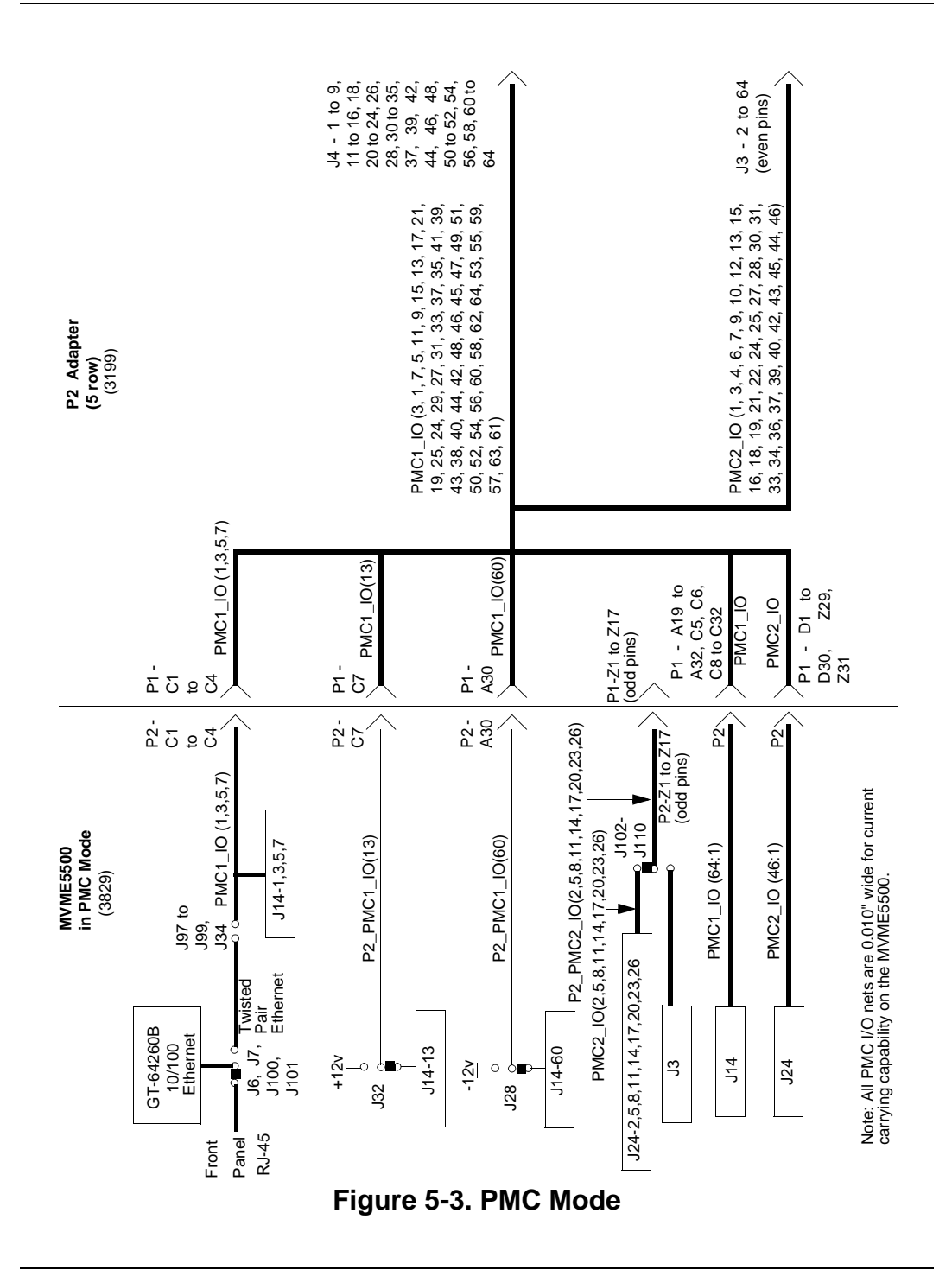

#### Flash Boot Bank Select Header (J8)

A 3-pin 2 mm planar header selects the boot Flash bank. No jumper or a jumper installed across pins 1-2 selects Flash 0 as the boot bank. A jumper installed across pins 2-3 selects Flash 1 as the boot bank. The pin assignments for this header are as follows:

| Pin | Signal   |
|-----|----------|
| 1   | GND      |
| 2   | BANK_SEL |
| 3   | +3.3V    |

#### Table 5-24. Flash Boot Bank Select Header (J8) Pin Assignments

### Flash 0 Programming Enable Header (J9)

A 2-pin 2 mm planar header enables/disables programming of Flash 0 as a means of protecting the contents from being corrupted. No jumper installed disables all Flash 0 programming. The jumper must be installed in order to erase array blocks, programming data, or configuring lock-bits. The pin assignments for this header are as follows:

Table 5-25. Flash 0 Programming Enable Header (J9) PinAssignments

| Pin | Signal |
|-----|--------|
| 1   | +3.3V  |
| 2   | VPEN   |

## Safe Start ENV Header (J10)

A 3-pin 2 mm planar header selects programmed or safe start ENV settings. No jumper or a jumper across pins 1-2 indicates that the programmed ENV settings should be used during boot. A jumper across pins 2-3 indicates that the safe ENV settings should be used. The pin assignments for this header are as follows:

Table 5-26. Safe Start ENV Header (J10) Pin Assignments

| Pin | Signal     |
|-----|------------|
| 1   | GND        |
| 2   | SAFE_START |
| 3   | +3.3V      |

## Flash 0 Block Write Protect Header (J15)

A 2-pin 2 mm planar header supports the Intel K3 Flash family write protect feature. No jumper installed enables the lock-down mechanism. Blocks locked down cannot be unlocked with the unlock command. The jumper must be installed in order to override the lock-down function and enable blocks to be erased or programmed through software. Refer to the *Intel K3 Flash data sheet* for further details. The pin assignments for this header are as follows:

# Table 5-27. Flash 0 Write Protect Header (J15) PinAssignments

| Pin | Signal |
|-----|--------|
| 1   | +3.3V  |
| 2   | WP_L   |

## SROM Initialization Enable Header (J17)

A 3-pin 2 mm planar header enables/disables the GT-64260B SROM initialization. No jumper or a jumper across pins 1-2 enables the GT-64260B device initialization via I2C SROM while a jumper across pins 2-3 disables this initialization sequence. The pin assignments for this header are as follows:

# Table 5-28. SROM Initialization Enable Header (J17) PinAssignments

| Pin | Signal    |
|-----|-----------|
| 1   | +3.3V     |
| 2   | SROM_INIT |
| 3   | GND       |

### **Bus Mode Select Header (J19)**

A 3-pin 2 mm planar header selects the processor bus operating mode. No jumper or a jumper across pins 1-2 selects the 60x bus mode while a jumper across pins 2-3 selects the MPX bus mode. The pin assignments for this header are as follows:

Table 5-29. Bus Mode Header (J19) Pin Assignments

| Pin | Signal   |
|-----|----------|
| 1   | GND      |
| 2   | BUS_MODE |
| 3   | +3.3V    |

## **COP Enable Header (J20)**

A 2-pin 2 mm planar header enables the Riscwatch capability. A jumper installed enables the Riscwatch. Remove the jumper to provide boundary scan access for lab use. The pin assignments for this header are as follows:

 Table 5-30. COP Enable Header (J20) Pin Assignments

| Pin | Signal   |
|-----|----------|
| 1   | COP_EN_L |
| 2   | GND      |

## PCI Bus 0.0 Speed Header (J25)

A 2-pin 2 mm planar header provides the capability to force PCI Bus 0.0 to run at 33 MHz rather than allowing the PMC to control the bus to run at 33 or 66 MHz. No jumper installed allows the PMC to choose the PCI Bus 0.0 speed. A jumper installed across pins 1-2 forces PCI Bus 0.0 to run at 33 MHz. The pin assignments for this header are as follows:

#### Table 5-31. PCI Bus 0.0 Speed Header (J25) Pin Assignments

| Pin | Signal   |
|-----|----------|
| 1   | P0_M66EN |
| 2   | GND      |

#### VME SCON Select Header (J27)

A 3-pin 2 mm planar header allows the choice for auto/enable/disable SCON VME configuration. A jumper installed across pins 1-2 configures for SCON disabled. A jumper installed across pins 2-3 configures for auto SCON. No jumper installed configures for SCON always enabled. The pin assignments for this header are as follows:

| Pin | Signal    |
|-----|-----------|
| 1   | No SCON   |
| 2   | SCON      |
| 3   | Auto-SCON |

#### Table 5-32. VME SCON Select Header (J27) Pin Assignments

#### PCI Bus 1.0 Speed Header (J29)

A 2-pin 2 mm planar header provides the capability to force PCI Bus 1.0 to run at 33 MHz rather than allowing the PMC to control the bus to run at 33 or 66 MHz. No jumper installed allows the PMC to choose the PCI Bus 1.0 speed. A jumper installed across pins 1-2 forces PCI Bus 1.0 to run at 33 MHz. The pin assignments for this header are as follows:

#### Table 5-33. PCI Bus 1.0 Speed Header (J25) Pin Assignments

| Pin | Signal   |
|-----|----------|
| 1   | P1_M66EN |
| 2   | GND      |

## **EEPROM Write Protect Header (J30)**

A 2-pin 2 mm planar header enables/disables programming of the onboard EEPROMs as a means of protecting the contents from being corrupted. No jumper installed disables EEPROM programming by driving the WP pin to a logic high. The jumper must be installed in order to program any of the EEPROMs at addresses A0, A6, A8, and/or AA. The pin assignments for this header are as follows:

# Table 5-34. EEPROM Write Protect Header (J30) PinAssignments

| Pin | Signal |
|-----|--------|
| 1   | I2CWP  |
| 2   | GND    |

# **Specifications**

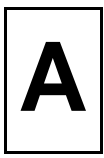

# **Power Requirements**

In its standard configuration, the MVME5500 requires +5V, +12V, and -12V for operation. On-board converters supply the processor core voltage, +3.3V, +1.5V, +1.8V, and +2.5V.

# **Supply Current Requirements**

Table A-1 provides an estimate of the typical and maximum current required from each of the input supply voltages.

| Model                               | Power                                          |
|-------------------------------------|------------------------------------------------|
| MVME5500-0163                       | Typical: 6.62 A @ +5V<br>Maximum: 7.94 A @ +5V |
| MVME5500-0163 with memory mezzanine | Typical: 7.46A @ +5V<br>Maximum: 8.96 A @ +5V  |
| MVME5500-0163 with<br>IPMC712/761   | Typical: 7.60 A @ +5V<br>Maximum: 9.12 A @ +5V |

#### **Table A-1. Power Requirements**

**Note** In a 3-row chassis, PMC current should be limited to 19.8 watts (total of both PMC slots). In a 5-row chassis, PMC current should be limited to 46.2 watts (total of both PMC slots).

# **Environmental Specifications**

Table A-2 lists the environmental specifications, along with the board dimensions.

| Characteristics       | Specifications                                                                                                    |
|-----------------------|----------------------------------------------------------------------------------------------------|
| Operating Temperature | 0° to +55° C (forced air cooling required)<br>400 LFM (linear feet per minute) of forced<br>air cooling is recommended for operation in<br>the upper temperature range. |
| Storage Temperature   | $-40^{\circ}$ to $70^{\circ}$ C                                                                                                    |
| Relative Humidity     | Operating: 5% to 90% non-condensing<br>Non-operating: 5% to 95% non-condensing                                                                                          |
| Vibration             | Non-operating: 1 G sine sweep, 5–100 Hz,<br>horizontal and vertical (NEBS1)                                                                                             |
| Physical Dimensions   | 6U, 4HP wide (233 mm x 160 mm x 20 mm)                                                                                                    |
| MTBF                  | 207,058 hours                                                                                                    |

Table A-2. MVME5500 Specifications

# RAM5500 Memory Expansion Module

# **Overview**

The RAM5500 memory expansion module can be used on the MVME5500 as an option for additional memory capability. The expansion module has two banks of SDRAM with up to 512MB of available ECC memory. The RAM5500 incorporates a serial ROM (SROM) for system memory serial presence detect (SPD) data.

# **Features**

The following table lists the features of the RAM5500 memory expansion module:

| Form Factor | Dual-sided mezzanine                                                                                                    |
|-------------|----------------------------------------------------------------------------------------------------|
| SROM        | Single 256 x 8 I2C SROM for SPD data                                                                                                    |
| SDRAM       | Double-bit error detect, single-bit error correct across 72<br>bits;<br>512MB mezzanine memory (two banks of 256MB<br>memory in each) at 133 MHz |

Table B-1. RAM5500 Feature Summary

# **Functional Description**

The following sections describe the physical and electrical structure of the RAM5500 memory expansion module.

# **RAM5500 Description**

The RAM5500 is a memory expansion module that is used on the MVME5500 single board computer. It is based on a single memory

mezzanine board design with two banks of memory. Each bank is 256MB of ECC memory using 256Mb devices in 32MB x 8 device organization.

The RAM5500 provides a total added capacity of 512MB to the MVME5500. The SDRAM memory is controlled by the GT-64260B, which provides single-bit error correction and double-bit error detection. ECC is calculated over 72-bits. The on-board I2C SROM contains SPD data for the two banks, which is used by the memory controller for configuration. Refer to the *MVME5500 Single Board Computer Programmer's Reference Guide (V5500A/PG)* for more information.

The RAM5500 memory expansion module is connected to the host board with a 140-pin AMP 4mm Free Height plug connector. This memory expansion module draws +3.3V through this connector.

The RAM5500 SPD uses the SPD JEDEC standard definition and is accessed at address \$A2. Refer to the following section on SROM for more details.

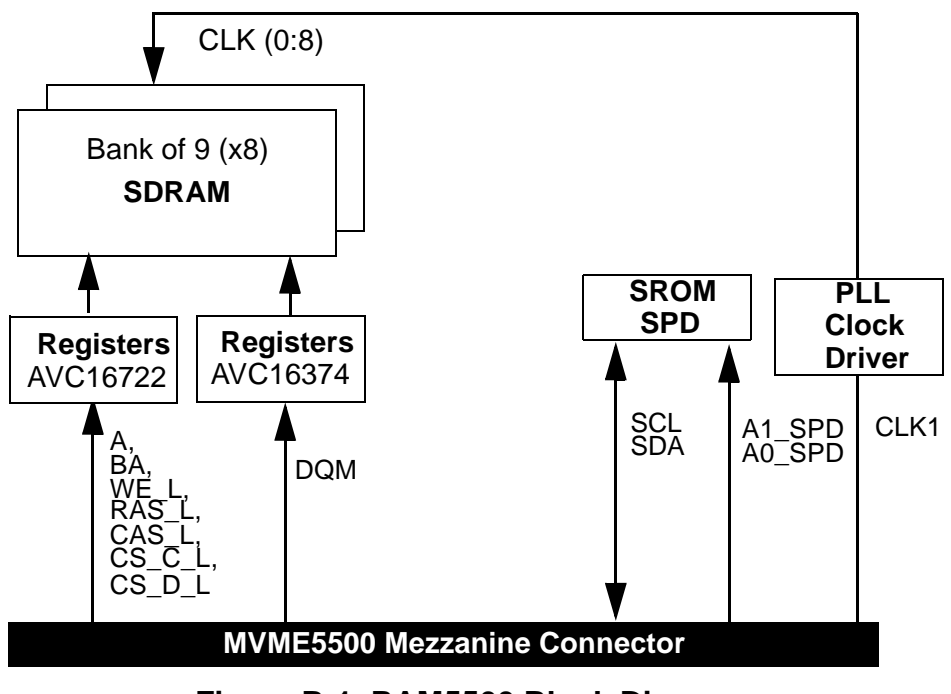

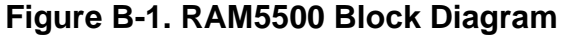

## SROM

The RAM5500 memory expansion module contains a single 3.3V,  $256 \times 8$ , serial EEPROM device (AT24C02). The serial EEPROM provides SPD storage of the module memory subsystem configuration. The RAM5500 SPD is software addressable by a unique address.

## Clocks

The host board provides one SDRAM clock to the memory expansion connector. The frequency of the RAM5500 CLKS is the same as the host board. This clock is used to generate the on-board SDRAM clocks using a phase lock loop zero delay clock driver.

# **RAM5500 Module Installation**

To upgrade or install a RAM5500 module, refer to and proceed as follows:

- 1. Attach an ESD strap to your wrist. Attach the other end of the ESD strap to the chassis as a ground. The ESD strap must be secured to your wrist and to ground throughout the procedure.
- 2. Perform an operating system shutdown. Turn the AC or DC power off and remove the AC cord or DC power lines from the system. Remove the chassis or system cover(s) as necessary for access to the VME boards.
- 3. Carefully remove the MVME5500 from its VME card slot and lay it flat, with connectors P1 and P2 facing you.
- 4. Inspect the RAM5500 module that is being installed on the MVME5500 host board to ensure that standoffs are installed in the four mounting holes on the module.
- 5. With standoffs installed in the four mounting holes on the RAM5500 module, align the standoffs and the P1 connector on the module with

the four holes and the P4 connector on the MVME5500 host board and press the two connectors together until they are firmly seated in place.

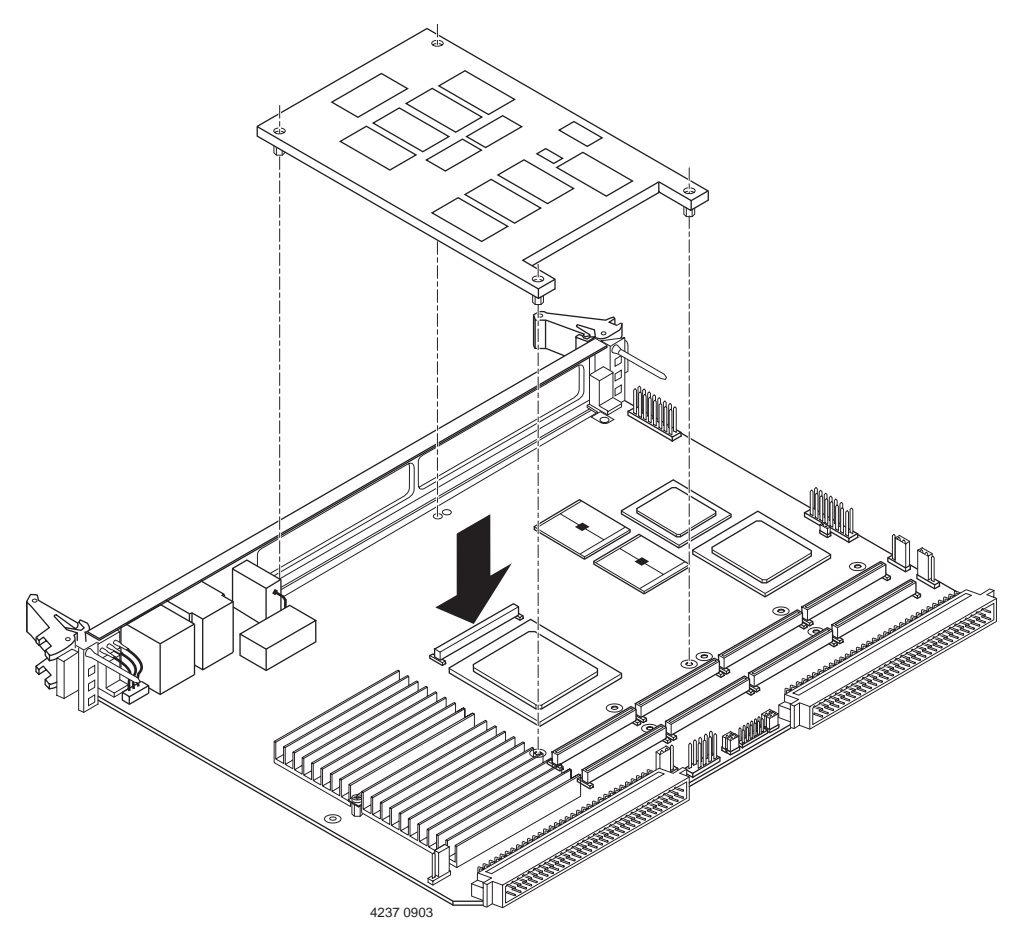

- 6. Turn the entire assembly over and fasten the four short Phillips screws to the standoffs of the RAM5500.
- 7. Reinstall the MVME5500 assembly in its proper card slot. Be sure the host board is well seated in the backplane connectors. Do not damage or bend connector pins.
- 8. Replace the chassis or system cover(s), reconnect the system to the AC or DC power source, and turn the equipment power on.

# Memory Expansion Connector (P1) Pin Assignments

The P1 connector on the RAM5500 is a 140-pin AMP 4mm Free Height mating plug. This plug includes common ground contacts that mate with standard AMP receptacle assemblies or AMP GIGA assemblies with ground plates. Refer to *Memory Expansion Connector (P4)* on page 5-29 for the P4 pin assignments.

| 1       GND*       GND*       2         3       DQ00       DQ01       4         5       DQ02       DQ03       6         7       DQ04       DQ05       8         9       DQ06       DQ07       10         11       +3.3V       +3.3V       12         13       DQ08       DQ09       14         15       DQ10       DQ11       16         17       DQ12       DQ13       18         19       DQ14       DQ15       20         21       GND*       GND*       22         23       DQ16       DQ17       24         25       DQ18       DQ19       26         27       DQ20       DQ21       28         29       DQ22       DQ23       30         31       +3.3V       +3.3V       32         33       DQ24       DQ25       34         35       DQ26       DQ27       36         37       DQ28       DQ29       38                                                                                                    |    |       |       |    |
|----------------------------------------------------------------------------------------------------|----|-------|-------|----|
| 3         DQ00         DQ01         4           5         DQ02         DQ03         6           7         DQ04         DQ05         8           9         DQ06         DQ07         10           11         +3.3V         +3.3V         12           13         DQ08         DQ09         14           15         DQ10         DQ11         16           17         DQ12         DQ13         18           19         DQ14         DQ15         20           21         GND*         GND*         22           23         DQ16         DQ17         24           25         DQ18         DQ19         26           27         DQ20         DQ21         28           29         DQ22         DQ23         30           31         +3.3V         +3.3V         32           33         DQ24         DQ25         34           35         DQ26         DQ27         36           37         DQ28         DQ29         38 | 1  | GND*  | GND*  | 2  |
| 5         DQ02         DQ03         6           7         DQ04         DQ05         8           9         DQ06         DQ07         10           11         +3.3V         +3.3V         12           13         DQ08         DQ09         14           15         DQ10         DQ11         16           17         DQ12         DQ13         18           19         DQ14         DQ15         20           21         GND*         GND*         22           23         DQ16         DQ17         24           25         DQ18         DQ19         26           27         DQ20         DQ21         28           29         DQ22         DQ23         30           31         +3.3V         +3.3V         32           33         DQ24         DQ25         34           35         DQ26         DQ27         36           37         DQ28         DQ29         38                                                 | 3  | DQ00  | DQ01  | 4  |
| 7         DQ04         DQ05         8           9         DQ06         DQ07         10           11         +3.3V         +3.3V         12           13         DQ08         DQ09         14           15         DQ10         DQ11         16           17         DQ12         DQ13         18           19         DQ14         DQ15         20           21         GND*         GND*         22           23         DQ16         DQ17         24           25         DQ18         DQ19         26           27         DQ20         DQ21         28           29         DQ22         DQ23         30           31         +3.3V         +3.3V         32           33         DQ24         DQ25         34           35         DQ26         DQ27         36           37         DQ28         DQ29         38                                                                                                 | 5  | DQ02  | DQ03  | 6  |
| 9         DQ06         DQ07         10           11         +3.3V         +3.3V         12           13         DQ08         DQ09         14           15         DQ10         DQ11         16           17         DQ12         DQ13         18           19         DQ14         DQ15         20           21         GND*         GND*         22           23         DQ16         DQ17         24           25         DQ18         DQ19         26           27         DQ20         DQ21         28           29         DQ22         DQ23         30           31         +3.3V         +3.3V         32           33         DQ24         DQ25         34           35         DQ26         DQ27         36           37         DQ28         DQ29         38                                                                                                    | 7  | DQ04  | DQ05  | 8  |
| 11       +3.3V       +3.3V       12         13       DQ08       DQ09       14         15       DQ10       DQ11       16         17       DQ12       DQ13       18         19       DQ14       DQ15       20         21       GND*       GND*       22         23       DQ16       DQ17       24         25       DQ18       DQ19       26         27       DQ20       DQ21       28         29       DQ22       DQ23       30         31       +3.3V       +3.3V       32         33       DQ24       DQ25       34         35       DQ28       DQ29       38                                                                                                    | 9  | DQ06  | DQ07  | 10 |
| 13       DQ08       DQ09       14         15       DQ10       DQ11       16         17       DQ12       DQ13       18         19       DQ14       DQ15       20         21       GND*       GND*       22         23       DQ16       DQ17       24         25       DQ18       DQ19       26         27       DQ20       DQ21       28         29       DQ22       DQ23       30         31       +3.3V       +3.3V       32         33       DQ24       DQ25       34         35       DQ26       DQ27       36         37       DQ28       DQ29       38                                                                                                    | 11 | +3.3V | +3.3V | 12 |
| 15DQ10DQ111617DQ12DQ131819DQ14DQ152021GND*GND*2223DQ16DQ172425DQ18DQ192627DQ20DQ212829DQ22DQ233031+3.3V+3.3V3233DQ24DQ253435DQ26DQ2938                                                                                                    | 13 | DQ08  | DQ09  | 14 |
| 17DQ12DQ131819DQ14DQ152021GND*GND*2223DQ16DQ172425DQ18DQ192627DQ20DQ212829DQ22DQ233031+3.3V+3.3V3233DQ24DQ253435DQ26DQ2938                                                                                                    | 15 | DQ10  | DQ11  | 16 |
| 19       DQ14       DQ15       20         21       GND*       GND*       22         23       DQ16       DQ17       24         25       DQ18       DQ19       26         27       DQ20       DQ21       28         29       DQ22       DQ23       30         31       +3.3V       +3.3V       32         33       DQ24       DQ25       34         35       DQ26       DQ27       36         37       DQ28       DQ29       38                                                                                                    | 17 | DQ12  | DQ13  | 18 |
| 21       GND*       GND*       22         23       DQ16       DQ17       24         25       DQ18       DQ19       26         27       DQ20       DQ21       28         29       DQ22       DQ23       30         31       +3.3V       +3.3V       32         33       DQ24       DQ25       34         35       DQ26       DQ27       36         37       DQ28       DQ29       38                                                                                                    | 19 | DQ14  | DQ15  | 20 |
| 23       DQ16       DQ17       24         25       DQ18       DQ19       26         27       DQ20       DQ21       28         29       DQ22       DQ23       30         31       +3.3V       +3.3V       32         33       DQ24       DQ25       34         35       DQ26       DQ27       36         37       DQ28       DQ29       38                                                                                                    | 21 | GND*  | GND*  | 22 |
| 25       DQ18       DQ19       26         27       DQ20       DQ21       28         29       DQ22       DQ23       30         31       +3.3V       +3.3V       32         33       DQ24       DQ25       34         35       DQ26       DQ27       36         37       DQ28       DQ29       38                                                                                                    | 23 | DQ16  | DQ17  | 24 |
| 27DQ20DQ212829DQ22DQ233031+3.3V+3.3V3233DQ24DQ253435DQ26DQ273637DQ28DQ2938                                                                                                    | 25 | DQ18  | DQ19  | 26 |
| 29         DQ22         DQ23         30           31         +3.3V         +3.3V         32           33         DQ24         DQ25         34           35         DQ26         DQ27         36           37         DQ28         DQ29         38                                                                                                    | 27 | DQ20  | DQ21  | 28 |
| 31       +3.3V       +3.3V       32         33       DQ24       DQ25       34         35       DQ26       DQ27       36         37       DQ28       DQ29       38                                                                                                    | 29 | DQ22  | DQ23  | 30 |
| 33         DQ24         DQ25         34           35         DQ26         DQ27         36           37         DQ28         DQ29         38                                                                                                    | 31 | +3.3V | +3.3V | 32 |
| 35         DQ26         DQ27         36           37         DQ28         DQ29         38                                                                                                    | 33 | DQ24  | DQ25  | 34 |
| 37         DQ28         DQ29         38                                                                                                    | 35 | DQ26  | DQ27  | 36 |
|                                                                                                    | 37 | DQ28  | DQ29  | 38 |

#### Table B-2. RAM5500 Connector (P1) Pin Assignments

В

### Table B-2. RAM5500 Connector (P1) Pin Assignments

| 39 | DQ30  | DQ31  | 40 |
|----|-------|-------|----|
| 41 | GND*  | GND*  | 42 |
| 43 | DQ32  | DQ33  | 44 |
| 45 | DQ34  | DQ35  | 46 |
| 47 | DQ36  | DQ37  | 48 |
| 49 | DQ38  | DQ39  | 50 |
| 51 | +3.3V | +3.3V | 52 |
| 53 | DQ40  | DQ41  | 54 |
| 55 | DQ42  | DQ43  | 56 |
| 57 | DQ44  | DQ45  | 58 |
| 59 | DQ46  | DQ47  | 60 |
| 61 | GND*  | GND*  | 62 |
| 63 | DQ48  | DQ49  | 64 |
| 65 | DQ50  | DQ51  | 66 |
| 67 | DQ52  | DQ53  | 68 |
| 69 | +3.3V | +3.3V | 70 |
| 71 | DQ54  | DQ55  | 72 |
| 73 | DQ56  | DQ57  | 74 |
| 75 | DQ58  | DQ59  | 76 |
| 77 | DQ60  | DQ61  | 78 |
| 79 | GND*  | GND*  | 80 |
| 81 | DQ62  | DQ63  | 82 |
| 83 | CKD00 | CKD01 | 84 |
| 85 | CKD02 | CKD03 | 86 |
| 87 | CKD04 | CKD05 | 88 |
| 89 | +3.3V | +3.3V | 90 |

## Table B-2. RAM5500 Connector (P1) Pin Assignments

| 91  | CKD06  | CKD07     | 92  |
|-----|--------|-----------|-----|
| 93  | BA1    | BA0       | 94  |
| 95  | A12    | A11       | 96  |
| 97  | A10    | A09       | 98  |
| 99  | GND*   | GND*      | 100 |
| 101 | A08    | A07       | 102 |
| 103 | A06    | A05       | 104 |
| 105 | A04    | A03       | 106 |
| 107 | A02    | A01       | 108 |
| 109 | +3.3V  | +3.3V     | 110 |
| 111 | A00    | CS_C_L    | 112 |
| 113 | CS_D_L | GND*      | 114 |
| 115 | DQM8   | DQM7      | 116 |
| 117 | WE_L   | RAS_L     | 118 |
| 119 | GND*   | GND*      | 120 |
| 121 | CAS_L  | +3.3V     | 122 |
| 123 | +3.3V  | DQM6      | 124 |
| 125 | DQM5   | SCL       | 126 |
| 127 | SDA    | A1_SPD    | 128 |
| 129 | A0_SPD | DQM4      | 130 |
| 131 | DQM3   | DQM2      | 132 |
| 133 | GND    | SDRAMCLK1 | 134 |
| 135 | GND    | +3.3V     | 136 |
| 137 | DQM1   | DQM0      | 138 |
| 139 | GND*   | GND*      | 140 |

**Note** \*Common GND pins mate to a GIGA assembly with a ground plate. The GIGA assembly is an enhanced electrical performance receptacle and plug from AMP that includes receptacles loaded with contacts for grounding circuits at 9 or 10 signal circuits. These ground contacts mate with grounding plates on both sides of the plug assemblies.

# **RAM5500 Programming Issues**

The RAM5500 contains no user programmable register, other than the SPD data.

#### Serial Presence Detect (SPD) Data

This register is partially described for the RAM5500 within the *MVME5500 Single Board Computer Programmer's Reference Guide*. The register is accessed through the I2C interface of the GT-64260B on the host board (MVME5500). The RAM5500 SPD is software addressable by a unique address.

# **Thermal Validation**

С

Board component temperatures are affected by ambient temperature, air flow, board electrical operation, and software operation. In order to evaluate the thermal performance of a circuit board assembly, it is necessary to test the board under actual operating conditions. These operating conditions vary depending on system design.

While Motorola Computer Group performs thermal analysis in a representative system to verify operation within specified ranges, refer to Appendix A, *Specifications*, you should evaluate the thermal performance of the board in your application.

This appendix provides systems integrators with information which can be used to conduct thermal evaluations of the board in their specific system configuration. It identifies thermally significant components and lists the corresponding maximum allowable component operating temperatures. It also provides example procedures for component-level temperature measurements.

# **Thermally Significant Components**

The following table summarizes components that exhibit significant temperature rises. These are the components that should be monitored in order to assess thermal performance. The table also supplies the component reference designator and the maximum allowable operating temperature.

You can find components on the board by their reference designators as shown in Figure C-1 and Figure C-2. Versions of the board that are not fully populated may not contain some of these components.

The preferred measurement location for a component may be *junction*, *case*, or *air* as specified in the table. Junction temperature refers to the temperature measured by an on-chip thermal device. Case temperature

С

refers to the temperature at the top, center surface of the component. Air temperature refers to the ambient temperature near the component.

| <b>Reference</b><br>Designator                                | Generic Description | Max. Allowable<br>Component<br>Temperature<br>(deg. C) | Measurement<br>Location |
|---------------------------------------------------------------|---------------------|--------------------------------------------------------|-------------------------|
| U2, U3                                                        | Flash, soldered     | 85                                                     | Ambient                 |
| U16                                                           | Gigabit Ethernet    | 119                                                    | Case                    |
| U22                                                           | System controller   | 110                                                    | Case                    |
| U24                                                           | MPC7455 processor   | 103                                                    | Case                    |
| U25                                                           | VME-to-PCI bridge   | 70                                                     | Ambient                 |
| U27                                                           | Clock buffer        | 95                                                     | Case                    |
| U31                                                           | PCI bridge          | 70                                                     | Ambient                 |
| U41-43,<br>U45-47,<br>U54-56,<br>U60-62,<br>U64-66,<br>U67-69 | SDRAM               | 85                                                     | Case                    |
| U123-124                                                      | L3 Cache            | 115                                                    | Case                    |

#### Table C-1. Thermally Significant Components

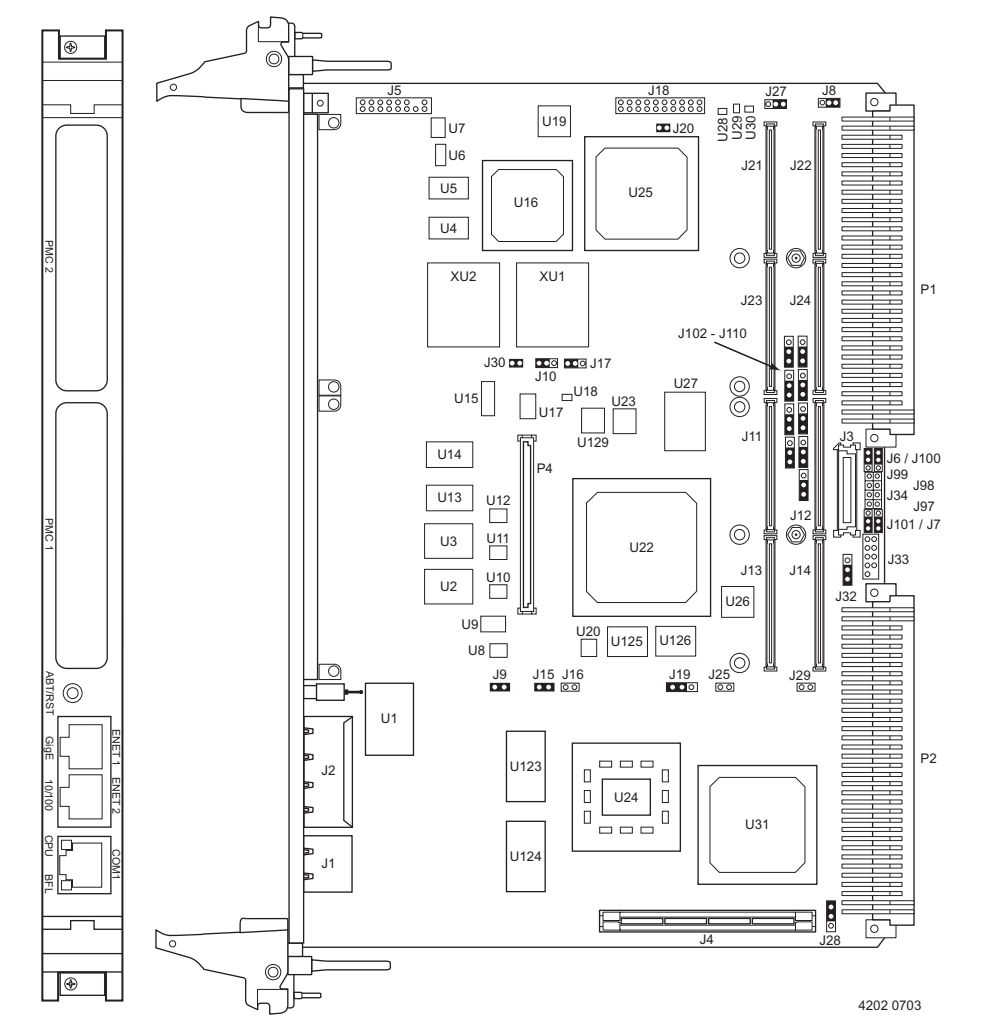

Figure C-1. Thermally Significant Components—Primary Side

С

С

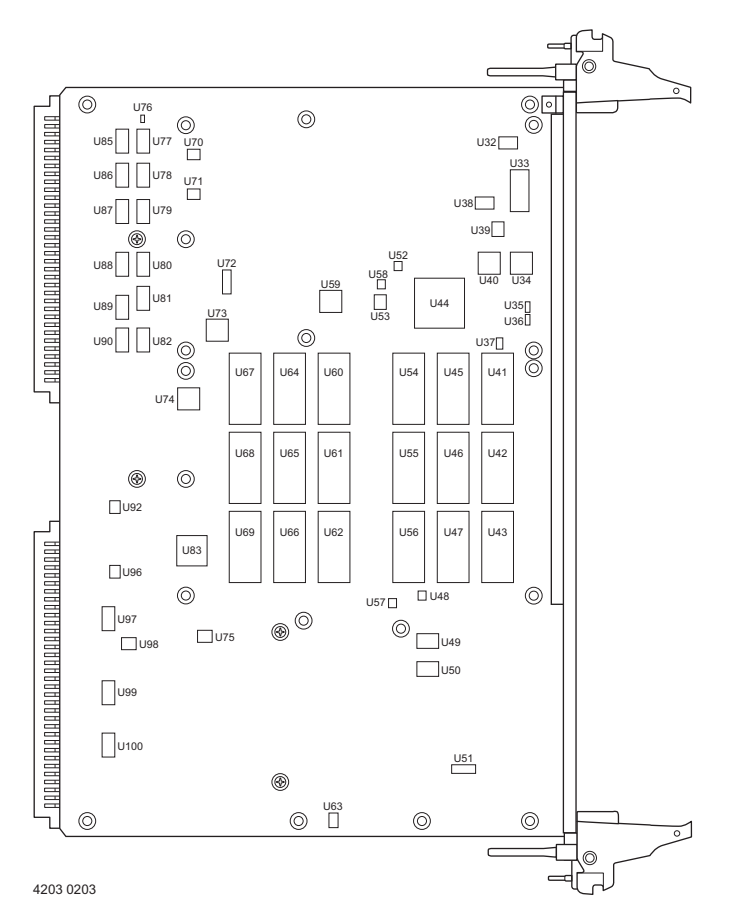

Figure C-2. Thermally Significant Components—Secondary Side

# **Component Temperature Measurement**

The following sections outline general temperature measurement methods. For the specific types of measurements required for thermal evaluation of this board, see Table C-1.

## Preparation

We recommend 40 AWG (American wire gauge) thermocouples for all thermal measurements. Larger gauge thermocouples can wick heat away from the components and disturb air flowing past the board.

Allow the board to reach thermal equilibrium before taking measurements. Most circuit boards will reach thermal equilibrium within 30 minutes. After the warm up period, monitor a small number of components over time to assure that equilibrium has been reached.

# **Measuring Junction Temperature**

Some components have an on-chip thermal measuring device such as a thermal diode. For instructions on measuring temperatures using the onboard device, refer to the component manufacturer's documentation listed in Appendix D, *Related Documentation*.

# **Measuring Case Temperature**

Measure the case temperature at the center of the top of the component. Make sure there is good thermal contact between the thermocouple junction and the component. We recommend you use a thermally conductive adhesive such as Loctite 384.

If components are covered by mechanical parts such as heatsinks, you will need to machine these parts to route the thermocouple wire. Make sure that the thermocouple junction contacts *only* the electrical component. Also make sure that heatsinks lay flat on electrical components. The following figure shows one method of machining a heatsink base to provide a thermocouple routing path.

**Note** Machining a heatsink base reduces the contact area between the heatsink and the electrical component. You can partially compensate for this effect by filling the machined areas with thermal grease. The grease should not contact the thermocouple junction.

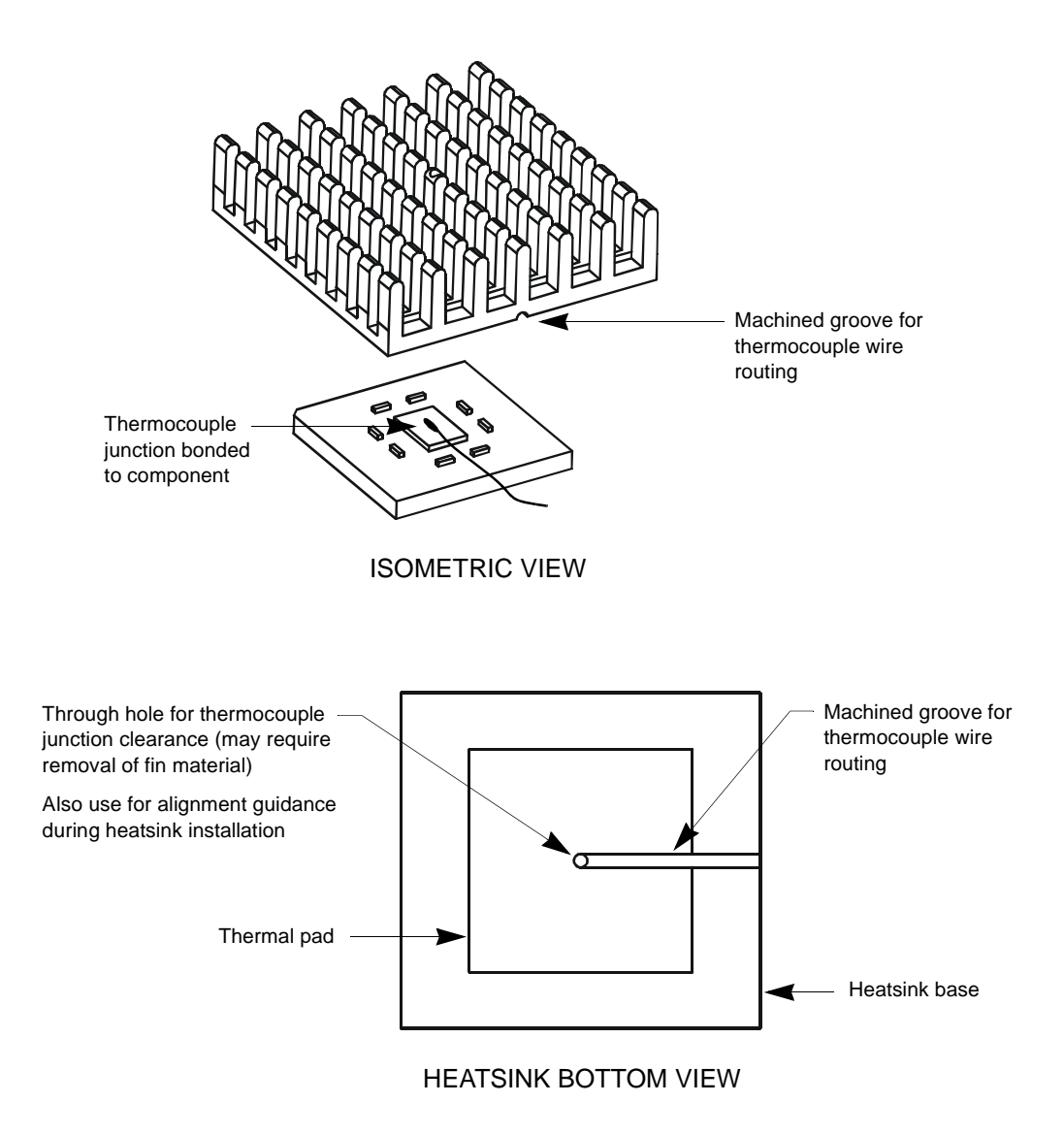

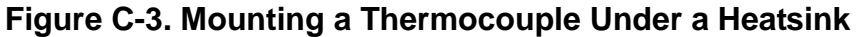

#### **Measuring Local Air Temperature**

Measure local component ambient temperature by placing the thermocouple downstream of the component. This method is conservative since it includes heating of the air by the component. The following figure illustrates one method of mounting the thermocouple.

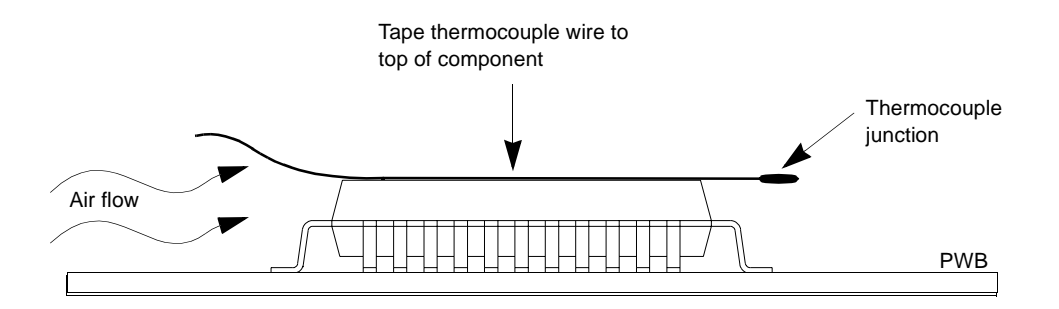

Figure C-4. Measuring Local Air Temperature

# **Related Documentation**

# **Motorola Computer Group Documents**

The Motorola publications listed below are referenced in this manual. You can obtain electronic copies of Motorola Computer Group publications by:

- □ Contacting your local Motorola sales office
- □ Visiting Motorola Computer Group's World Wide Web literature site, http://www.motorola.com/computer/literature

| Document Title                                                 | Motorola Publication<br>Number |
|----------------------------------------------------------------|--------------------------------|
| MVME5500 Single-Board Computer<br>Programmer's Reference Guide | V5500A/PG                      |
| MVME761 Transition Module Installation and Use                 | VME761A/IH                     |
| MVME712M Transition Module Installation and Use                | VME712MA/IH                    |
| MOTLoad Firmware Package User's Manual                         | MOTLODA/UM                     |
| IPMC712/761 I/O Module Installation and Use                    | VIPMCA/IH                      |
| PMCspan PMC Adapter Carrier Board Installation and Use         | PMCSPANA/IH                    |

## Table D-1. Motorola Computer Group Documents

To obtain the most up-to-date product information in PDF or HTML format, visit http://www.motorola.com/computer/literature.

# **Manufacturers' Documents**

For additional information, refer to the following table for manufacturers' data sheets or user's manuals. As an additional help, a source for the listed document is provided. Please note that, while these sources have been verified, the information is subject to change without notice.

| Document Title and Source                                                                                                    | Publication Number |
|----------------------------------------------------------------------------------------------------|--------------------|
| MPC7450 RISC Microprocessor User's Manual<br>Literature Distribution Center for Motorola<br>Telephone: 1-800- 441-2447<br>FAX: (602) 994-6430 or (303) 675-2150          | MPC7450UM/D Rev 2  |
| Web Site: http://e-<br>www.motorola.com/webapp/sps/library/prod_lib.jsp<br>E-mail: ldcformotorola@hibbertco.com                                                          |                    |
| MPC7450 RISC Microprocessor Hardware Specification<br>Literature Distribution Center for Motorola<br>Telephone: 1-800- 441-2447<br>FAX: (602) 994-6430 or (303) 675-2150 | MPC7450EC/D Rev 3  |
| Web Site: http://e-<br>www.motorola.com/webapp/sps/library/prod_lib.jsp<br>E-mail: ldcformotorola@hibbertco.com                                                          |                    |
| GT-64260B System Controller for PowerPC Processors Data Sheet                                                                                                    | MV-S100414-00B     |
| Marvell Technologies, Ltd.<br>Web Site: http://www.marvell.com/                                                                                                    |                    |
| Intel 82544EI Gigabit Ethernet Controller with Integrated PHY Data Sheet                                                                                                 | 82544.pdf          |
| Intel Corporation<br>Literature Center<br>19521 E. 32nd Parkway<br>Aurora CO 80011-8141<br>Web Site: http://www.intel.com/design/litcentr/index.htm                      |                    |

#### Table D-2. Manufacturers' Documents

| LXT971A 10/100Mbit PHYIntel CorporationLiterature Center19521 E. 32nd ParkwayAurora CO 80011-8141Web Site: http://www.intel.com/design/litcentr/index.htm3 Volt Synchronous Intel StrataFlash Memory 28F640K3,<br>28F640K18, 28F128K3, 28F128K18, 28F256K3,<br>28F256K18 (x16)Intel CorporationLiterature Center19521 E. 32nd ParkwayAurora CO 80011-8141Web Site: http://www.intel.com/design/litcentr/index.htm3 Volt Intel StrataFlash Memory28F256K18 (x16)Intel CorporationLiterature Center19521 E. 32nd ParkwayAurora CO 80011-8141Web Site: http://www.intel.com/design/litcentr/index.htm3 Volt Intel StrataFlash Memory<br>28F128J3A, 28F640J3A, 28F320J3AIntel CorporationLiterature Center19521 E. 32nd ParkwayAurora CO 80011-8141Web Site: http://www.intel.com/design/litcentr/index.htmPS1 E. 32nd ParkwayAurora CO 80011-8141Web Site: http://www.intel.com/design/litcentr/index.htmPS1 E. 154 (HB2) PCI-to-PCI Bridge Data Book6154 DataBook x2 0 n | Document Title and Source                                                                       | Publication Number   |
|----------------------------------------------------------------------------------------------------|-------------------------------------------------------------------------------------------------|----------------------|
| Intel CorporationIntel CorporationLiterature Center19521 E. 32nd ParkwayAurora CO 80011-8141Web Site: http://www.intel.com/design/litcentr/index.htm3 Volt Synchronous Intel StrataFlash Memory 28F640K3,<br>28F640K18, 28F128K3, 28F128K18, 28F256K3,<br>28F256K18 (x16)290737-003Intel Corporation<br>Literature Center19521 E. 32nd ParkwayAurora CO 80011-8141<br>Web Site: http://www.intel.com/design/litcentr/index.htm290667-0053 Volt Intel StrataFlash Memory<br>28F128J3A, 28F640J3A, 28F320J3A290667-005Intel Corporation<br>Literature Center290667-0059521 E. 32nd Parkway<br>Aurora CO 80011-8141<br>Web Site: http://www.intel.com/design/litcentr/index.htm290667-00528F128J3A, 28F640J3A, 28F320J3AIntel Corporation<br>Literature Center290667-0059521 E. 32nd Parkway<br>Aurora CO 80011-8141<br>Web Site: http://www.intel.com/design/litcentr/index.htm290667-005PCI 6154 (HB2) PCL-to-PCI Bridge Data Book6154 DataBook x2 0 n                  | LXT971A 10/100Mbit PHY                                                                          |                      |
| Interature Center19521 E. 32nd ParkwayAurora CO 80011-8141Web Site: http://www.intel.com/design/litcentr/index.htm3 Volt Synchronous Intel StrataFlash Memory 28F640K3,<br>28F640K18, 28F128K3, 28F128K18, 28F256K3,<br>28F256K18 (x16)Intel Corporation<br>Literature Center19521 E. 32nd Parkway<br>Aurora CO 80011-8141<br>Web Site: http://www.intel.com/design/litcentr/index.htm3 Volt Intel StrataFlash Memory<br>28F128J3A, 28F640J3A, 28F320J3AIntel Corporation<br>Literature Center19521 E. 32nd Parkway<br>Aurora CO 80011-8141Web Site: http://www.intel.com/design/litcentr/index.htm290667-00528F128J3A, 28F640J3A, 28F320J3AIntel Corporation<br>Literature Center19521 E. 32nd Parkway<br>Aurora CO 80011-8141<br>Web Site: http://www.intel.com/design/litcentr/index.htmPCL 6154 (HB2) PCI-to-PCI Bridge Data Book6154 DataBook v2 0 p                                                                                                    | Intel Corporation                                                                               |                      |
| Aurora CO 80011-8141East of the synchronous Intel StrataFlash Memory 28F640K3,<br>28F640K18, 28F128K3, 28F128K18, 28F256K3,<br>28F256K18 (x16)290737-003Intel Corporation<br>Literature Center<br>19521 E. 32nd Parkway<br>Aurora CO 80011-8141<br>Web Site: http://www.intel.com/design/litcentr/index.htm290667-0053 Volt Intel StrataFlash Memory<br>28F128J3A, 28F640J3A, 28F320J3A290667-005Intel Corporation<br>Literature Center<br>19521 E. 32nd Parkway<br>Aurora CO 80011-8141<br>Web Site: http://www.intel.com/design/litcentr/index.htm290667-00528F128J3A, 28F640J3A, 28F320J3AIntel Corporation<br>Literature Center<br>19521 E. 32nd Parkway<br>Aurora CO 80011-8141<br>Web Site: http://www.intel.com/design/litcentr/index.htm290667-0052951 E. 32nd Parkway<br>Aurora CO 80011-8141<br>Web Site: http://www.intel.com/design/litcentr/index.htm290667-005PCI 6154 (HB2) PCI-to-PCI Bridge Data Book6154 DataBook v2.0 p                             | 19521 E. 32nd Parkway                                                                           |                      |
| Web Site: http://www.intel.com/design/litcentr/index.htm290737-0033 Volt Synchronous Intel StrataFlash Memory 28F640K3,<br>28F640K18, 28F128K3, 28F128K18, 28F256K3,<br>28F256K18 (x16)290737-003Intel Corporation<br>Literature Center<br>19521 E. 32nd Parkway<br>Aurora CO 80011-8141<br>Web Site: http://www.intel.com/design/litcentr/index.htm290667-0053 Volt Intel StrataFlash Memory<br>28F128J3A, 28F640J3A, 28F320J3A<br>Intel Corporation<br>Literature Center<br>19521 E. 32nd Parkway<br>Aurora CO 80011-8141<br>Web Site: http://www.intel.com/design/litcentr/index.htm290667-0059521 E. 32nd Parkway<br>Aurora CO 80011-8141<br>Web Site: http://www.intel.com/design/litcentr/index.htm290667-0059521 E. 32nd Parkway<br>Aurora CO 80011-8141<br>Web Site: http://www.intel.com/design/litcentr/index.htm290667-0059521 E. 32nd Parkway<br>Aurora CO 80011-8141<br>Web Site: http://www.intel.com/design/litcentr/index.htm6154 DataBook v2.0 p      | Aurora CO 80011-8141                                                                            |                      |
| 3 Volt Synchronous Intel StrataFlash Memory 28F640K3,<br>28F640K18, 28F128K3, 28F128K18, 28F256K3,290737-00328F256K18 (x16)Intel Corporation<br>Literature Center19521 E. 32nd Parkway<br>Aurora CO 80011-8141<br>Web Site: http://www.intel.com/design/litcentr/index.htm290667-0053 Volt Intel StrataFlash Memory<br>28F128J3A, 28F640J3A, 28F320J3A290667-005Intel Corporation<br>Literature Center290667-0059521 E. 32nd Parkway<br>Aurora CO 80011-8141290667-005Web Site: http://www.intel.com/design/litcentr/index.htm290667-005PCI 6154 (HB2) PCL-to-PCI Bridge Data Book6154 DataBook, v2.0 p                                                                                                    | Web Site: http://www.intel.com/design/litcentr/index.htm                                        |                      |
| 28F256K18 (x16)Intel CorporationLiterature Center19521 E. 32nd ParkwayAurora CO 80011-8141Web Site: http://www.intel.com/design/litcentr/index.htm3 Volt Intel StrataFlash Memory28F128J3A, 28F640J3A, 28F320J3AIntel CorporationLiterature Center19521 E. 32nd ParkwayAurora CO 80011-8141Web Site: http://www.intel.com/design/litcentr/index.htmPCL 6154 (HB2) PCL-to-PCL Bridge Data Book6154 DataBook y2 0 p                                                                                                    | 3 Volt Synchronous Intel StrataFlash Memory 28F640K3, 28F640K18, 28F128K3, 28F128K18, 28F256K3, | 290737-003           |
| Intel CorporationIntel CorporationLiterature Center19521 E. 32nd ParkwayAurora CO 80011-8141Web Site: http://www.intel.com/design/litcentr/index.htm3 Volt Intel StrataFlash Memory290667-00528F128J3A, 28F640J3A, 28F320J3A290667-005Intel CorporationLiterature Center19521 E. 32nd Parkway19521 E. 32nd ParkwayAurora CO 80011-8141Web Site: http://www.intel.com/design/litcentr/index.htmPCL 6154 (HB2) PCL-to-PCL Bridge Data Book6154 DataBook y2.0 p                                                                                                    | 28F256K18 (x16)                                                                                 |                      |
| Literature Center19521 E. 32nd ParkwayAurora CO 80011-8141Web Site: http://www.intel.com/design/litcentr/index.htm3 Volt Intel StrataFlash Memory290667-00528F128J3A, 28F640J3A, 28F320J3A290667-005Intel CorporationLiterature Center19521 E. 32nd Parkway4urora CO 80011-8141Web Site: http://www.intel.com/design/litcentr/index.htm6154 DataBook v2.0 p                                                                                                    | Intel Corporation                                                                               |                      |
| Aurora CO 80011-8141290667-005Web Site: http://www.intel.com/design/litcentr/index.htm290667-0053 Volt Intel StrataFlash Memory<br>28F128J3A, 28F640J3A, 28F320J3A290667-005Intel Corporation<br>Literature Center<br>19521 E. 32nd Parkway<br>Aurora CO 80011-8141<br>Web Site: http://www.intel.com/design/litcentr/index.htm6154 DataBook v2.0 p                                                                                                    | Literature Center<br>19521 E. 32nd Parkway                                                      |                      |
| Web Site: http://www.intel.com/design/litcentr/index.htm290667-0053 Volt Intel StrataFlash Memory<br>28F128J3A, 28F640J3A, 28F320J3A290667-005Intel Corporation<br>Literature Center<br>19521 E. 32nd Parkway<br>                                                                                                    | Aurora CO 80011-8141                                                                            |                      |
| 3 Volt Intel StrataFlash Memory290667-00528F128J3A, 28F640J3A, 28F320J3A290667-005Intel Corporation1Literature Center19521 E. 32nd ParkwayAurora CO 80011-81414Web Site: http://www.intel.com/design/litcentr/index.htm6154 DataBook v2.0 p.                                                                                                    | Web Site: http://www.intel.com/design/litcentr/index.htm                                        |                      |
| Intel CorporationIntel CorporationLiterature Center19521 E. 32nd Parkway19521 E. 32nd ParkwayAurora CO 80011-8141Web Site: http://www.intel.com/design/litcentr/index.htm6154 DataBook v2.0 p                                                                                                    | 3 Volt Intel StrataFlash Memory<br>28F128J3A, 28F640J3A, 28F320J3A                              | 290667-005           |
| Literature Center<br>19521 E. 32nd Parkway<br>Aurora CO 80011-8141<br>Web Site: http://www.intel.com/design/litcentr/index.htm<br>PCL 6154 (HB2) PCL-to-PCL Bridge Data Book<br>6154 DataBook v2.0 p                                                                                                    | Intel Corporation                                                                               |                      |
| Aurora CO 80011-8141<br>Web Site: http://www.intel.com/design/litcentr/index.htm<br>PCL 6154 (HB2) PCL-to-PCL Bridge Data Book 6154 DataBook v2.0 p                                                                                                    | Literature Center                                                                               |                      |
| Web Site: http://www.intel.com/design/litcentr/index.htm         PCI 6154 (HB2) PCI-to-PCI Bridge Data Book         6154 DataBook v2.0 p                                                                                                    | Aurora CO 80011-8141                                                                            |                      |
| PCI 6154 (HB2) PCI-to-PCI Bridge Data Book 6154 DataBook v2.0 p                                                                                                    | Web Site: http://www.intel.com/design/litcentr/index.htm                                        |                      |
|                                                                                                    | PCI 6154 (HB2) PCI-to-PCI Bridge Data Book                                                      | 6154_DataBook_v2.0.p |
| PLX Technology, Inc. df                                                                                                    | PLX Technology, Inc.                                                                            | df                   |
| 870 Maude Avenue                                                                                                    | 870 Maude Avenue                                                                                |                      |
| Web Site: http://www.hintcorp.com/products/hint/default.asp                                                                                                    | Web Site: http://www.hintcorp.com/products/hint/default.asp                                     |                      |

# Table D-2. Manufacturers' Documents (continued)

D

| Document Title and Source                                                                                                    | Publication Number                                    |
|----------------------------------------------------------------------------------------------------|-------------------------------------------------------|
| TL16C550C Universal Asynchronous Receiver/Transmitter<br>Texas Instruments<br>P. O. Box 655303<br>Dallas, Texas 75265<br>Web Site: http://www.ti.com          | SLLS177E                                              |
| 3.3V-5V 256Kbit (32Kx8) Timekeeper SRAM<br>ST Microelectronics<br>1000 East Bell Road<br>Phoenix, AZ 85022<br>Web Site: http://eu.st.com/stonline/index.shtml | M48T37V                                               |
| 2-Wire Serial CMOS EEPROM<br>Atmel Corporation<br>San Jose, CA<br>Web Site: http://www.atmel.com/atmel/support/                                               | AT24C02<br>AT24C04<br>AT24C64<br>AT24C256<br>AT24C512 |
| Universe II User Manual<br>Tundra Semiconductor Corporation<br>Web Site:<br>http://www.tundra.com/page.cfm?tree_id=100008#Universe II<br>(CA91C042)           | 8091142_MD300_01.p<br>df                              |

#### Table D-2. Manufacturers' Documents (continued)

# **Related Specifications**

For additional information, refer to the following table for related specifications. For your convenience, a source for the listed document is also provided. It is important to note that in many cases, the information is preliminary and the revision levels of the documents are subject to change without notice.

| Document Title and Source                                                                                | Publication Number             |  |
|----------------------------------------------------------------------------------------------------|--------------------------------|--|
| VITA http://www.vita.com/                                                                                |                                |  |
| VME64 Specification                                                                                      | ANSI/VITA 1-1994               |  |
| VME64 Extensions                                                                                         | ANSI/VITA 1.1-1997             |  |
| 2eSST Source Synchronous Transfer                                                                        | VITA 1.5-199x                  |  |
| PCI Special Interest Group (PCI SIG) http://www.pcisig.com/                                              |                                |  |
| Peripheral Component Interconnect (PCI) Local Bus Specification,<br>Revision 2.0, 2.1, 2.2               | PCI Local Bus<br>Specification |  |
| IEEE http://standards.ieee.org/catalog/                                                                  |                                |  |
| IEEE - Common Mezzanine Card Specification (CMC) Institute of Electrical and Electronics Engineers, Inc. | P1386 Draft 2.0                |  |
| IEEE - PCI Mezzanine Card Specification (PMC)<br>Institute of Electrical and Electronics Engineers, Inc. | P1386.1 Draft 2.0              |  |

#### **Table D-3. Related Specifications**

#### Numerics

10/100Mb Ethernet 4-8

## Α

abort/reset switch 2-1 air temperature range A-2 ambient temperature, measuring C-8 ambient temperatures C-2 applying power 2-1 asynchronous serial ports 4-10

## В

block diagram 4-2 board component temperatures C-1 connectors 1-18 description 1-1 dimensions A-2 installation 1-17 board fail LED 2-1 boundary scan header (J18) 4-12

# С

clocks RAM5500 B-3 command line rules MOTLoad 3-6 comments, sending xix completing the installation 1-19 connectors, list of 1-18 conventions used in the manual xix CPU bus activity LED 2-1 CR/CSR settings 3-16

#### D

debug 4-12 default VME settings 3-12 delete 3-18 display 3-16 edit 3-17 restore 3-18 delete VME settings 3-18 dimensions A-2 display VME settings 3-16 documentation, related D-1

#### Ε

edit VME settings 3-17 environmental specifications A-2 ESD precautions 1-3 Ethernet interface 10/100Mb 4-8 Gigabit 4-8 evaluating thermal performance C-1 expansion memory B-1

## F

features, hardware 4-1 firmware command utility 3-16 Flash memory 4-7

#### G

Gigabit Ethernet 4-8 GT-64260B 4-4 CPU bus interface 4-4 DMA controller 4-6 I2C serial interface/devices 4-5 interrupt controller 4-5 memory controller interface 4-5, B-2 timers 4-6

#### Η

hardware features 4-1 hardware preparations 1-4 headers, setting 1-5 heatsink, machining C-5 help command MOTLoad 3-5 humidity A-2

#### I

indicators 2-1 install MVME5500 1-17 RAM5500 B-3 installation, completing 1-19

#### J

jumper settings 1-5, 1-8 to 1-16

#### L

L3 cache 4-3 LEDs board fail 2-1 CPU bus activity 2-1 LFM A-2 list of commands MOTLoad 3-7

#### Μ

manual conventions xix manufacturers' documents D-2 memory Flash 4-7 system 4-7 memory expansion module B-1 features **B-1** installation **B-3** programming issues **B-8** MOTLoad command characteristics 3-4 command line help 3-5 command line rules 3-6 command types 3-2command versus test 3-2 described 3-1

how employed 3-1 interface 3-4 list of commands 3-7 memory requirements 3-1 prompt explained 3-4 test suites 3-3 tests described 3-2 MPC7455 processor 4-3

#### Ν

NVRAM 4-10

#### 0

operating temperatures, maximum C-1

#### Ρ

P1 connector B-5 PCI bus arbitration 4-9 PCI IDSEL signal 4-9 PCI local bus/devices 4-8 PCI-to-PCI bridge 4-9 physical dimensions A-2 PMC expansion connector 4-12 PMC sites 1-16, 4-9 power requirements A-1 power, apply 2-1

#### R

RAM5500 B-1 features B-1 installation B-3 P1connector B-5 programming issues B-8 real-time clock (RTC) 4-10 related documentation D-1 relative humidity A-2 reset, sources of 4-11 restore VME settings 3-18

#### S

serial ports 4-10 serial presence detect B-8 settings, VME 3-12 signalling voltage (Vio) 1-16 sources of reset 4-11 specifications A-2 SROM RAM5500 B-3 startup overview 1-2 suggestions, submitting xix switch, abort/reset 2-1 system controller 4-4 CPU bus interface 4-4 DMA controller 4-6 I2C serial interface/devices 4-5 interrupt controller 4-5 memory controller interface 4-5, B-2 timers 4-6 system memory 4-7

## Т

temperature measurement C-1, C-5 temperature range A-2 temperatures, component C-1 thermal performance C-1 thermocouple, mounting C-7 timer, watchdog 4-10 typeface, meaning of xix

#### U

Universe II controller 4-11 unpacking guidelines 1-2

#### V

vibration A-2 Vio keying pin 1-16 VME settings 3-12 delete 3-18 display 3-16 edit 3-17 restore 3-18 vmeCfg 3-16

#### W

watchdog timer 4-10